#### Pumpa EVER Pharma D-mine®

Návod k použití

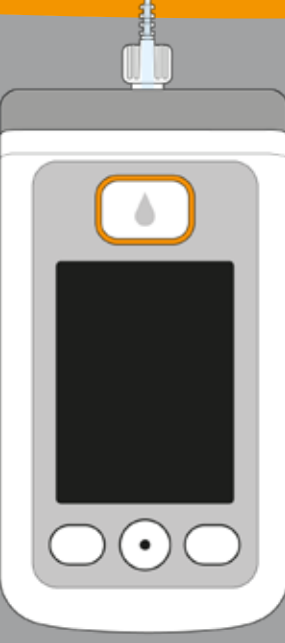

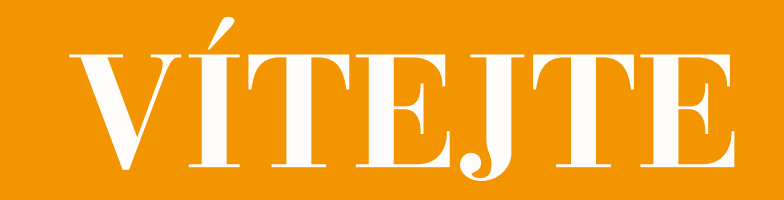

Tento návod k použití je určen pro pacienty, jejich ošetřovatele a vyškolené zdravotníky, kteří pumpu EVER Pharma D-mine<sup>®</sup> používaií.

Po konzultaci se svým lékařem jste se rozhodli pro podávání apomorfinu pomocí pumpy EVER Pharma D-mine®. Abyste měli jistotu, že se svým novým zařízením dokážete bezpečně nakládat, je důležité, abyste se s ním neiprve důkladně seznámili. Přečtěte si pečlivě tento návod k použití a poraďte se ohledně nakládání s pumpou a jejím příslušenstvím s vašim ošetřovatelem nebo lékařem. V případě, že si čímkoli nejste jisti, můžete se také telefonicky obrátit na zákaznický servis, který je vám kdykoli k dispozici.

#### POUŽÍVÁNÍ PUMPY EVER PHARMA D-MINE®

Pumpa EVER Pharma D-mine® je zdravotnický prostředek určený k bezpečnému a spolehlivému podkožnímu podávání apomorfinu v koncentraci 5 mg/ml v rámci léčby Parkinsonovy choroby. Pumpa se připojuje k tělu infuzní sadou a plynule podává dávku apomorfinu. Tato forma terapie je označována

#### jako terapie apomorfinovou pumpou.

- Dacepton<sup>®</sup>, Dopaceptin<sup>®</sup> a Dopaton<sup>®</sup> jsou regionální názvy značek pro apomorfin vyráběný společností EVER Pharma.
- Před zahájením podávání léku naplňte s pomocí pumpy nádržku lékem z injekční lahvičky.
- Množství apomorfinu, které je v průběhu dne automaticky podáváno, je označováno jako bazální průtok. Váš lékař provede jeho individuální nastavení podle vašich potřeb. Nastavení bazálního průtoku za den je označováno jako bazální profil.

Bolus je doplňující podání apomorfinu, díky kterému je apomorfin do těla v případě potřeby podán stisknutím tlačítka. Velikost bolusu nastaví váš lékař, aby odpovídal vašim potřebám.

- Váš lékař určí dávkování léku prostřednictvím nastavení dáv-
- kování. Toto nastavení nesmíte změnit, pokud vám k tomu nedá lékař pokyn.

#### **INDIKACE A KONTRAINDIKACE**

Pumpa EVER Pharma D-mine<sup>®</sup> je přenosná infuzní pumpa určená k subkutánním infuzím u ambulantních pacientů. Není vhodná k intravenózní, intraarteriální, intraperitoneální, epidurální ani intratekální infuzi.

Pumpa EVER Pharma D-mine<sup>®</sup> je určena k podávání infuzí 5 mg/ml apomorfinu, který je dostupný jako léčivý přípravek ve 20ml injekčních lahvičkách vyráběných společností EVER Neuro Pharma GmbH.

Pumpa EVER Pharma D-mine® je určena k použití dospělými pacienty, jejich příbuznými a vyškolenými zdravotníky. Pacienti s omezenou obratností by měli vyhledat pomoc u svých ošetřovatelů.

Nahlédněte prosím do letáku přiloženého v balení farmaceutického produktu.

Přečtěte si prosím následující pokyny k používání:

- Infuzní pumpy mohou být používány pouze pod dohledem odborníka, zdravotnického pracovníka (lékaře, zdravotní sestry).
- V případě, že nebudou infuzní pumpy používány řádným způsobem, mohou pro pacienta představovat závažné zdravotní riziko.
- Je nutné postupovat v souladu s návodem k použití. Zvláštní pozornost je třeba věnovat sterilní manipulaci a pravidelným změnám místa vpichu.
- Pumpu by neměli používat pacienti s kognitivní poruchou. O dostatečné způsobilosti je povinen rozhodnout ošetřující lékař.

#### **OPATŘENÍ**

Při každém použití pumpy EVER Pharma D-mine® změňte místo vpichu. Při výběru místa vpichu se vyhněte bolavým, zarudlým, zaníceným nebo poraněným místům. Použiite originální a sterilní nádržku pro pumpu EVER Pharma D-mine<sup>®</sup> a postupujte důsledně podle pokynů pro plnění uvedených v tomto návodu.

Před prvním použitím pumpy si prosím pečlivě a důkladně přečtěte tento návod k použití.

Přístroj uchovávejte mimo dosah malých dětí a zvířat. Kabel představuje riziko uškrcení a malé části představují riziko udušení.

#### OBSAH

| Vítej                                                                       | 3                                     |    |
|-----------------------------------------------------------------------------|---------------------------------------|----|
| Použ                                                                        | 5                                     |    |
| Indikace a kontraindikace                                                   |                                       |    |
| Obsa                                                                        | 8                                     |    |
| Úvo                                                                         | 13<br>14<br>16                        |    |
| Box                                                                         |                                       |    |
| Přísl                                                                       |                                       |    |
| Poznámky k používání pumpy EVER Pharma D- <i>mine®</i> a k vaší bezpečnosti |                                       |    |
|                                                                             |                                       |    |
| 1                                                                           | Obecné informace o používání systému  | 19 |
| 1.1                                                                         | Pumpa EVER Pharma D- <i>MINE</i> ®    | 21 |
| 1.2                                                                         | Používání dokovací stanice            | 26 |
|                                                                             |                                       |    |
| 2                                                                           | Příprava pumpy k používání            | 33 |
| 2.1                                                                         | Příprava dokovací stanice k používání | 35 |
| 2.2                                                                         | Dobíjecí baterie a základní nastavení | 37 |

3

#### Nádržka a infuzní sada 3

- Vložení nádržky 3.1
- Připojení infuzní sady 3.2
- Kontrola připravenosti pumpy 3.3
- 3.4 Začátek a konec podávání léku

#### Obyklý každodenní postup 4

- Ovládání nabídky 4.1
- Podání bolusu 4.2
- Výměna infuzní sady 4.3
- Výměna nádržky 4.4
- Prohlížení nastavení dávkování 4.5
- Prohlížení nastavení dávkování 4.5.1
- 4.5.2 Bazální průtok: Graf
- 4.5.3 Bazální průtok: Detaily
- Prohlížení historie 4.6
- Výměna dobíjecí baterie 4.7
- 4.8 Odpojení a dobití pumpy

9

| 5     | Nastavení zařízení                              | 79  |
|-------|-------------------------------------------------|-----|
| 5.1   | Nastavení hlasitosti                            | 81  |
| 5.2   | Prohlížení nebo změna nastavení zařízení        | 82  |
| 5.2.1 | Nastavení jazyka                                | 82  |
| 5.2.2 | Nastavení času                                  | 84  |
| 5.2.3 | Nastavení doby pro předběžné varování u nádržky | 86  |
| 5.2.4 | Zobrazení identifikace zařízení                 | 87  |
| 5.3   | Resetování nastavení                            | 88  |
|       |                                                 |     |
| 6     | Nastavení dávkování                             | 91  |
| 6.1   | Naprogramování bazálního průtoku                | 94  |
| 6.1.1 | Příprava na programování                        | 95  |
| 6.1.2 | Nastavení bazální doby 1                        | 96  |
| 6.1.3 | Nastavení ostatních bazálních dob               | 98  |
| 6.1.4 | Dokončení programování                          | 99  |
| 6.2   | Nastavení bolusu                                | 100 |
| 6.3   | Zadání názvu léku                               | 102 |

#### Chybové zprávy a upozornění

7.1 Přehled

7

- 7.2 Alarmy
- 7.3 Varování
- 7.4 Upozornění
- 7.5 Chybové zprávy na dokovací stanici
- 7.5.1 Signalizační světlo připojení k síti na dokovací stanie
- 7.5.2 Signalizační světlo na dokovací stanici bliká
- 7.6 Odstraňování problémů

#### 8 Používání pumpy EVER Pharma D-mine® v I

- 8.1 Cestování
- 8.2 Nebezpečné zóny elektromagnetického pole
- 8.3 Kontakt s vodou, prachem, horkem, vlhkostí
- 8.4 Pravidelné testování

|                    | 103 |
|--------------------|-----|
|                    | 105 |
|                    | 106 |
|                    | 110 |
|                    | 111 |
|                    | 117 |
| ici nesvítí        | 117 |
|                    | 118 |
|                    | 119 |
| každodenním životě | 125 |
|                    | 127 |
|                    | 128 |
|                    | 128 |
|                    | 129 |

#### Běžné informace k používání a údržbě pumpy 9 Příslušenství pro jednorázové použití 9.1 Příslušenství/náhradní díly 9.2 9.2.1 Pouzdro pumpy Dobíjecí baterie 9.2.2 Čištění 9.3 Uchovávání 9.4 9.5 Záruka 9.6 Likvidace Příloha 10 10.1 Symboly na obrazovce Technické údaje 10.2 Zdroje rušení 10.3 10.4 Podávání léku 10.5 Nastavení 10.6 Zkratky a glosář

131

133

133

134

139

140

140

141

142

143

145

147

150

156

156

159

160

160

- 10.7 Licenční podmínky Font "DejaVu"
- 10.8 Prohlášení o shodě

#### ÚVOD

Následující symboly vám pomohou rychle vyhledat v tomto návodu k použití informace, které potřebujete:

(i) Tento symbol označuje obecná upozornění a tipy.

Tento symbol označuje varování, kterými se musíte při používání pumpy vždy řídit, abyste se vyhnuli možnému ohrožení vašeho zdraví.

Část 4.2 Tímto způsobem je v tomto návodu k použití odkazováno na jiné části.

1 2 3 Kroky popsané v tomto návodu k použití jsou číslovány. Při obsluhování pumpy postupujte v uvedené posloupnosti.

#### BOX S PUMPOU EVER PHARMA D-mine® OBSAHUJE:

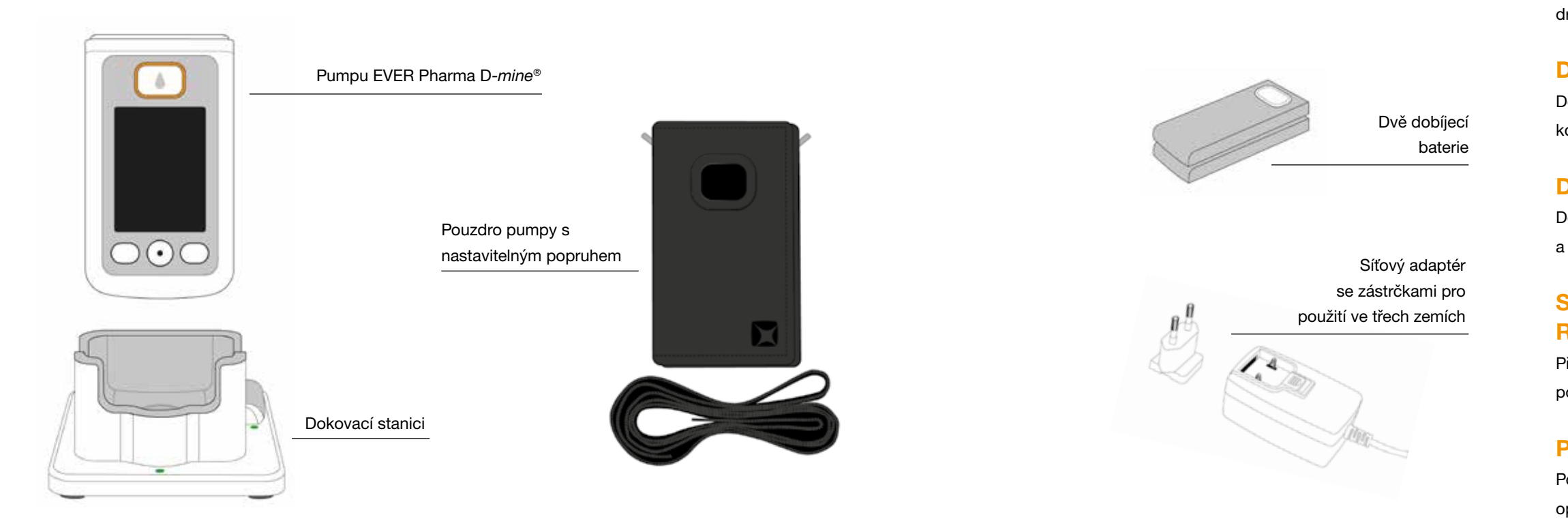

#### **PUMPA**

Pumpou se ovládá podávání léku. Funguje pouze ve spojení s nádržkou a dobíjecí baterií.

#### **DOBÍJECÍ BATERIE**

Dobíjecí baterie slouží k pohonu pumpy. Druhou dobíjecí baterii lze kdykoli dobít v dokovací stanici.

#### **DOKOVACÍ STANICE**

Dokovací stanice má dvě funkce: k dobíjení dvou dobíjecích baterií a jako držák pumpy a injekční lahvičky v průběhu přípravy.

#### SÍŤOVÝ ADAPTÉR SE VSTUPNÍM KONEKTO-REM

Přístroj zapojíte do sítě s použitím jedné ze tří zástrček podle země použití.

#### **POUZDRO PUMPY**

Pouzdro pumpy poskytuje pohodlnou možnost přenášení pumpy na opasku nebo pomocí popruhu na krku nebo přes rameno.

#### PŘÍSLUŠENSTVÍ PRO JEDNORÁZOVÉ POUŽITÍ

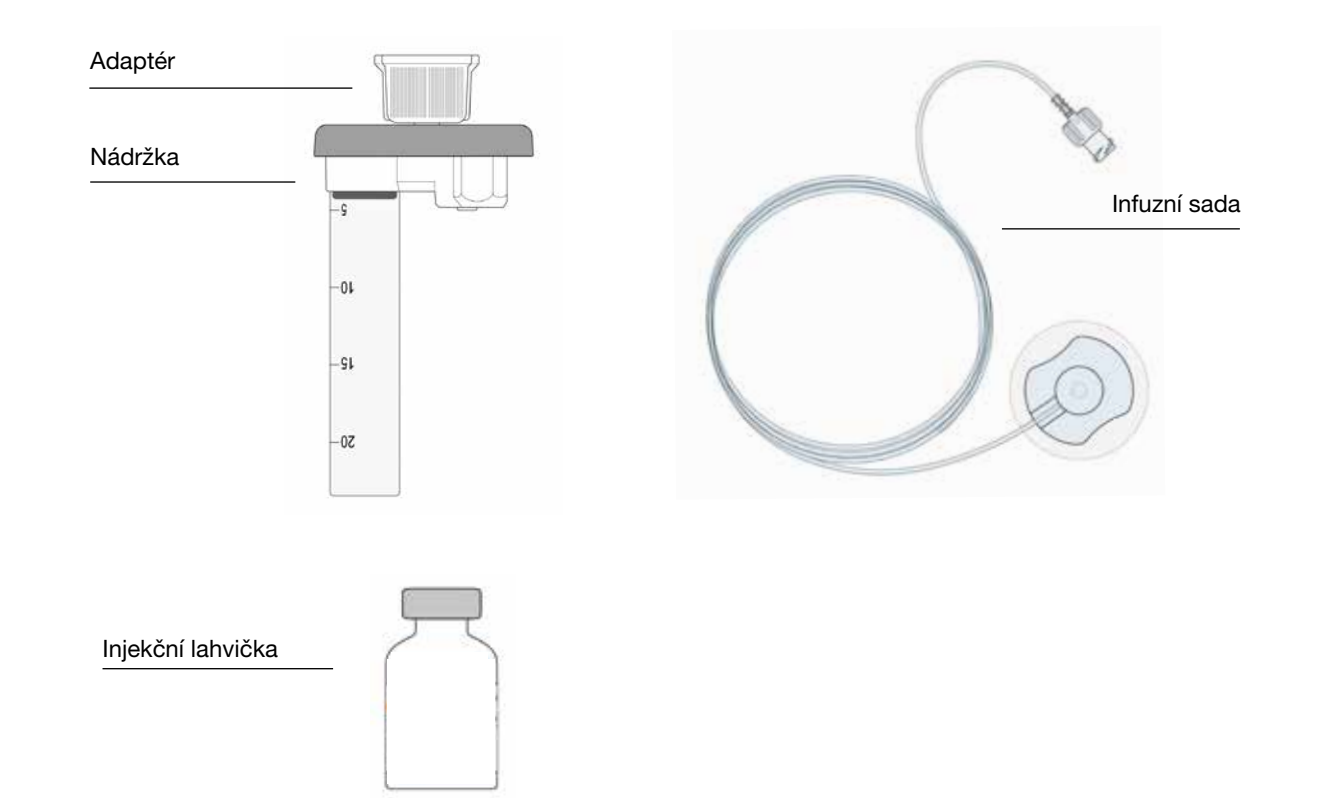

#### NÁDRŽKA PRO PUMPU D-mine®

Nádržka slouží jako nádoba na lék. Je určena k jednorázovému použití a s každou novou injekční lahvičkou je třeba použít novou.

#### ADAPTÉR

Adaptér spojuje nádržku s injekční lahvičkou v průběhu procesu plnění. Po vyjmutí nádržky z balení je k ní již připojen.

#### INFUZNÍ SADA

Infuzní sada spojuje pumpu s tělem. Infuzní sada, stejně jako nádržka, je určena k jednorázovému použití a je třeba ji vyměnit spolu s každou novou nádržkou.

#### INJEKČNÍ LAHVIČKA

Lék, který lékař předepíše, se dodává ve 20ml injekčních lahvičkách.

Všechna příslušenství určená k jednorázovému použití smí být použita pouze jednou.

(j) V části 9 najdete informace, kde jednorázová příslušenství získáte.

#### UPOZORNĚNÍ K POUŽÍVÁNÍ PUMPY EVER PHARMA D-mine® A K VAŠÍ BEZPEČNOSTI

Při používání pumpy EVER Pharma D-mine<sup>®</sup> dodržujte následující varování a bezpečnostní upozornění, abyste předešli zdravotním rizikům. Před prvním použitím pumpy si tato varování a bezpečnostní upozornění prosím přečtěte.

#### Před prvním použitím pumpy

- Pumpu EVER Pharma D-mine® můžete používat, pouze pokud vám ji předepsal váš lékař.
- Infuzní pumpu mohou používat pouze osoby, které byly poučeny o správném způsobu jejího používání.
- Nikdy nepoužívejte pumpu, nádržku, adaptér, baterii ani dokovací stanici, pokud byly poškozeny.
- Nádržka, adaptér a infuzní sada jsou uzavřeny ve sterilním obalu. Sterilní produkty nepoužívejte, pokud došlo k poškození jejich obalu, nebo jsou bez obalu.

#### Během používání pumpy

- · Zařízení obsluhujte čistýma rukama. Zejména se vyvarujte jakéhokoli kontaktu mezi spojovacími komponentami pumpy a kosmetickými produkty, jako je mýdlo, parfémy, pleťové vody apod.
- Vždy postupujte v pořadí podle kroků uvedených v návodu k použití.
- Zamezte kontaktu pumpy s vodou.
- Příslušenství vždy noste s sebou. Budete tak moci v případě potřeby baterii dobít nebo vyměnit.
- Nádržka, adaptér a infuzní sada jsou uzavřeny ve sterilním obalu. Sterilní produkty nepoužívejte, pokud došlo k poškození jejich obalu, nebo jsou bez obalu.
- Sterilní produkty používejte pouze jednou. Opětovné používání takových materiálů může způsobit vznik infekce.

# **OBECNÉ INFORMACE O** POUŽÍVÁNÍ SYSTÉMU

#### 1.1 Pumpa EVER Pharma D-mine®

1.2 Používání dokovací stanice

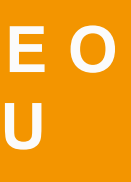

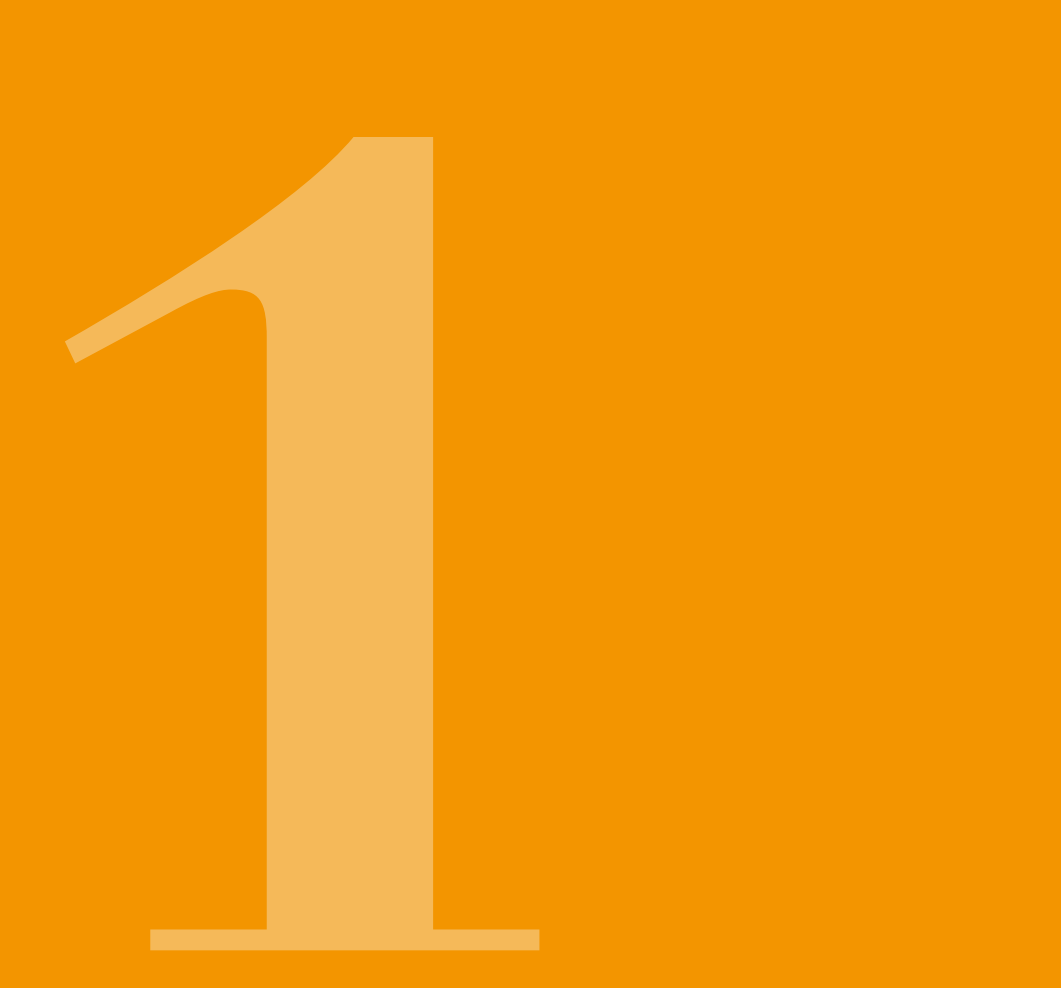

#### 1.1 PUMPA EVER PHARMA D-mine®

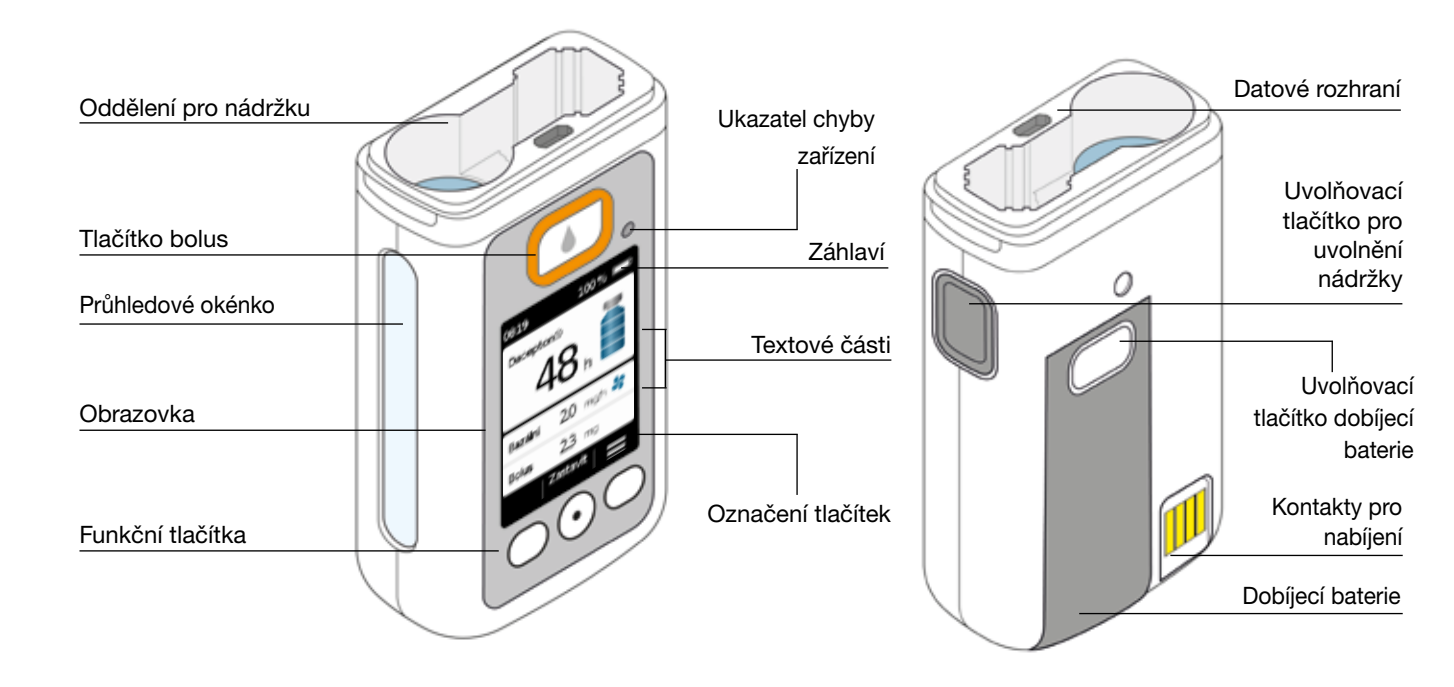

#### **TLAČÍTKO BOLUS**

Část 4.2

Tlačítko bolus umožňuje rychlé podání bolusu.

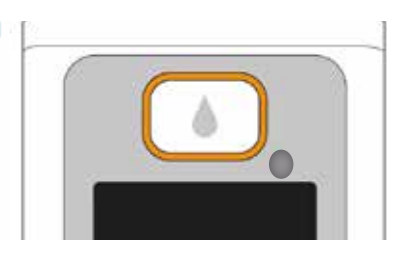

#### UKAZATEL CHYBY ZAŘÍZENÍ

V přední části pumpy je integrované signalizační světlo. Pokud bude vnitřní kontrolou pumpy zjištěna chyba, bude červeně blikat. V takovém případě bude podávání léku zastaveno a pumpa bude vydávat akustický signál. Část 7.2

#### **UVOLNĚNÍ NÁDRŽKY**

Nádržka se vkládá do pumpy tak, aby slyšitelně zacvakla na místo. Nádržku můžete uvolnit a vyjmout stisknutím uvolňovacího tlačítka v pravé části pumpy.

#### **OBRAZOVKA**

Pumpa je vybavena osvětlenou barevnou obrazovkou, která zobrazuje důležité informace týkající se stavu pumpy, podávání léku, alarmů atd. Obrazovka se automaticky vypne, pokud zařízení nebudete déle než 1 minutu používat. Můžete ji opět kdykoli zapnout stisknutím jakéhokoli funkčního tlačítka.

Obrazovka na pumpě je rozdělena do čtyř částí:

Záhlaví zobrazuje obecné informace, jako například čas a stav nabití dobíjecí baterie. Při používání pumpy se zde zobrazuje průběh funkce.

Dvě textové části zobrazují nejdůležitější informace týkající se provozu pumpy a jejího ovládání.

Část označení tlačítek v dolní části popisuje aktuální funkci tlačítek.

#### FUNKČNÍ TLAČÍTKA

K používání pumpy jsou určena tři funkční tlačítka. Tato tlačítka se nacházejí pod obrazovkou.

Funkce těchto tří tlačítek se mění v závislosti na tom, jaké příkazy isou potřebné k ovládání vybrané funkce. Aktuální funkce tlačítek isou vždv uvedenv v části označení tlačítek obrazovky. V tomto návodu k použití jsou uvedeny takto:

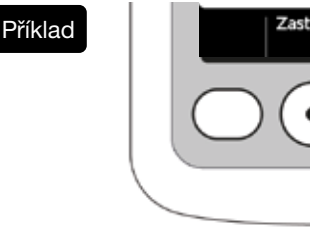

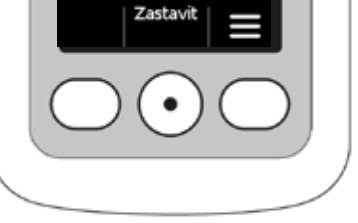

Je možné, že nebudou aktivována všechna tři funkční lačítka. V takovém případě zůstane příslušné pole v části funkčního tlačítka prázdné.

#### **DATOVÉ ROZHRANÍ**

Datové rozhraní je výhradně určeno pro datovou komunikaci a není určeno k nabíjení dobíjecích baterií.

#### TLAČÍTKO BLOKOVÁNÍ

- Při vypnutí obrazovky se také zablokují funkční tlačítka. Chcete-li tlačítka odblokovat, postupuite takto:
- 1. Stiskněte jakékoli funkční tlačítko. Zapne se obrazovka

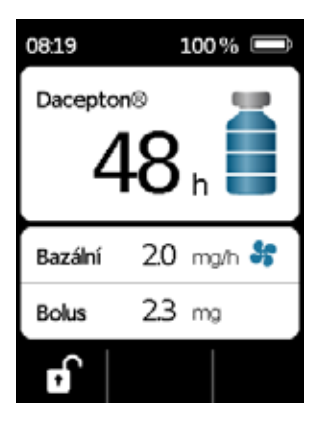

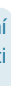

2. Stiskněte . Zařízení odblokuje všechna tlačítka.

#### **PRŮHLEDOVÉ OKÉNKO**

Průhledovým okénkem v plášti pumpy lze kontrolovat úroveň naplnění nádržky. Úroveň naplnění nádržky lze určit pomocí stupnice na nádržce.

#### **AKUSTICKÉ SIGNÁLY**

Pomocí akustických signálů pumpa informuje o důležitých událostech, ke kterým dochází v průběhu jejího používání.

(i) Hlasitost akustických signálů lze nastavit.

#### Výstražné signály

| СНҮВА    | Posloupnost signálů: dva po sobě jdoucí, stejně krátké akustické signály, které se každých 16 |
|----------|-----------------------------------------------------------------------------------------------|
|          | sekund opakují                                                                                |
| VÝSTRAHA | Posloupnost signálů: čtyři krátké akustické signály, střídavě dva a dva                       |

#### Upozorňující signály

| ОК         | krátký, vysoký akustický signál                    |
|------------|----------------------------------------------------|
| Není OK    | dlouhý, hluboký akustický signál                   |
| Připraveno | tři dlouhé akustické signály, ve stoupajícím sledu |
| Ukončeno   | tři krátké akustické signály, v sestupném sledu    |

#### HLAVNÍ OBRAZOVKA PUMPY

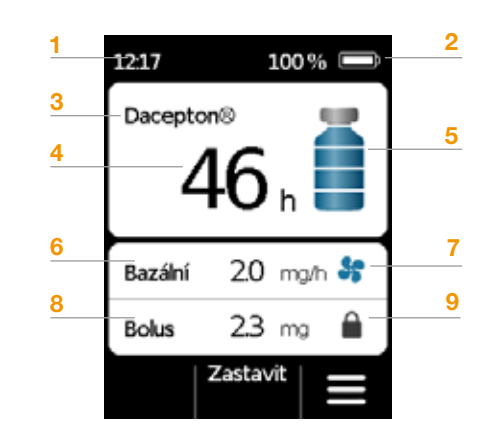

- Aktuální čas
- 2 Stav nabití dobíjecí baterie
- 3 Název léku
- 4 Zbývající čas do vyprázdnění nádržky

 Tato hodnota označuje, jak dlouho bude podávání zbývajícího množství v nádržce ještě trvat, pokud bude lék podáván při aktuálně nastaveném bazálním průtoku.
 Aktuální čas bude zkrácen, pokud budete podávat dodatečné bolusy.

- 5 Úroveň naplnění nádržky: jeden proužek odpovídá 25 %
- 6 Aktuálně nastavený bazální průtok v miligramech za hodinu
- 7 Symbol se objeví, jakmile je aktivováno podávání bazálního průtoku
- 8 Aktuálně nastavená velikost bolusu v miligramech
- 9 Symbol se objeví, je-li podávání bolusu zablokováno

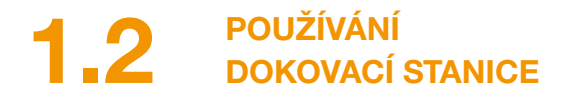

Dokovací stanice má tři funkce:

- Dobíjení dvou dobíjecích baterií
- Držák injekční lahvičky
- Držák pumpy při přípravě
- V případě, že dojde k poruše dokovací stanice, není možné dobíjet ani dobíjecí baterie.
  - Nezapomeňte si brát dokovací stanici vždy s sebou.

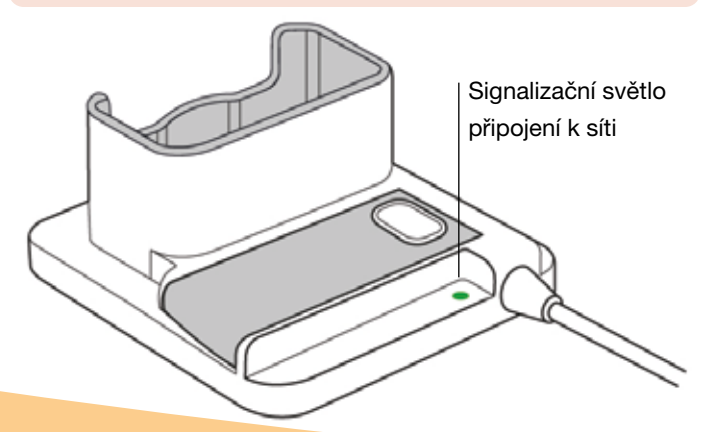

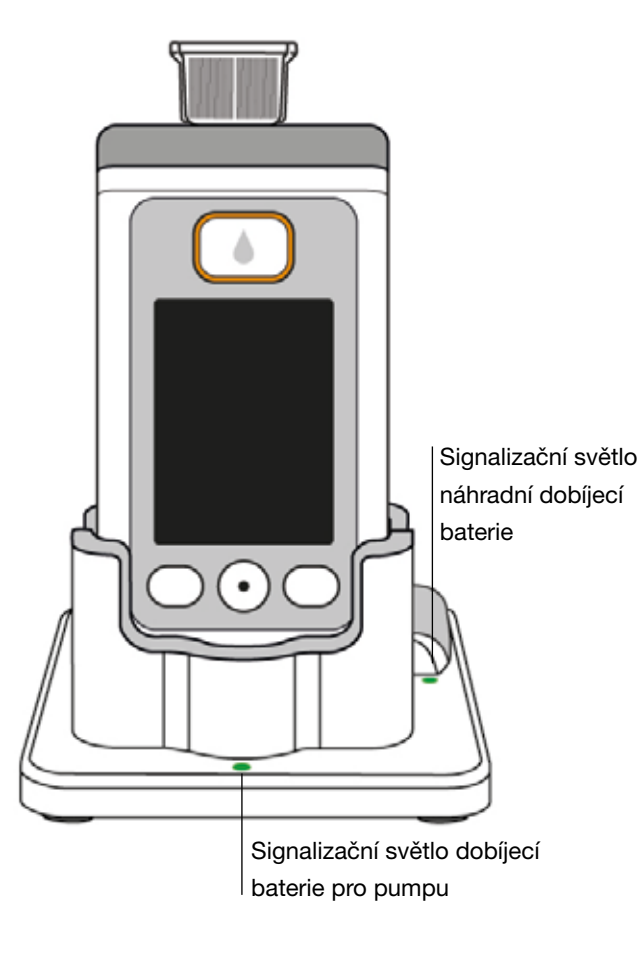

SIGNALIZAČNÍ SVĚTLO PŘIPOJENÍ K SÍTI

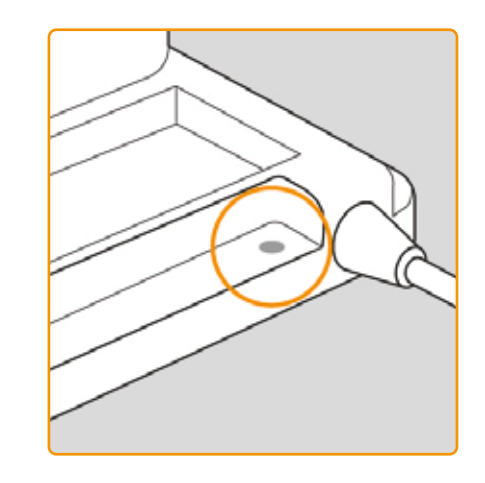

VYPNUTÉ Dokovací stanie

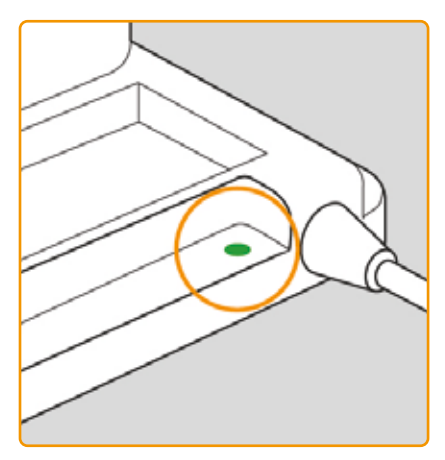

Dokovací stanice není připojena k síti.

#### ZELENÉ

Dokovací stanice je řádně připojena k síti.

#### SIGNALIZAČNÍ SVĚTLO **DOBÍJECÍ BATERIE** PUMPY

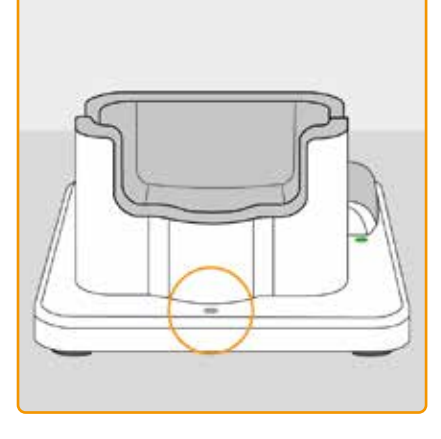

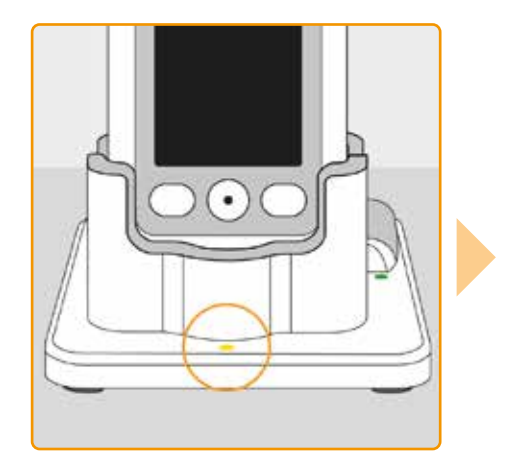

#### VYPNUTÉ

V dokovací stanici není žádné zařízení nebo není dobíjecí baterie pumpy řádně připojena

#### ŽLUTÉ

Dobíjecí baterie pumpy je připojena k dokovací stanici, probíhá nabíjení

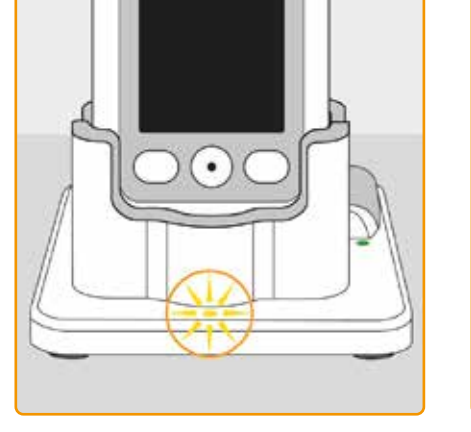

#### ŽLUTÉ, BLIKAJÍCÍ

Při nabíjení dobíjecí baterie pumpy došlo k chybě, viz část 7.5.2

#### ZELENÉ

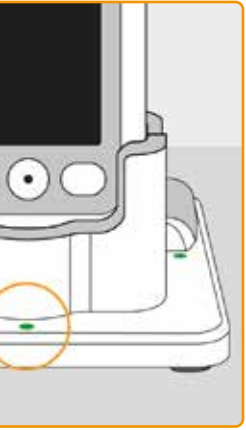

Dobíjecí baterie pumpy je zcela nabitá

Pumpu a dobíjecí baterii lze z do-(**i**) kovací stanice kdykoli vyjmout, aniž by došlo k jejich poškození. Dobíjecí baterii není nutné nabít úplně.

#### SIGNALIZAČNÍ SVĚTLO NÁHRADNÍ DOBÍJECÍ BATERIE

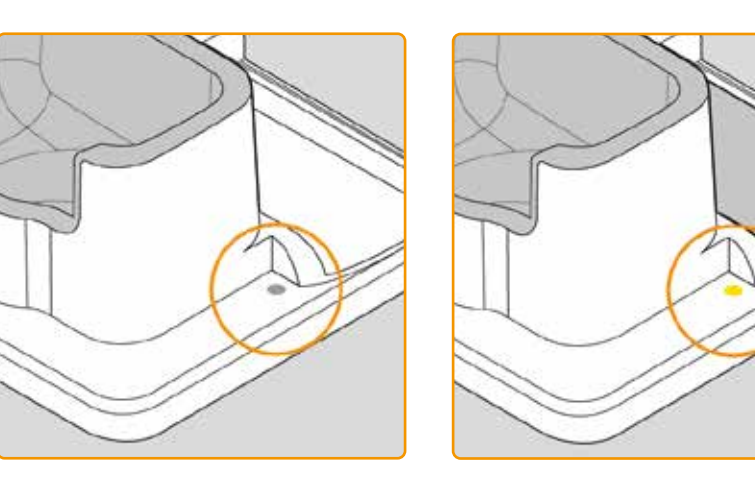

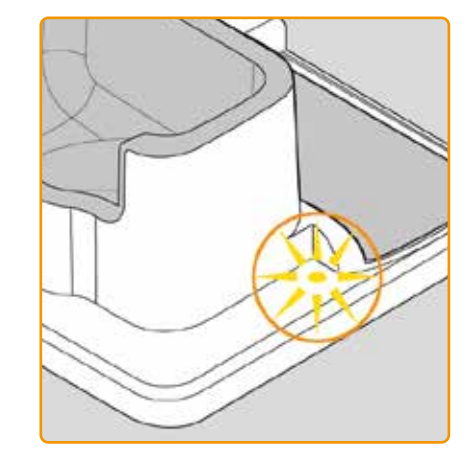

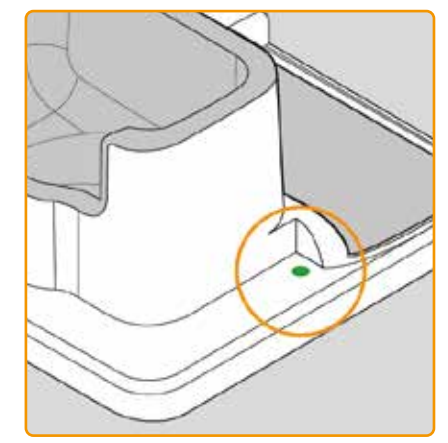

#### VYPNUTÉ

Náhradní dobíjecí baterie není vložena.

#### ŽLUTÉ

Náhradní dobíjecí baterie byla vložena a je v procesu nabíjení

ŽLUTÉ, BLIKAJÍCÍ Chyba nabíjení, viz část 7.5.2

#### ZELENÉ

Náhradní dob nabitá

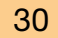

#### Náhradní dobíjecí baterie je zcela

# PŘÍPRAVA PUMPY K POUŽÍVÁNÍ

2.1 Příprava dokovací stanice k používání2.2 Dobíjecí baterie a základní nastavení

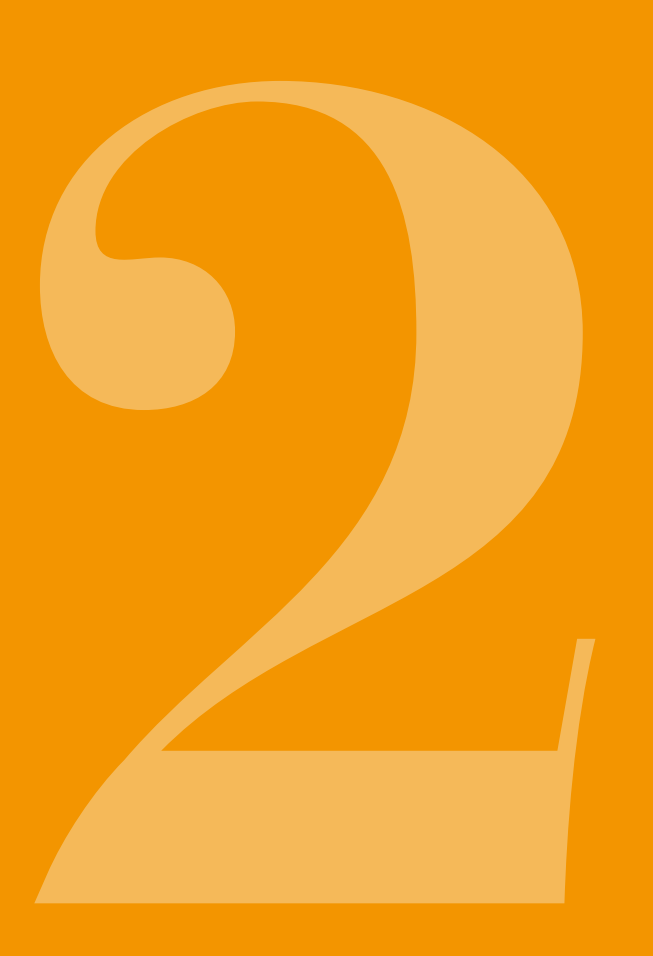

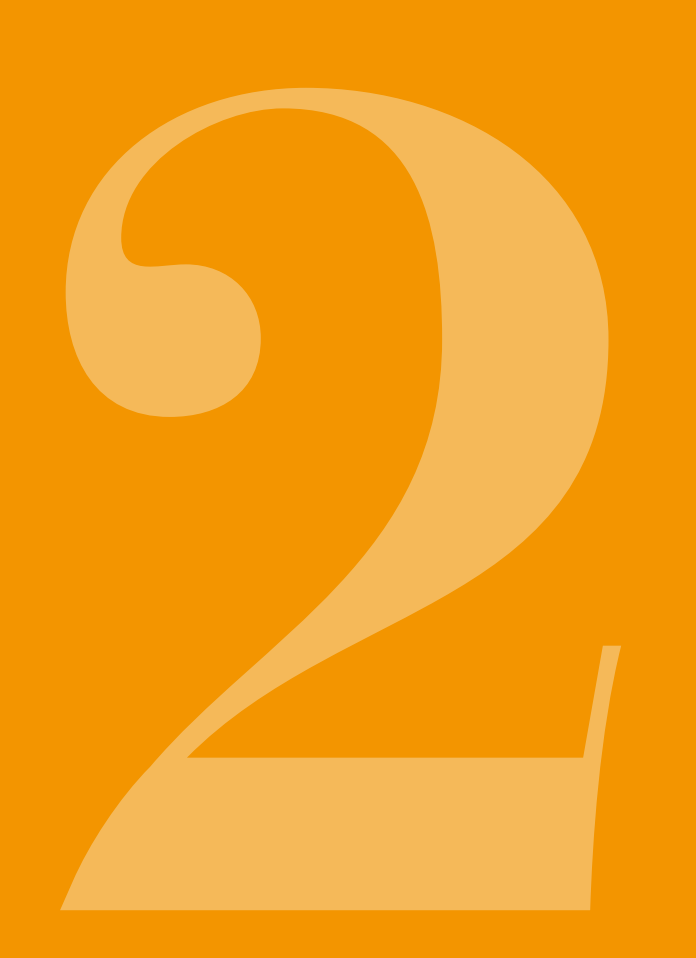

PŘÍPRAVA 2.1 DOKOVACÍ **STANICE K POUŽÍVÁNÍ** 

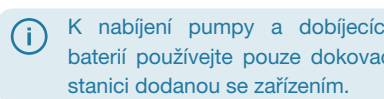

K nabíjení pumpy a dobíjecích baterií používejte pouze dokovací

Připojení vstupního konektoru k síťovému adaptéru Vyjměte dokovací stanici z balení. K síťovému adaptéru připojte zástrčku použitelnou ve vaší zemi. Vstupní konektor zastrčte tak, aby slyšitelně zacvakl.

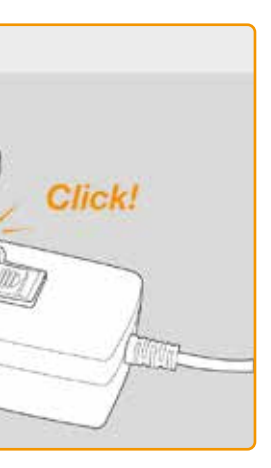

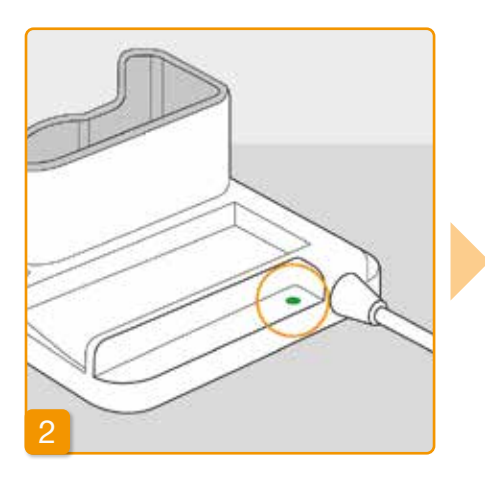

#### Připojení dokovací stanice do zásuvky

Připojte dokovací stanici do zásuvky. Signalizační světlo vedle připojení bude svítit zeleně.

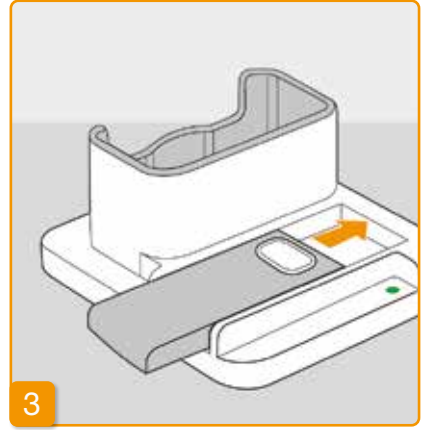

#### Zasuňte náhradní dobíjecí baterii do dokovací stanice

Vyjměte jednu ze dvou dobíjecích baterií z balení. Zasuňte dobíjecí baterii do dokovací stanice. Dobíjecí baterie zapadne na místo se slyšitelným zacvaknutím.

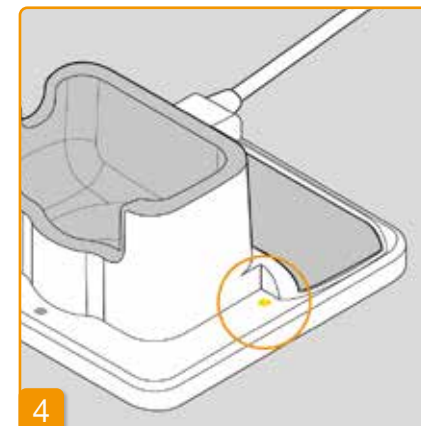

Signalizační světlo náhradní dobíjecí baterie se rozsvítí žlutě. Náhradní dobíjecí baterie se nabíjí.

(i) Pokud signalizační světlo náhradní dobíjecí baterie bliká žlutě. znamená to, že dokovací stanice odhalila problém s náhradní dobíjecí baterií. Viz část 7.5.2

Jakmile bude náhradní dobíjecí baterie zcela nabitá, přepne se signalizační světlo náhradní dobíjecí baterie ze žluté na zelenou.

Nechte náhradní dobíjecí baterii (i) v dokovací stanici. Bude tak vždy připravena k použití.

2.2 DOBÍJECÍ **BATERIE A ZÁKLADNÍ** NASTAVENÍ

Základní nastavení zařízení mohou  $\wedge$ měnit pouze vyškolení zdravotníci

(i)

Pokud byla pumpa uložena bez baterie po delší dobu, může se stát, že obrazovka zůstane po prvním vložení baterie černá. Počkejte několik sekund, vyjměte dobíjec baterii a postup zopakujte s dobíjecí baterií.

Pokud pumpu používáte poprvé nebo byla uložena bez baterie po delší dobu, nechte baterii v pumpě alespoň 8 hodin, aby se bezpečnostní baterie zcela nabila.

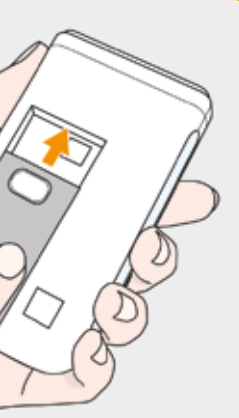

Zasunutí dobíjecí baterie do pumpy Vyjměte pumpu a druhou dobíjecí baterii z balení. Zasuňte dobíjecí baterii do pumpy. Dobíjecí baterie zapadne na místo se slyšitelným zacvaknutím. Pumpa vydá krátký akustický signál.

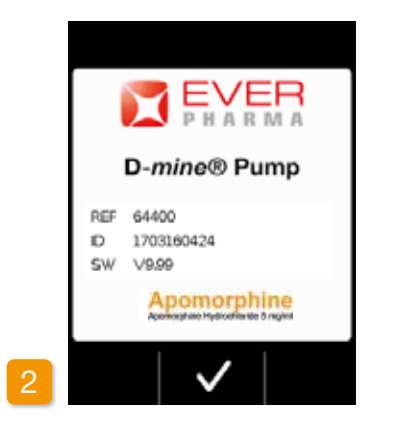

#### Pozdrav

Pozdrav potvrďte stisknutím tlačítka 🗸

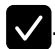

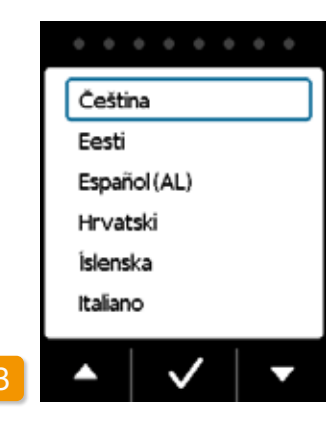

#### Nastavení jazyka

Tlačítka 🔽 a 🛆 opakovaně stiskněte, dokud nebude požadovaný jazyk uprostřed modrého rámečku. Pak stiskněte tlačítko 🗸. Všechny texty na obrazovce pumpy se nyní zobrazí ve zvoleném jazyce.

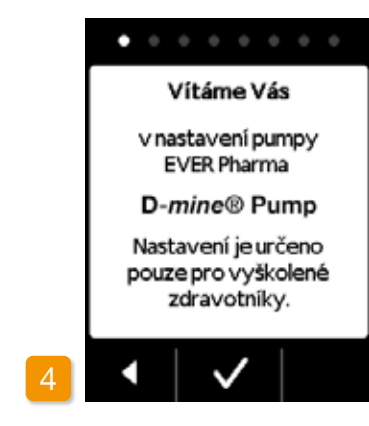

#### Zahájení procesu nastavení

Pumpa vás provede jednotlivými kroky nastavení. Postupujte podle bodů, které se budou zobrazovat v navigačním poli. Stiskněte tlačítko 🔽, kterým přejdete k dalšímu kroku. Stisknutím tlačítka **K** se vrátíte k výběru jazyka.

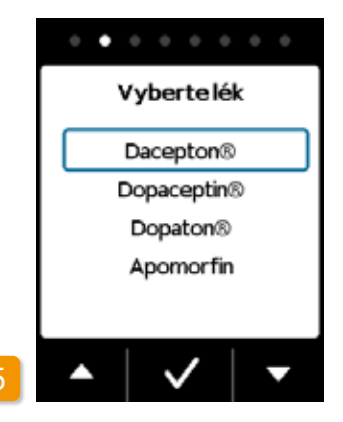

#### Nastavení léku

Název léku vyberte tlačítky 🔽 a 🔼 a pak stiskněte tlačítko 🗸. Vybraný název se vždy zobrazí na hlavní obrazovce.

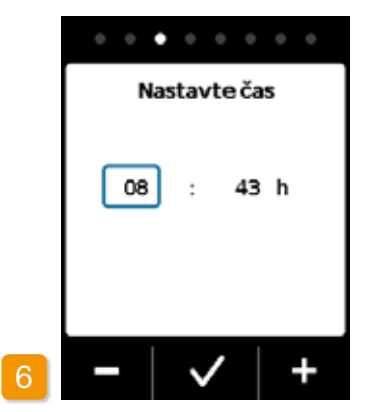

#### Nastavení hodin Tlačítko – nebo + opakovaně stiskněte, dokud se nezobrazí aktuální hodina. Pak stiskněte tlačítko 🗸.

Nastavení minut zobrazí aktuální minuty.

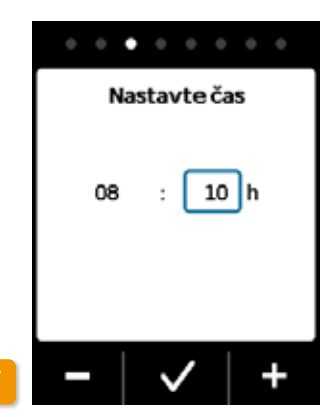

# . . . . . . . . Nastavte hlasitost

Tento proces opakujte, dokud se ne-

Správnou hodnotu minut potvrďte

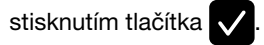

Nastavení hlasitosti

Požadovanou hlasitost zvukových upozornění můžete nastavit tlačítky a +. Nastavení uložíte stisknutím tlačítka 🗸 (i)

Toto nastavení ovlivní pouze zvuková upozornění. Nedojde ke změně alarmů.

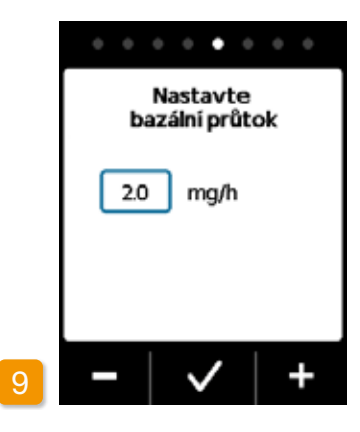

Nastavení bazálního průtoku Hodnotu můžete měnit postupně po 0,1 mg/h pomocí tlačítek – a + Nastavte požadovaný bazální průtok a pak stiskněte tlačítko 🗸.

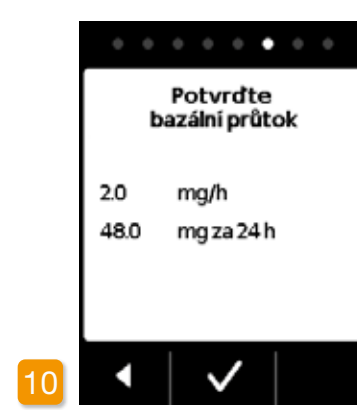

#### Potvrzení bazálního průtoku

Zkontrolujte denní dávku. Pokud je zobrazená hodnota správná, stiskněte tlačítko 🗸.

Chcete-li se vrátit do nastavení bazálního průtoku, stiskněte tlačítko

Zvolit můžete hodnotu v rozmezí od 0.0 mg/h do 15.0 mg/h. Nahlédněte prosím do letáku přiloženého v balení a dodržte povolenou maximální dávku léku za hodinu.

|                | 0 | 0 | 0 | ٠ | 0   |
|----------------|---|---|---|---|-----|
| Nastavte bolus |   |   |   |   |     |
| Dávka          |   |   | 2 | 3 | ]mg |
| Bolusů         |   |   | 5 |   |     |
| za             |   |   | 2 | 4 | h   |
| Uzamčení       |   |   | 6 | 0 | min |
| -              | ~ | / |   |   | +   |

#### Nastavení dávky bolusu

Dávku bolusu můžete měnit postupně po 0,1 mg/h pomocí tlačítek a +. Nastavte požadovanou dávku bolusu a pak stiskněte tlačítko 🗸.

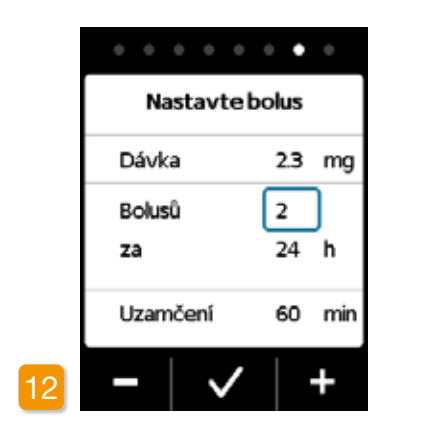

#### Nastavení počtu bolusů Nastavte povolený počet bolusů pomocí tlačítek – a – a pak stiskněte tlačítko 🔽.

Množství podávaného bolusu lze (i) nastavit v rozmezí od 0.0 mg do 10,0 mg. Možný počet bolusů je 0 až 20. Možný časový rámec je 6 až 24 h. Možná doba uzamčení je 15 až 90 min.

40

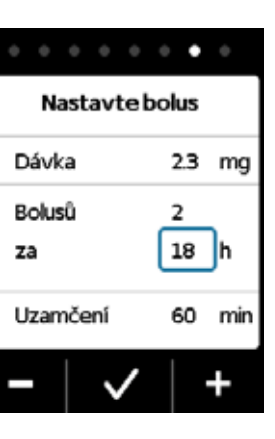

za

Nastavení časového období

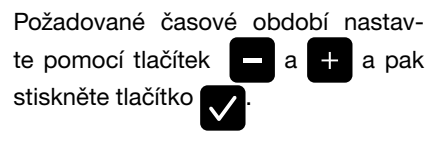

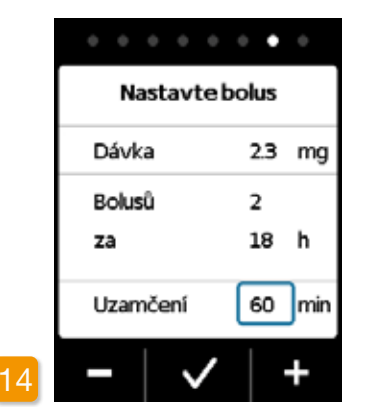

#### Nastavení doby uzamčení

Požadovanou dobu uzamčení nastav-

te pomocí tlačítek – a + a pak

stiskněte tlačítko 🔽.

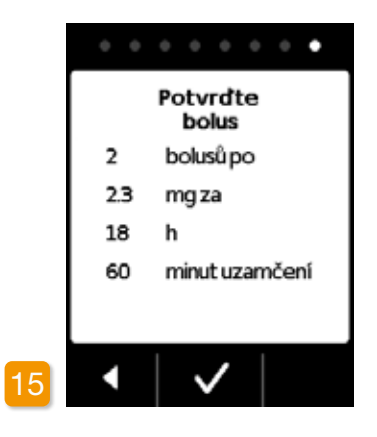

#### Potvrzení nastavení bolusu

Ujistěte se, že zobrazené nastavení dávkování léku a zejména denní dávka, jsou správné. V takovém případě stiskněte tlačítko .

Pokud není zobrazené nastavení správné, stiskněte tlačítko a vraťte se na stránku 38.

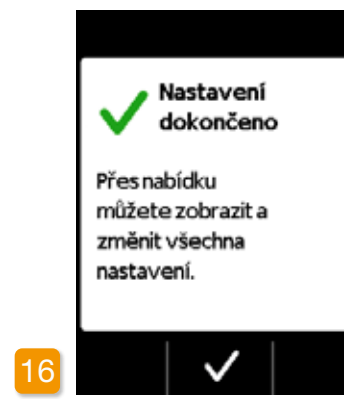

#### Potvrzení nastavení

Potvrďte dokončení nastavení tlačítkem

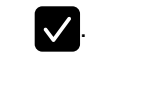

Pokyny k použití a spuštění pumpy naleznete v části 3.1

Nyní je bazální průtok nastaven na 24 hodin. V nabídce můžete také nastavit několik bazálních průtoků na až 5 časových období v průběhu 24 hodin.

# NÁDRŽKA A INFUZNÍ SADA

3.1 Vložení nádržky

3.2 Připojení infuzní sady

3.3 Kontrola připravenosti pumpy

3.4 Začátek a konec podávání léku

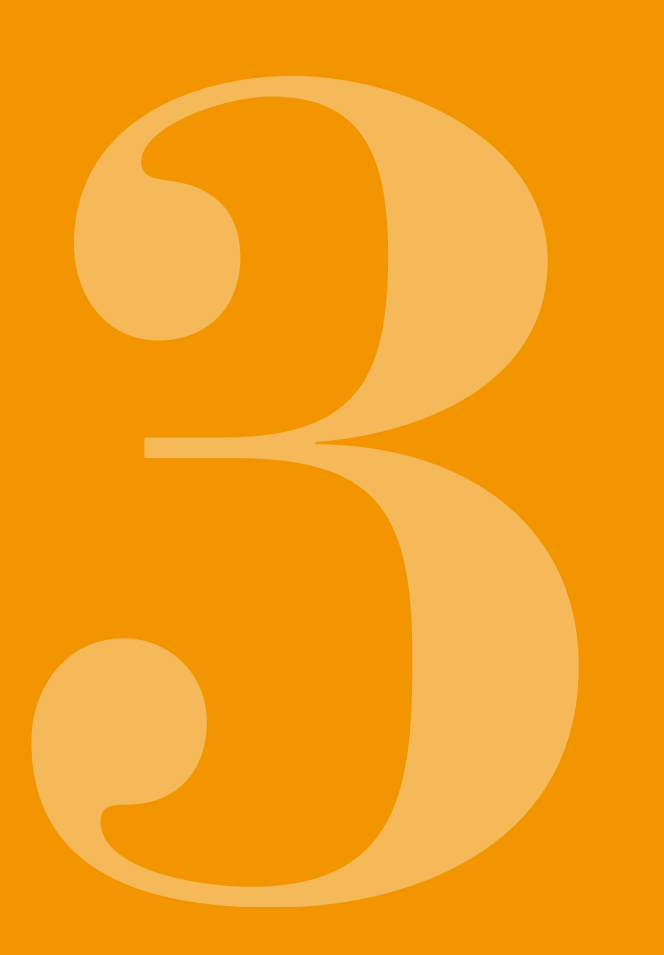

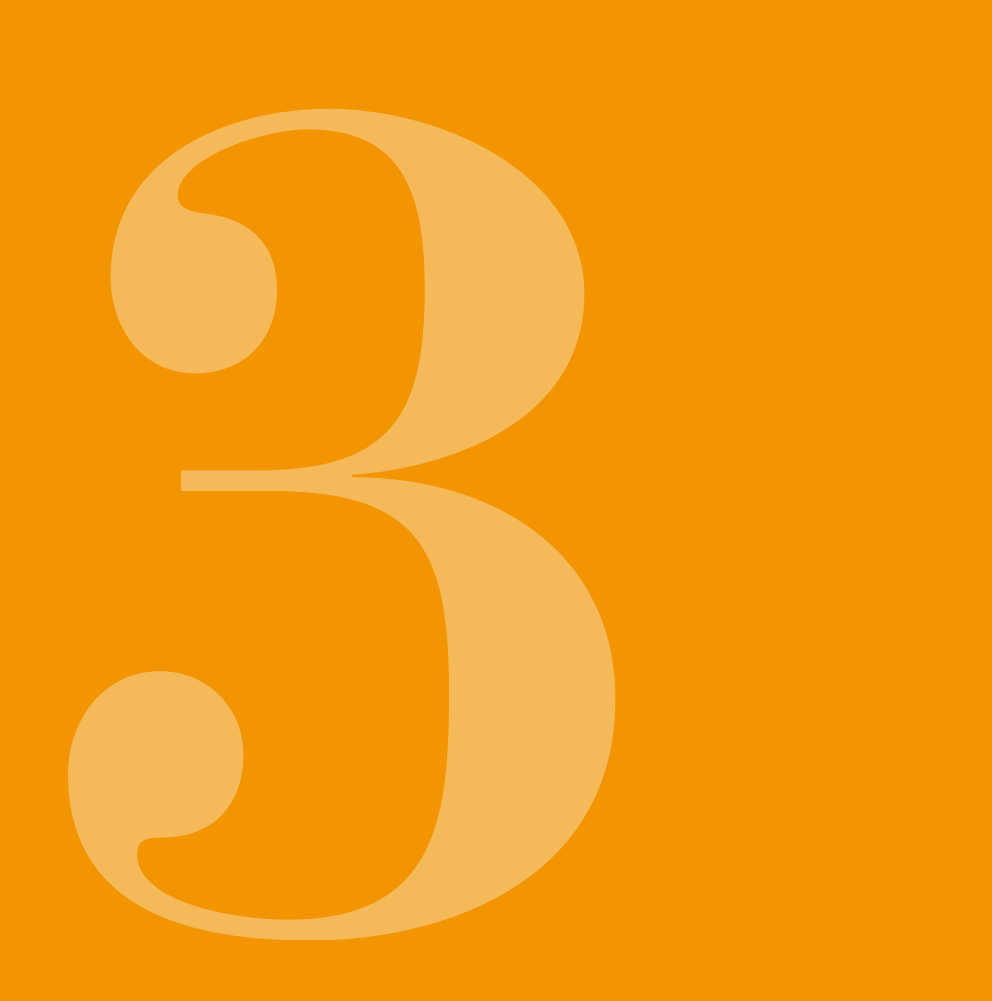

#### 3.1 VLOŽENÍ NÁDRŽKY

Abyste mohli nádržku použít, budete potřebovat:

- novou injekční lahvičku apomorfinu společnosti EVER Pharma
- novou nádržku
- novou infuzní sadu
- dokovací stanici, ve které bude pumpa ve vzpřímené pozici

Zkontrolujte, zda jste obdrželi správný lék, novou nádržku a infuzní sadu, a zda je injekční lahvička nová.

Používejte pouze zcela naplněné injekční lahvičky apomor-finu. Používání prošlých nebo nedostatečně naplněných či poškozených injekčních lahviček může narušit účinnost terapie a ohrozit vaše zdraví.

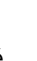

Nikdy nepoužívejte nádržku, jejíž obal byl poškozen. Pokud Nikdy nepouzívejte nadrzku, jejiz obal byl poskození. Fokus je balení poškozeno, nádržka již není sterilní a mohla by být kontaminována.

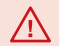

Nádržku nikdy nepoužívejte více než jednou.

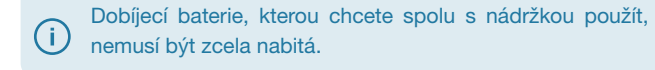

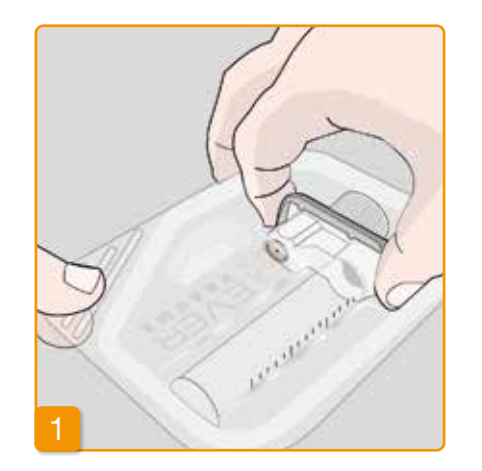

#### Příprava nové nádržky

Než začnete se sterilními částmi pracovat, důkladně si umyjte ruce. Zkontrolujte, zda není obal poškozen a že nevypršelo datum expirace. Nádržku vyjměte ze sterilního obalu.

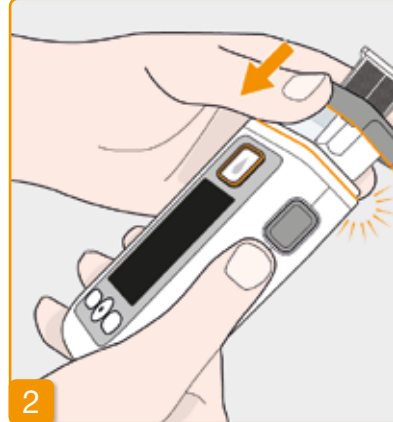

#### Připojte nádržku k pumpě

Nádržku vložte do otvoru v pumpě podle obrázku. Nádržka zapadne na místo se slyšitelným zacvaknutím.

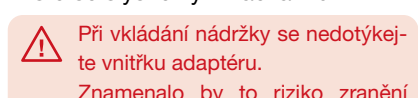

Znamenalo by to riziko zranění nebo riziko ztráty sterility.

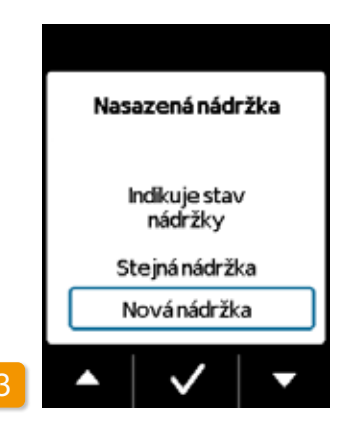

#### Výběr nádržky

Pumpa zaznamená, že nádržka byla vložena, nikoli však, zda je nádržka prázdná.

Pomocí tlačítek 🛆 a 🔽 zvolte možnost "Nová nádržka" a potvrďte ji tlačítkem 🗸

Volbou možnosti "Stejná nádržka" se vrátíte do hlavní nabídky. (i) Možnost "Steiná nádržka" se nezobrazí, pokud vkládáte nádržku poprvé.

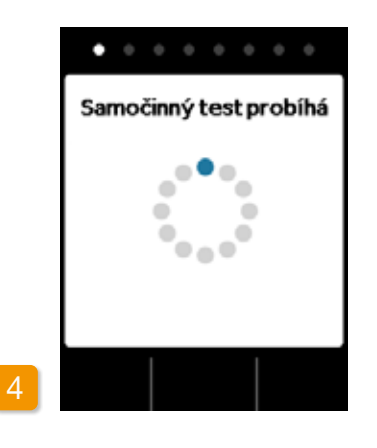

#### Samočinný test pumpy

Pumpa provede samočinný test. Elektronický systém zařízení bude zkontrolován, zda řádně funguje. Test zahrnuje akustické signály. Věnujte průběhu testu pozornost, abyste si mohli být jisti, zda jste zaslechli dva krátké akustické signály.

# •

Potvrzení samočinného testu

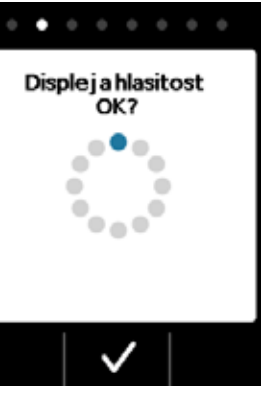

Samočinný test byl dokončen. Slyšeli jste dva akustické signály? Pokud ano, potvrďte provedení testu tlačítkem . Pokud jste žádný akustický signál neslyšeli, nebo jste zaslechli pouze jeden akustický signál, pokračujte částí 7.6 "Odstraňování problémů".

#### 6

#### Příprava injekční lahvičky

Vezměte novou injekční lahvičku léku. Zkontrolujte, zda injekční lahvička obsahuje vám předepsaný lék a že nevypršelo datum expirace.

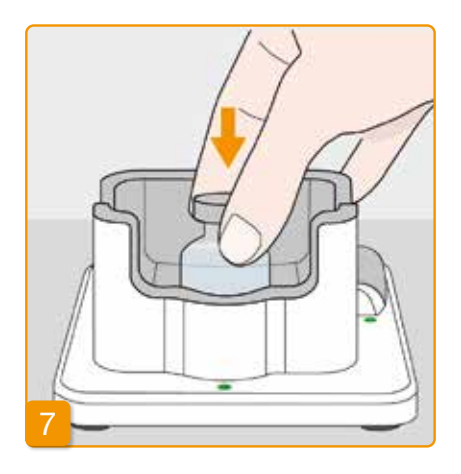

#### Sejmutí ochranného uzávěru Vezměte novou injekční lahvičku léku a sejměte z ní oranžový uzávěr.

#### Vložení injekční lahvičky

Injekční lahvičku vložte do určeného prostoru v dokovací stanici. Těsnění injekční lahvičky je sterilní. Pokud předpokládáte kontaminaci, měli byste uzávěr vydezinfikovat tamponem namočeným v alkoholu.

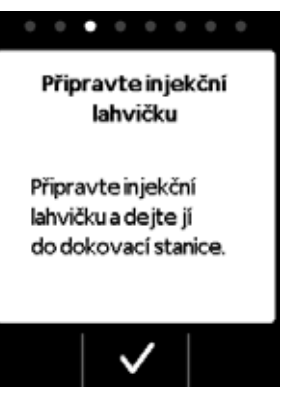

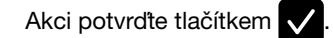

8

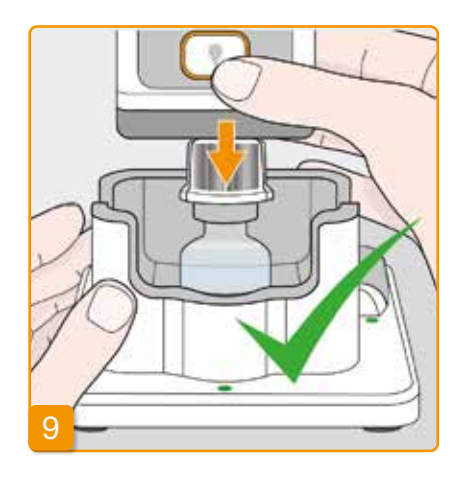

#### Připojení pumpy s nádržkou a adaptérem k injekční lahvičce

Připojte pumpu k nádržce a podle obrázku nasaďte adaptér vertikálně na injekční lahvičku.

Adaptér zapadne na místo na injekční lahvičce se slyšitelným zacvaknutím.

né poloze.

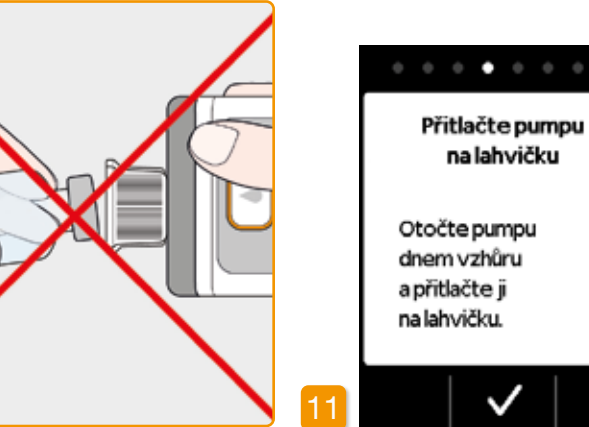

Injekční lahvička musí být při přihjekční lanvicka mos. 2) pojování pumpy stále ve vzpříme-

Při připojování pumpy se nedotýkejte vnitřku adaptéru. Znamenalo by to riziko zranění o bodec nebo riziko ztráty sterility.

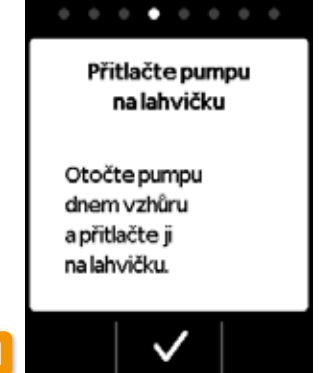

Akci potvrďte tlačítkem 🗸.

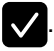

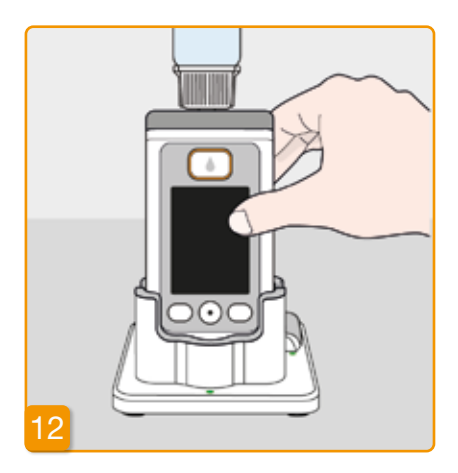

#### Otočení pumpy

Pumpu s připojenou injekční lahvičkou otočte a umístěte do dokovací stanice. Pumpa musí v průběhu plnění zůstat ve vzpřímené poloze.

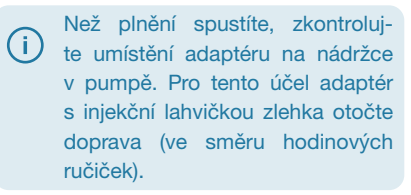

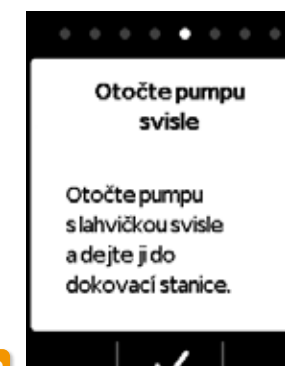

#### Zahájení procesu plnění

Plnění nádržky spustíte stisknutím tlačítka 🗸. Zařízení přečerpá lék z injekční lahvičky do nádržky. Tento proces zabere několik minut. Vývoj plnění můžete sledovat na obrazovce.

Pumpa musí zůstat po celou dobu procesu plnění ve vzpřímené poloze. V opačném případě by se do nádržky mohl dostat vzduch.

Iniekční lahvičku neodstraňujte,  $\wedge$ dokud nebude proces plnění zcela dokončen a nezazní potvrzující signál.

> Pokud se na obrazovce namísto ukazatele hladiny obieví zpráva "Bez injekční lahvičky" nebo "Nesprávná injekční lahvička", znamená to, že test lahvičky zjistil chybu. Vraťte se ke kroku 6 a proces znovu zopakujte s novou injekční lahvičkou.

(i)

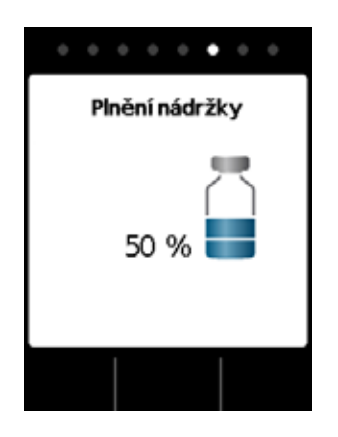

#### Plnění nádržky

V průběhu procesu plnění můžete sledovat, jak je lék přečerpáván z injekční lahvičky do nádržky. Plnění nádržky trvá přibližně šest minut.

# Sledování procesu plnění V průběhu plnění se v kapalině budou tvořit vzduchové bublinky.

Průhledovým okénkem můžete sledovat, jak se v nádržce pohybuje uzávěr. Jakmile bude injekční lahvička prázdná a uzávěr bude zcela na dně, proces plnění bude u konce.

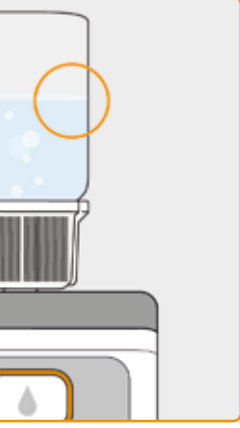

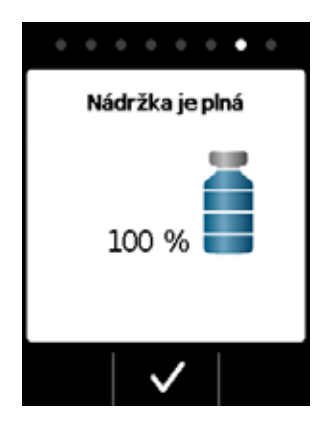

#### Potvrzení dokončení plnění

Pumpa vás o naplnění nádržky informuje signálem. Pumpu převraťte a průhledovým okénkem zkontrolujte, zda hladina dosáhla k nejvyšší značce. Pak stiskněte tlačítko 🗸

Pokud se v průběhu plnění zob-(i) razí chybová zpráva, vraťte se ke kroku 3. V injekční lahvičce vždy zůstane malé zbytkové množství.

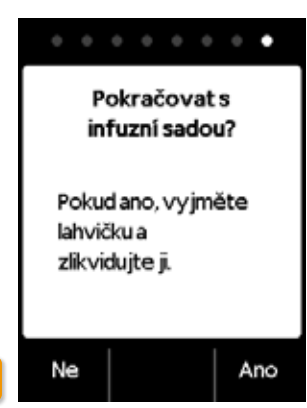

Chcete-li okamžitě pokračovat připojením infuzní sady, injekční lahvičku odstraňte a stiskněte tlačítko Ano Chcete-li infuzní sadu připojit poznecheite iniekční lahvičku děii. do té doby na pumpě a stiskněte tlačítko Ne . Přejdete na hlavní obrazovku, kde můžete v nabídce podle části 4.3 zvolit možnost "Změna infuzní sady" a pokračovat dál.

Po odstranění injekční lahvičky bude port pro infuzní sadu volně přístupný. Vyvarujte se dotýkání se portu či jakéhokoli kontaktu mezi portem a dalšími předměty, aby port zůstal sterilní.

#### Pro připojení infuzní sady: sejměte injekční lahvičku a vyhodte ji

Uchopte injekční lahvičku za adaptér a obě části odpojte od nádržky otočením doleva (proti směru hodinových ručiček). Tyto části vyhoďte do domovního odpadu v souladu s pokyny v části 9.6.

**PŘIPOJENÍ** 3.2 INFUZNÍ SADY

#### PŘIPOJENÍ, PŘÍPRAVA A PLNĚNÍ INFUZNÍ SADY

 $\wedge$ 

 $\wedge$ 

vou.

#### Připojení infuzní sady

k nádržce pumpy.

Pokud by byl port na nádržce zne-

čištěný, vyměňte nádržku za no-

Používejte pouze infuzní sady s ná-

sledujícími charakteristikami:

Průměr jehly od 28 do 31 G

52

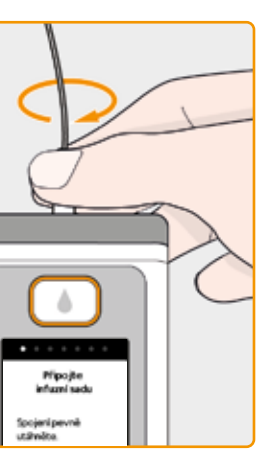

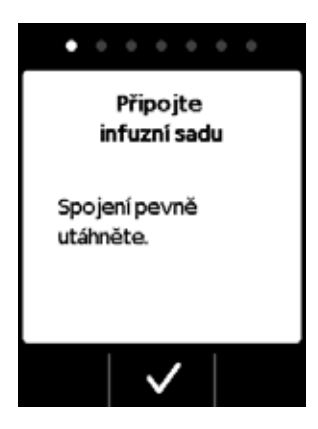

Zkontrolujte, že je spojka se závitem na nádržce stále čistá. Z obalu vyjměte kompatibilní infuzní sadu a připojte ji

Spojku se závitem bezpečně utáhněte,

- abyste se ujistili, že nedojde v průběhu
- podávání léku k uvolnění infuzní sady.

Provedení postupu potvrďte stisknutím

tlačítka 🗸

Pokud není přípojka infuzní sady A dostatečně utažená, mohla by protékat, což by mohlo vést k nesprávnému nadávkování či nepodání léku.

Nadměrné utažení spojky se závitem může způsobit poškození připojovacího bodu.

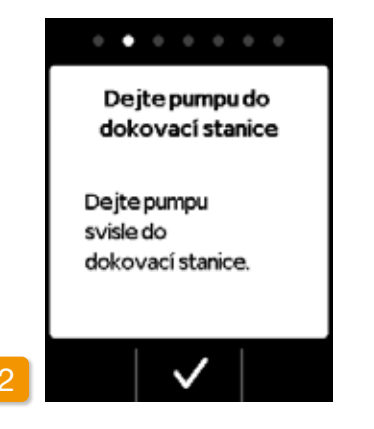

#### Postavte pumpu s infuzní sadou do dokovací stanice

V průběhu následujícího kroku musí pumpa zůstat ve vzpřímené poloze, aby z nádržky odešel veškerý vzduch. Proto pumpu umístěte spolu s připojenou infuzní sadou do dokovací stanice.

Pak stiskněte tlačítko 🗸.

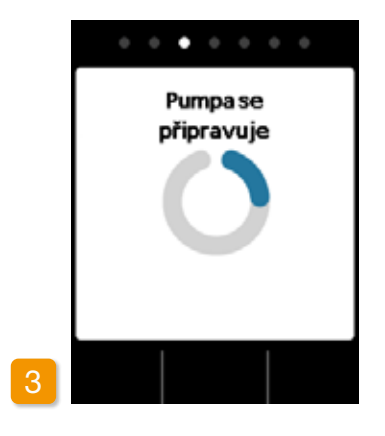

#### Příprava pumpy

V průběhu přípravy nádržky na podávání léku se pumpa na několik sekund zapne. Po ukončení tohoto procesu by měla být u otvoru infuzní sady zjevně viditelná kapalina.

Pokud pumpa nezuotati i hu přípravy ve vzpřímené poloze, Pokud pumpa nezůstane v průběmůže se stát. že v nádržce zůstane vzduch, což by mohlo vést k nesprávnému dávkování léku.

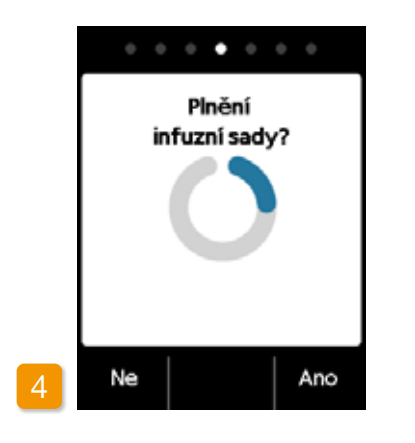

#### Připravená pumpa

Pumpa a nádržka jsou nyní připraveny k používání. Chcete-li infuzní sadu naplnit, stiskněte tlačítko Ano

Tento krok můžete přeskočit stisknutím tlačítka Ne. Infuzní sada nebude naplněna. Pokračujte krokem 8 "Nasazení infuzní sady".

do hadičky.

(i)

(i)

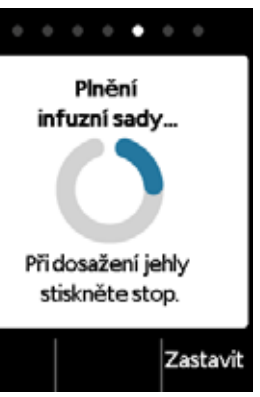

Může být nezbytné uskutečnit několik plnících cyklů, dokud se kapalina zjevně nedostane

Pokud ani po několika plnících cyklech nebude kapalina viditelná, zkontrolujte průhledovým okénkem, zda byla nádržka řádně naplněna. V případě potřeby zopakujte plnící proces s novou nádržkou a vraťte se ke kroku 1.

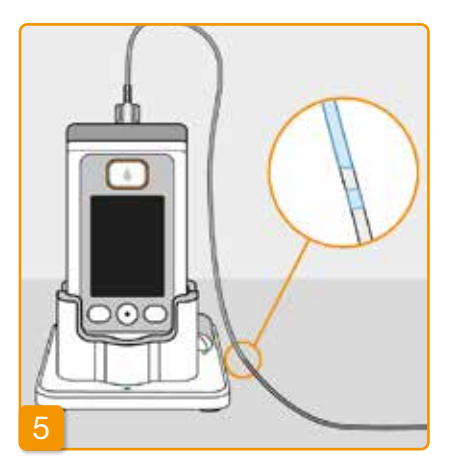

#### Sledování a zastavení cyklu plnění infuzní sady

V průběhu cyklu plnění infuzní sadu sledujte. Za několik sekund bude v hadičce viditelná kapalina. Lék pak bude pomalu protlačován ve směru k jehle infuzní sady.

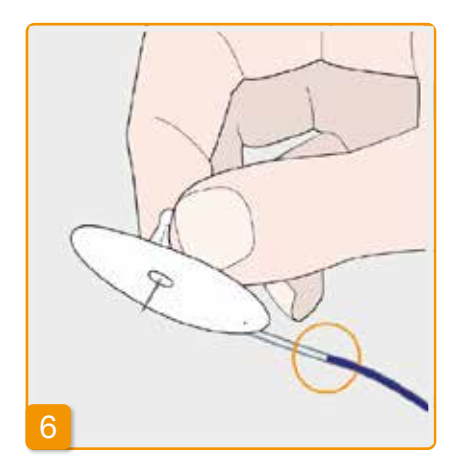

Jakmile se kapalina dostane až k jehle infuzní sady, stiskněte tlačítko Zastavit

Pokud žádné tlačítko nestisknete, proces bude za pár sekund zastaven.

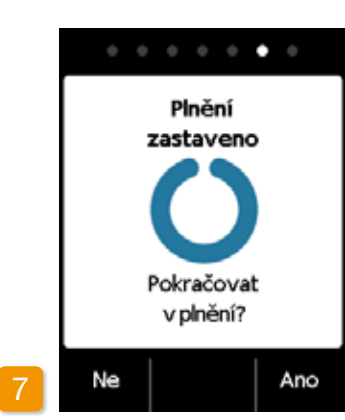

#### Pokračování cvklu plnění infuzní sadv

Pokud se cyklus plnění infuzní sady zastaví, ale kapalina nebude u jehly infuzní sady viditelná, stiskněte tlačítko Ano, kterým plnicí cyklus znovu spustíte.

Stiskem tlačítka Ne můžete pokračovat v aplikaci infuzní sady.

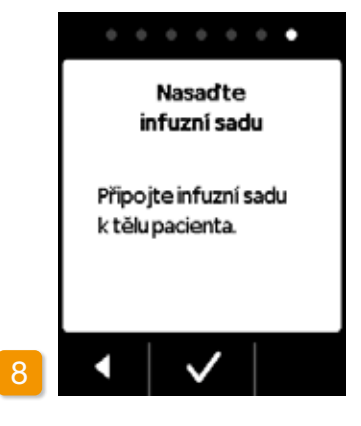

#### Nasazení infuzní sady

Nyní vpíchněte infuzní sadu do těla. Příslušné pokyny naleznete v návodu k použití infuzní sady. Pak stiskněte tlačítko 🗸.

Občas proveďte kontrolu, zda je infuzní sada řádně připojena k nádr-(i) žce, a že okolo spoikv se závitem neuniká žádný lék.

#### **KONTROLA PŘIPRAVENOSTI** 3.3 PUMPY

NEŽ BUDETE MOCI ZAHÁJIT PODÁVÁNÍ LÉKU, MUSÍ BÝT NÁDRŽKA LÉKEM NAPLNĚNA A PUMPA MUSÍ BÝT PŘIPOJENA K TĚLU INFUZNÍ SADOU.

#### KONTROLA PŘIPRAVENOSTI PUMPY

Zkontrolujte následující body podle informací uváděných na hlavní obrazovce:

- Nastavený čas je správný
- Baterie je adekvátně nabitá
- Zařízení nehlásí žádné chyby
- Zobrazené nastavení dávkování je správné
- Zobrazené množství zbytku léku (zbývající počet hodin do vyprázdnění nádržky) je dostatečné

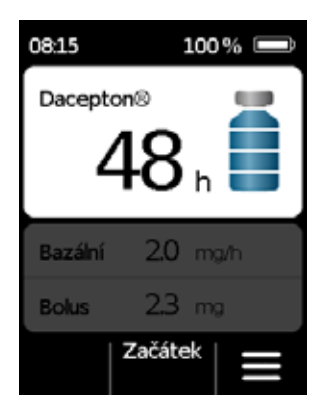

- Na prostředním funkčním tlačítku je uvedeno "Začátek"
- Množství léku v nádržce odpovídá zobrazenému množství

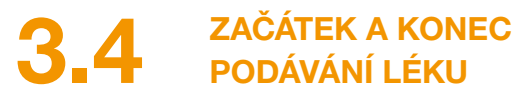

Podávání léku můžete spouštět nebo zastavovat pomocí funkčních tlačítek. Přerušení je nutné, pokud budete chtít

- vyměnit nádržku
- vyměnit infuzní sadu
- vyměnit dobíjecí baterii
- změnit nastavený čas
- změnit nastavení dávkování
- zařízení sejmout

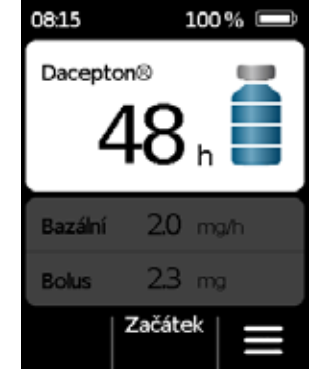

#### Začátek podávání léku

Stiskněte a podržte tlačítko Začátek a nepouštějte je, dokud nezaslechnete akustický signál (přibl. 3 sekundy).

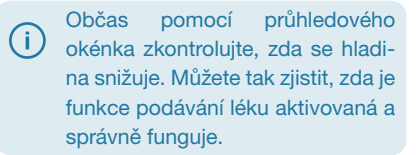

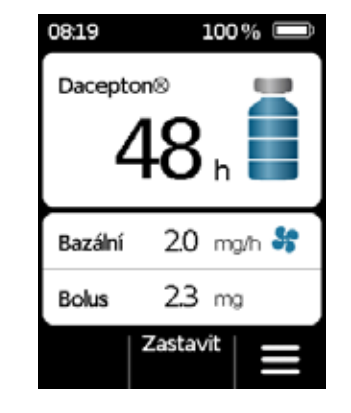

#### Konec podávání léku

Stiskněte a podržte tlačítko Zastavit a nepouštějte je, dokud nezaslechnete akustický signál (přibl. 3 sekundy).

Pumpa se automaticky zastaví. (i) jakmile bude nádržka prázdná nebo se projeví chyba. Po zaznění alarmu musíte vždy podávání apomorfinu znovu spustit.

# **OBYKLÝ KAŽDODENNÍ** POSTUP

- 4.1 Ovládání nabídky
- 4.2 Podávání bolusu
- 4.3 Výměna infuzní sady
- 4.4 Výměna nádržky
- 4.5 Prohlížení nastavení dávkování
- 4.6 Prohlížení historie
- 4.7 Výměna dobíjecí baterie
- 4.8 Vyjmutí a dobití pumpy

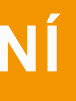

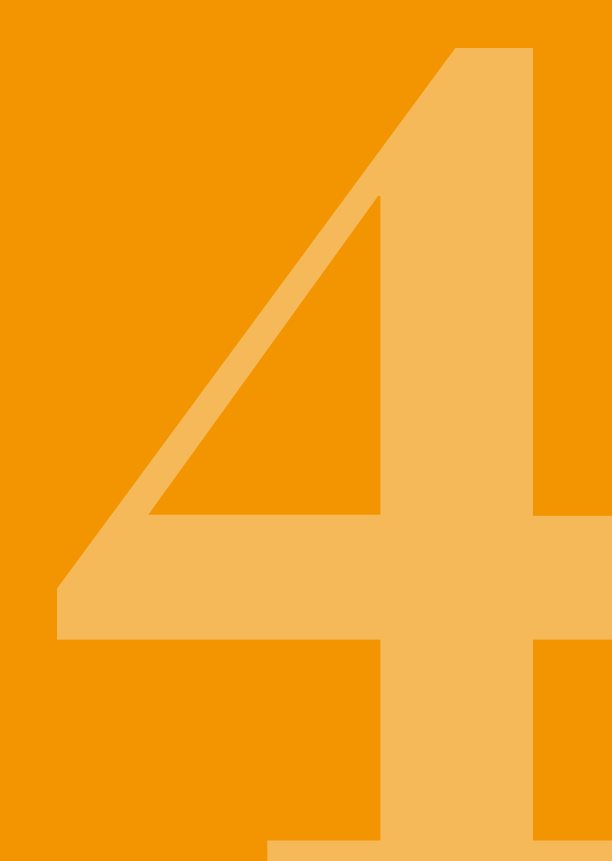

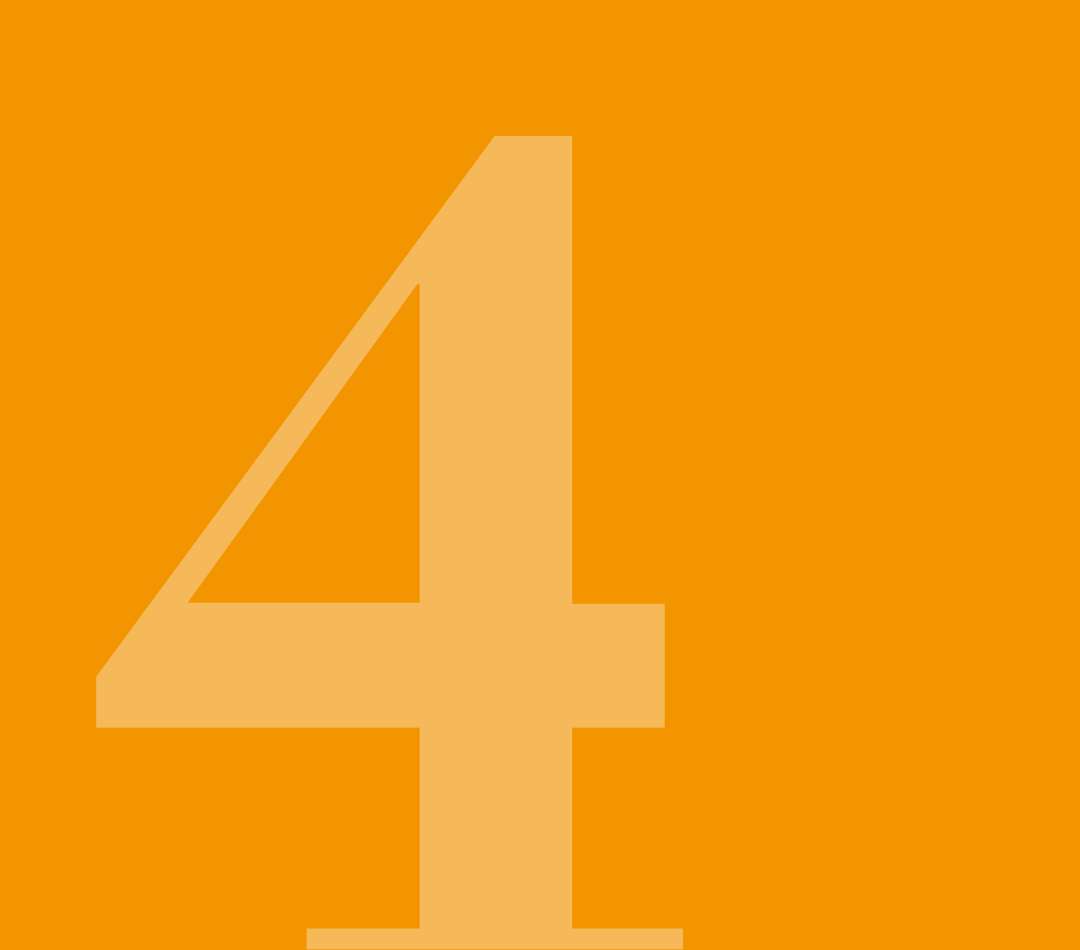

# OVLÁDÁNÍ NABÍDKY

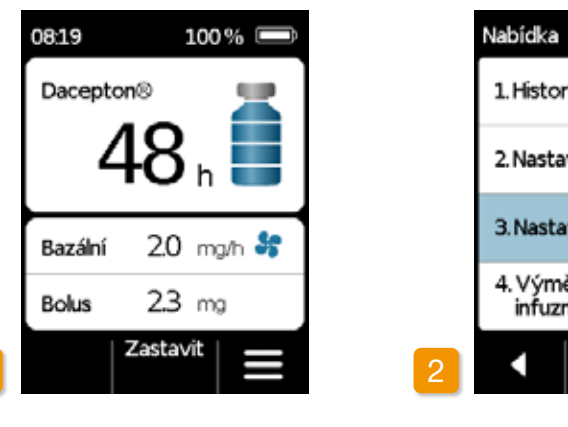

#### 2 Orientace v nabídce

Z hlavní obrazovky můžete přejít k výběru funkcí odblokováním funkčních tlačítek a otevřením nabídky:

#### 1 Deaktivace tlačítka blokování

Na hlavní obrazovce stiskněte tlačítko a pak

Pomocí tlačítko 🗸. stiskněte tlačítko

modře.

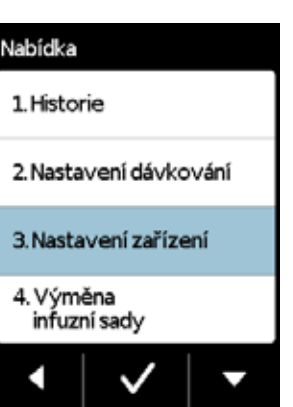

Pumpa zobrazuje hlavní nabídku. Zvolená funkce je vždy zvýrazněna

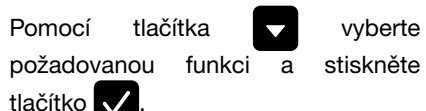

(i)

Chcete-li se vrátit na hlavní obrazovku,

V případě, že zní alarm, není podávání léku možné. V takovém případě budou veškeré deaktivované funkce zobrazeny v nabídce šedě a nebude možné je zvolit.

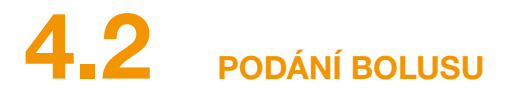

K podání bolusu slouží zvláštní tlačítko nad obrazovkou.

Pomocí tlačítka bolus můžete kromě léku podávaného bazálním průtokem podat také dávku bolusu (v předem nastaveném množství). Jak často můžete bolus podávat a v jakých situacích můžete bolus použít, byste měli projednat se svým lékařem.

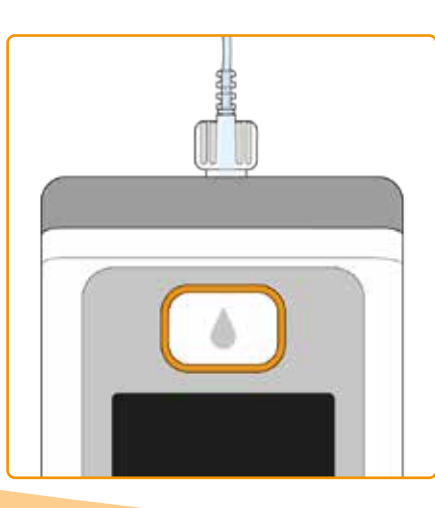

Funkce bolusu je deaktivována:

- pokud ještě neuplynula doba uzamčení nastavená vašim lékařem
- byl-li již překročen omezený počet bolusů nastavený vaším lékařem

V takových případech bude na displeji pumpy vedle dávky bolusu zobrazen symbol 🔒.

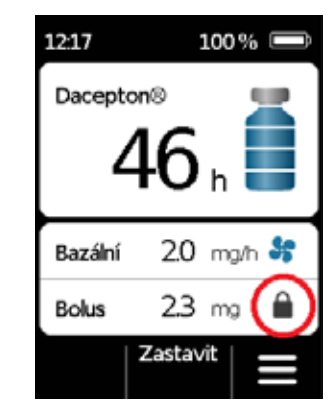

Při podávání bolusu postupujte takto:

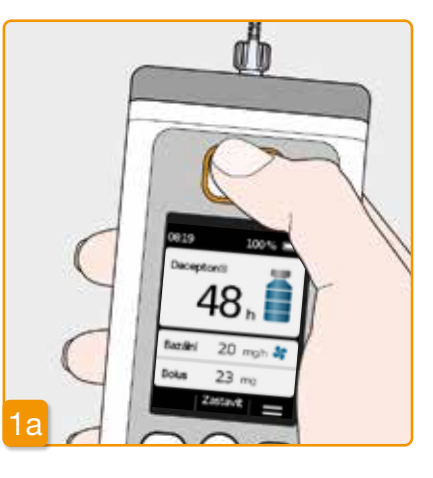

Stisknutí tlačítka bolus Tlačítko bolus stiskněte a podržte.

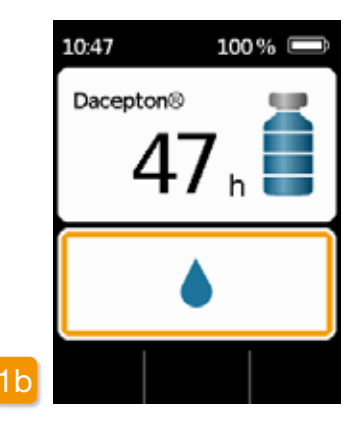

Jakmile tlačítko bolus stisknete, zobrazí se výše uvedená obrazovka. Tlačítko stiskněte a (přibl. 3 sekundy) podržte, dokud nezaslechnete akustický signál "OK"; pak tlačítko uvolněte.

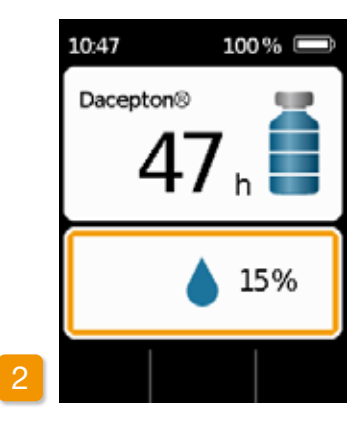

#### Aplikace bolusu

Pumpa vydá akustický signál "Připraveno" a podá nastavenou dávku bolusu léku. Zařízení bude zobrazovat vývoj podávání v procentech.

Pokud nebude možné bolus podat, pumpa vydá akustický signál "Bolus není možný".

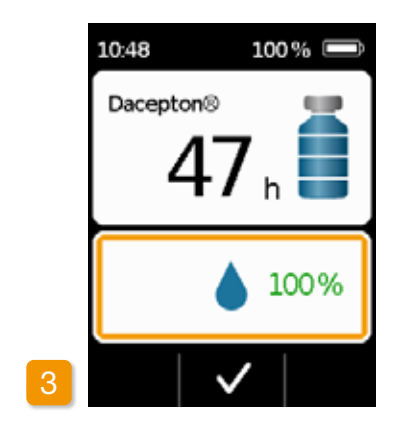

Pumpa bude uvádět informaci o dokončení zobrazením hodnoty 100% a zároveň bude vydávat akustický signál "Dokončeno". Chcete-li se vrátit na hlavní obrazovku, stiskněte tlačítko

**\**.

Jakmile bude podání bolusu zaháieno, nebude možné je přerušit. Vždy je podána celá nastavená dávka bolusu.

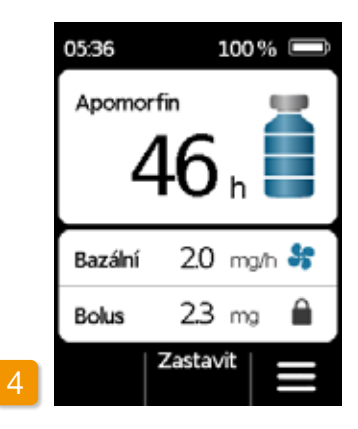

Jakmile dojde k dokončení podávání dávky bolusu, bude funkce po nastavenou dobu uzamčení zablokovaná. Následně se zobrazí svmbol pro blokování bolusu 🗎.

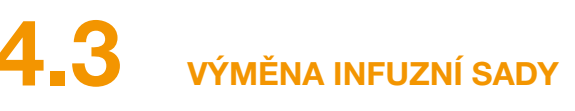

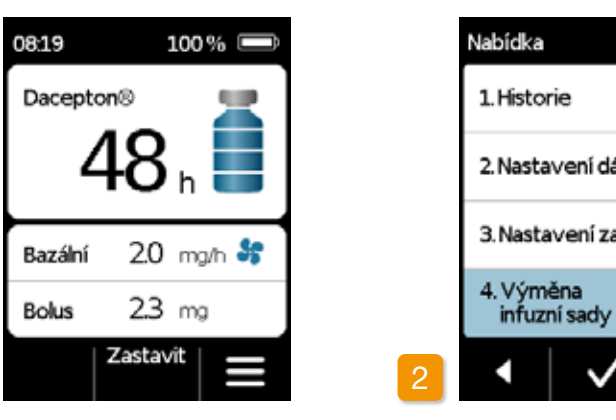

Než budete odpojovat infuzní sadu od těla, musíte nejprve ukončit podávání léku. Část 3.4 Deaktivujte tlačítko blokování a stiskněte tlačítko Zastavit . Pak stiskněte tlačítko

Zde můžete uložení pumpy do dokovací stanice vynechat. Nejprve odpojte infuzní sadu od těla a pak od pumpy. Infuzní sadu zlikvidujte podle doporučení výrobce.

V nabídce zvolte možnost "Výměna infuzní sady". Následně pokračujte postupem popsaným v části 3.4.

Pokud budete muset léčbu přerušit (např. abyste se osprchovali) vždy použijte novou infuzní sadu. Než budete

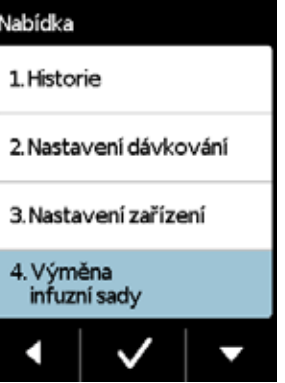

(i)

Infuzní sadu bezpečně zlikvidujte. Příslušné pokvny naleznete v návodu k použití infuzní sady.

manipulovat se sterilními částmi, umvjte si neiprve ruce. Při odpoiování infuzní sady dávejte pozor, abyste se nedotkli spojky se závitem na nádržce a aby zůstala čistá. Po výměně infuzní sady nezapomeňte znovu spustit podávání léku! Část 3.4

#### PŘIPOJENÍ, PŘÍPRAVA A PLNĚNÍ INFUZNÍ SADY

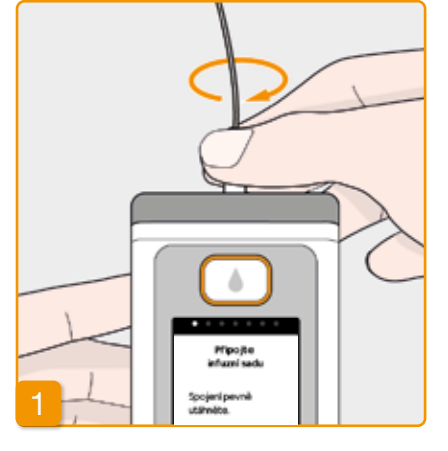

#### Připojení infuzní sady

Zkontrolujte, zda je spojka se závitem na nádržce stále čistá. Z obalu vyjměte kompatibilní infuzní sadu a připojte ji k nádržce pumpy.

Spojku se závitem bezpečně utáhněte, abyste se ujistili, že nedojde v průběhu podávání léku k uvolnění infuzní sady.

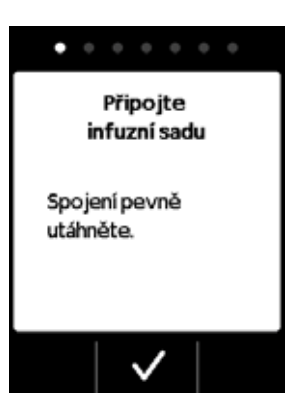

Provedení postupu potvrďte stisknutím tlačítka 🗸.

Pokud není přípojka infuzní sady  $\wedge$ dostatečně utažená. mohla by protékat, což by mohlo vést k nesprávnému nadávkování či nepodání léku.

> Nadměrné utažení spojky se závitem může způsobit poškození připojovacího bodu.

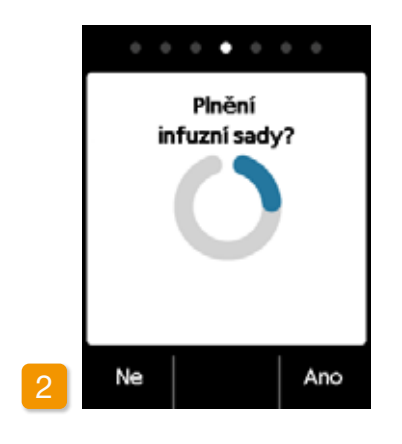

#### Připravená pumpa

Pumpa a nádržka jsou nyní připraveny k používání. Chcete-li infuzní sadu naplnit, stiskněte tlačítko Ano.

Tento krok můžete přeskočit stisknutím tlačítka Ne. Infuzní sada nebude naplněna. Pokračujte krokem 6 "Nasazení infuzní sady".

Zkontrolujte, zda je spojení k nádr- $\wedge$ žce čisté a nedotkli iste se iei.

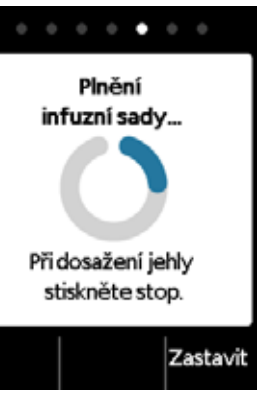

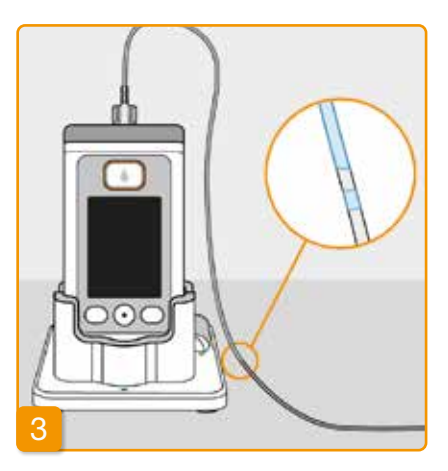

#### Sledování a zastavení cyklu plnění infuzní sady

V průběhu cyklu plnění infuzní sadu sledujte. Za několik sekund bude v hadičce viditelná kapalina. Roztok léku pak bude pomalu protlačován ve směru ke špičce jehly.

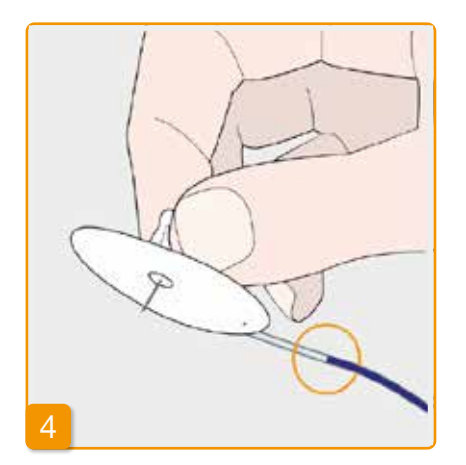

Jakmile se kapalina dostane až k jehle infuzní sady, stiskněte tlačítko Zastavit

Pokud žádné tlačítko nestisknete, proces bude za pár sekund zastaven.

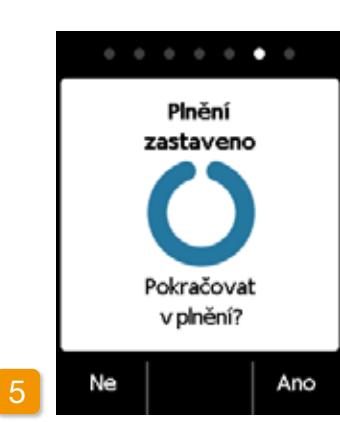

#### Pokračování cvklu plnění infuzní sadv

Zobrazí-li se zpráva "Plnění zastaveno", zkontrolujte, zda je infuzní sada zcela naplněna. V opačném případě cyklus plnění znovu spusťte stisknutím tlačítka Ano

Stiskem tlačítka Ne můžete pokračovat v aplikaci infuzní sady.

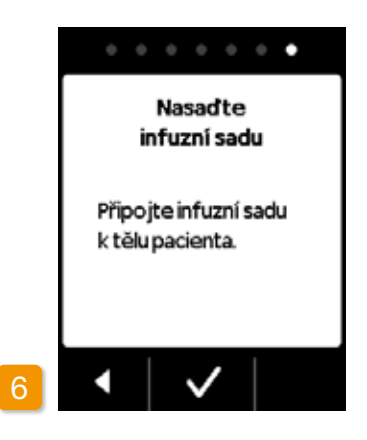

#### Nasazení infuzní sadv

Nyní vpíchněte infuzní sadu do těla. Příslušné pokyny naleznete v návodu k použití infuzní sady. Pak stiskněte tlačítko 🗸

> Občas provedte kontrolu, zda je infuzní sada řádně připojena k nádržce, a že okolo spojky se závitem neuniká žádný lék.

VÝMĚNA NÁDRŽKY

Abyste mohli nádržku vyměnit, budete potřebovat:

- novou injekční lahvičku apomorfinu společnosti EVER Pharma
- novou nádržku

(i)

- novou infuzní sadu
- dokovací stanici, ve které bude pumpa ve vzpřímené pozici

Použitou nádržku ponechejte v pumpě, dokud nevložíte novou nádržku. Ochráníte tak pumpu před kontaminací a poškozením.

Zkontrolujte, zda jste obdrželi správný lék a zda je injekční lahvička nová.

Než začnete se sterilními částmi pracovat, důkladně si umyjte ruce.

Používejte pouze zcela naplněné injekční lahvičky apomor-Používejte použe zcela napineno injotovi nativného kolo finu. Používání prošlých nebo nedostatečně naplněných či poškozených injekčních lahviček může narušit účinnost terapie a ohrozit vaše zdraví.

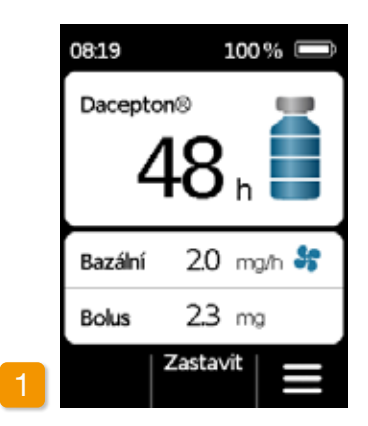

#### Konec podávání léku

Stiskněte tlačítko Zastavit a podržte je, dokud nezaslechnete akustický signál. Poté můžete tlačítko pustit.

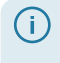

Pokud se na displeji zobrazí zpráva "Začátek" namísto "Zastavit", znamená to, že podávání léku již bylo zastaveno.

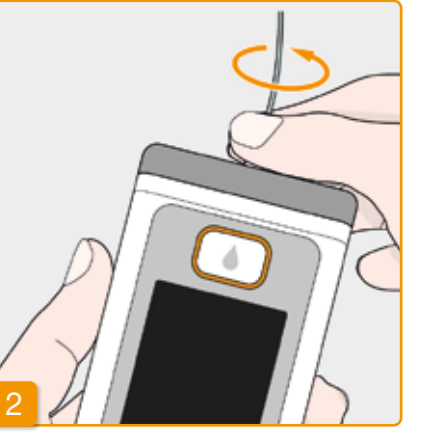

#### Odstranění použité infuzní sady

Odpojte používanou infuzní sadu od těla a nádržky a zlikvidujte ji v souladu s doporučením výrobce. Pokyny naleznete v návodu k použití infuzní

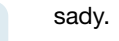

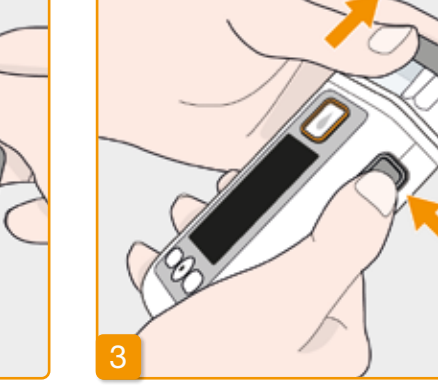

#### Odstranění použité nádržky

Stiskněte uvolňovací tlačítko na pumpě a vyjměte nádržku ze zařízení. Vyhodte ji do domovního odpadu.

 Pokračujte podle pokynů uvedených v části 3.1 Vložení nádržky 4.5

PROHLÍŽENÍ NASTAVENÍ DÁVKOVÁNÍ

#### 4.5.1 PROHLÍŽENÍ NASTAVENÍ DÁVKOVÁNÍ

| bídka                    |   | Nabídka  |
|--------------------------|---|----------|
| Historie                 |   | 2.1 Bazá |
| Nastavení dávkování      |   | 2.2 Bazá |
| . Nastavení zařízení     |   | 2.3 Bolu |
| . Výměna<br>infuzní sady |   | 2.4 Lék  |
| •   •   •                | 2 | •        |

#### Volba nastavení dávkování V nabídce zvolte možnost Nastavení dávkování a stiskněte tlačítko .

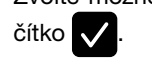

70

### vkování Dvání

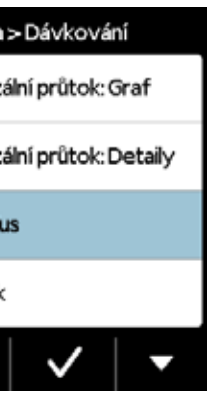

 Bolus

 Dávka bolusu
 2.3
 mg

 Bolusů
 2
 2

 za
 18
 h

 Doba uzamčení
 60
 min

 3
 Změna
 2

- Nastavení bolusu
- Zvolte možnost Bolus a stiskněte tla-

#### Zobrazení nastavení bolusu

Pumpa zobrazuje nastavení funkce bolusu. Stisknutím tlačítka se vrátíte k nastavení dávkování.
Existuií dva způsoby prohlížení bazálního profilu:

- jako přehled ve 24hodinovém grafu
- s přesnými hodnotami za každé časové období

#### **BAZÁLNÍ PRŮTOK: GRAF** 4.5.2

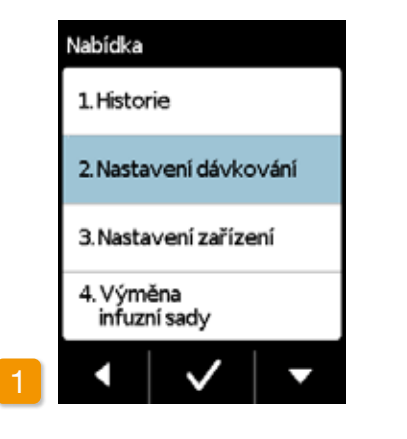

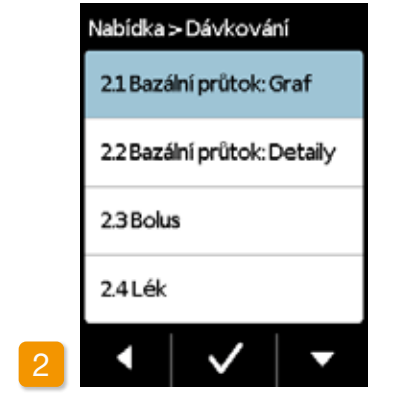

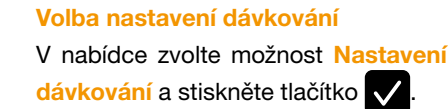

72

Volba přehledu Zvolte možnost Bazální průtok: Graf a stiskněte tlačítko 🗸.

Zobrazení 24hodinového grafu Stisknutím tlačítka se vrátíte k nastavení dávkování.

2 3 4

0600 0700 0900 1230 2230 2.0 2.5 3.1 2.0 0.0

Bazální průtok v mg/h

15

Bazální průtok: Graf

37.85 mg / 16.5 h

[1]

#### **BAZÁLNÍ PRŮTOK: DETAILY** 4.5.3

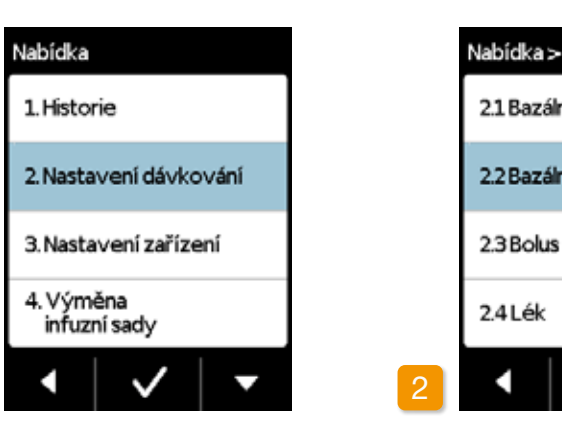

Volba nastavení dávkování V nabídce zvolte možnost Nastavení dávkování a stiskněte tlačítko 🗸.

taily a stiskněte tlačítko 🗸.

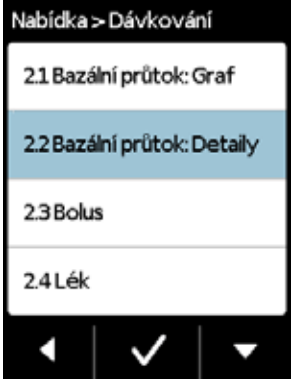

Bazální průtok: Detaily Zvolte možnost Bazální průtok: De-

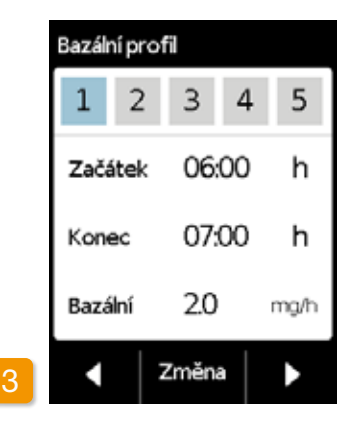

#### Volba časového období bazálního profilu

Zde si můžete prohlížet nastavení pro první časové období svého bazálního profilu. Stisknutím tlačítka 🔀 si prohlédnete postupně všechna časová období.

Stisknutím tlačítka se vrátíte k nastavení dávkování.

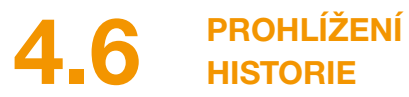

Funkce pumpy Historie umožňuje prohlížení veškerých důležitých událostí za poslední tři dny. Ukládají se následující informace:

- Plnění nádržky a infuzní sady
- Alarmy
- Varování
- Bolusy
- Změny nastavení dávkování
- Změny nastavení času a hlasitosti
- Vkládání dobíjecí baterie

| Nabídka                   |  |  |
|---------------------------|--|--|
| 1. Historie               |  |  |
| 2. Nastavení dávkování    |  |  |
| 3. Nastavení zařízení     |  |  |
| 4. Výměna<br>infuzní sady |  |  |
| • • • •                   |  |  |

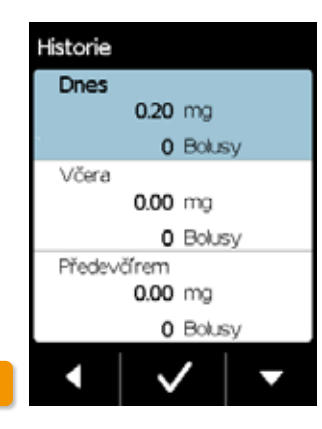

| Dnes                                                                                                    |
|----------------------------------------------------------------------------------------------------|
| 05:01. Baterie vložena,4:00<br>05:01. Alarmcchyba zařízeni,5:6,0<br>05:02. Baterie vložena,3:98<br>05:02. Baterie vložena,3:97<br>05:02. Baterie vložena,3:97<br>05:02. Alarmcchyba zařízeni,5:6,0<br>05:02. Baterie vložena,4:05<br>05:03. Baterie vložena,3:98<br>05:03. Baterie vložena,3:98<br>05:03. Alarmcchyba zařízeni,5:6,0<br>05:03. Alarmcchyba zařízeni,5:6,0<br>05:04. Alarmcchyba zařízeni,4:9,0<br>05:05. Baterie vložena,4:03 |
|                                                                                                    |

#### Volba funkce historie

 $\checkmark$ 

V nabídce zvolte funkci Historie a stiskněte tlačítko . Zde si budete moci prohlížet přehled za poslední tři dny s celkovým množstvím (bazální i bolusy) a počtem bolusů.

Zvolte jeden ze dnů a stiskněte tlačítko

Stisknutím tlačítka se vrátíte do hlavní nabídky.

4.7 VÝMĚNA DOBÍJECÍ BATERIE

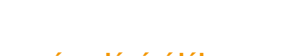

### **1** Zastavení podávání léku

Před výměnou dobíjecí baterie nejprve zastavte podávání léku, pokud již nebylo podávání automaticky zastaveno, např. kvůli alarmu. Část 3.4

2 Vyjmutí prázdn

se vypne.

74

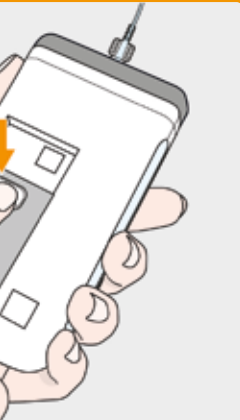

#### Vyjmutí prázdné baterie z pumpy

Stiskněte a podržte tlačítko na dobíjecí baterii v zadní části pumpy a baterii vyjměte z oddělení pro baterii. Pumpa

O Po vyjmutí baterie zůstanou zachována veškerá nastavení.

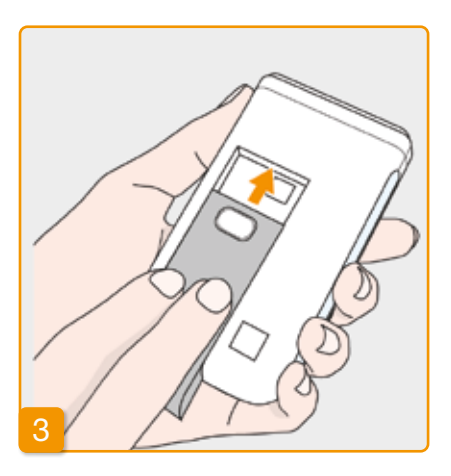

#### Vložení nabité baterie

Vyjměte nabitou náhradní baterii z dokovací stanice a vložte ji do pumpy. Pumpa se zapne.

Prázdnou dobíjecí baterii vložte do dokovací stanice, aby se nabila a byla k dispozici, aby při příští léčbě nedošlo k přerušení při výměně baterie, protože nebudete mít k dispozici žádnou nabitou baterii.

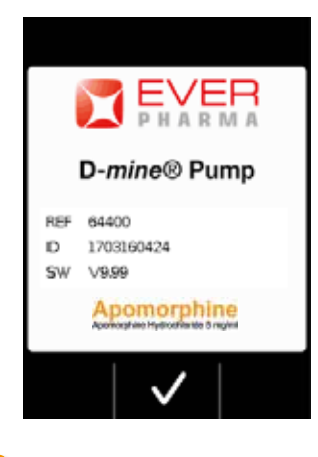

### 4 Pozdrav

Po zapnutí pumpy se zobrazí obrazovka s pozdravem. Akci potvrďte tlačítkem 🗸.

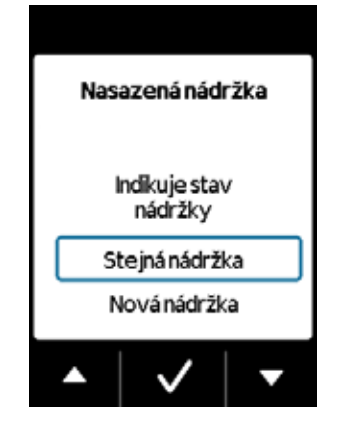

### 5 Výběr nádržky

Pokud je nádržka vložena, zvolte možnost "Stejná nádržka" a volbu potvrďte tlačítkem 🗸.

Pokud budete po výměně baterie a opětovném spuštění pumpy dál používat stejnou nádržku, zvolte možnost "Stejná nádržka".

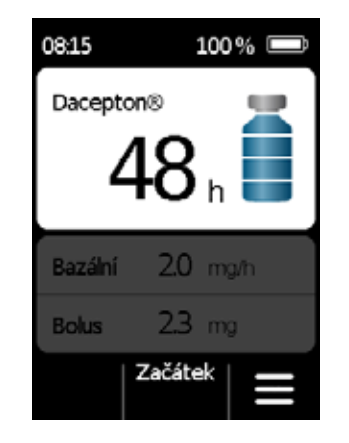

### 6 Zahájení podávání léku

Na pumpě se opět objeví hlavní obrazovka. Aby mohla léčba pokračovat, nezapomeňte podávání léku znovu spustit.

### ODPOJENÍ A DOBITÍ PUMPY

Zastavení podávání léku Zastavte podávání léku. Část 3.4

### 2 Odstranění infuzní sady

Odpojte infuzní sadu od těla a nádržky a zlikvidujte ji v souladu s návodem k použití infuzní sady.

Zkontrolujte, zda nedošlo ke kontaminaci pumpy. Pokud ano, postupujte podle pokynů pro čištění uvedených v části 9.3

### **3** Vyjmutí nádržky

Nádržku vyjměte z pumpy a vyhoďte ji do domovního odpadu v souladu s pokyny v části 9.6.

#### <sup>4</sup> Vložení pumpy do dokovací stanice

Vložte pumpu do dokovací stanice. Na zařízení se rozsvítí obrazovka a zazní potvrzující signál, že je dobíjecí baterie dobíjená v pumpě. Symbol dobíjecí baterie na obrazovce a signální kontrolka na dokovací stanici budou svítit žlutě.

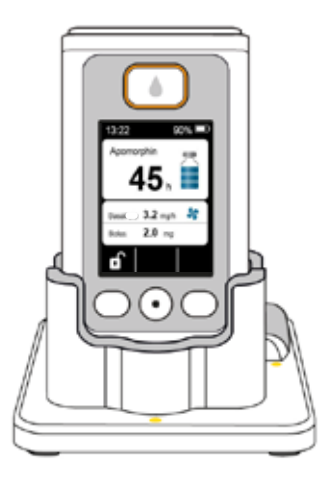

## NASTAVENÍ ZAŘÍZENÍ

5.1 Nastavení hlasitosti

5.2 Prohlížení nebo změna nastavení zařízení

5.3 Resetování nastavení

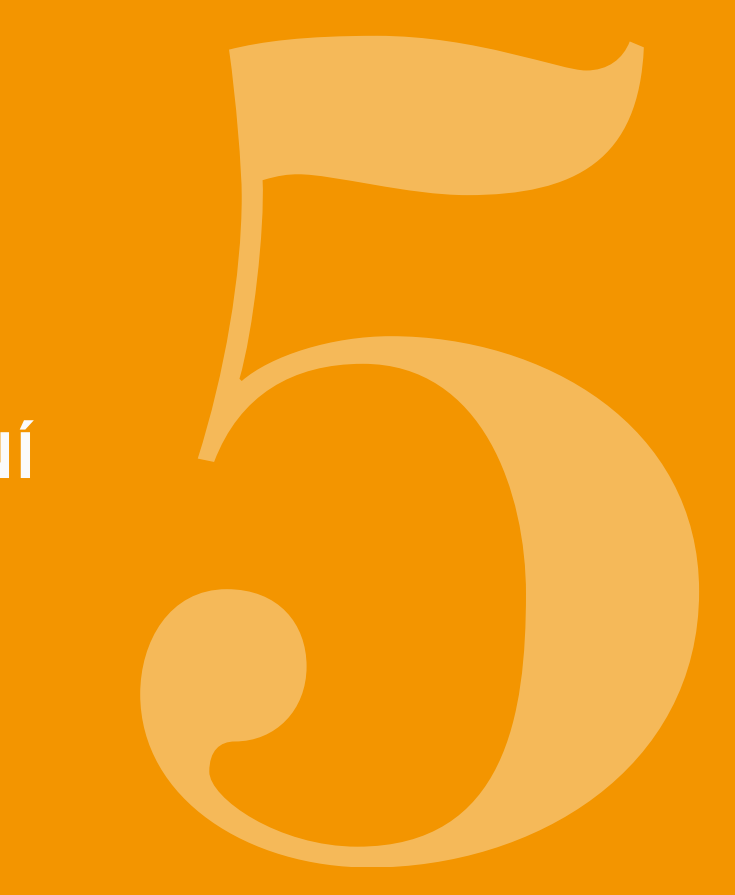

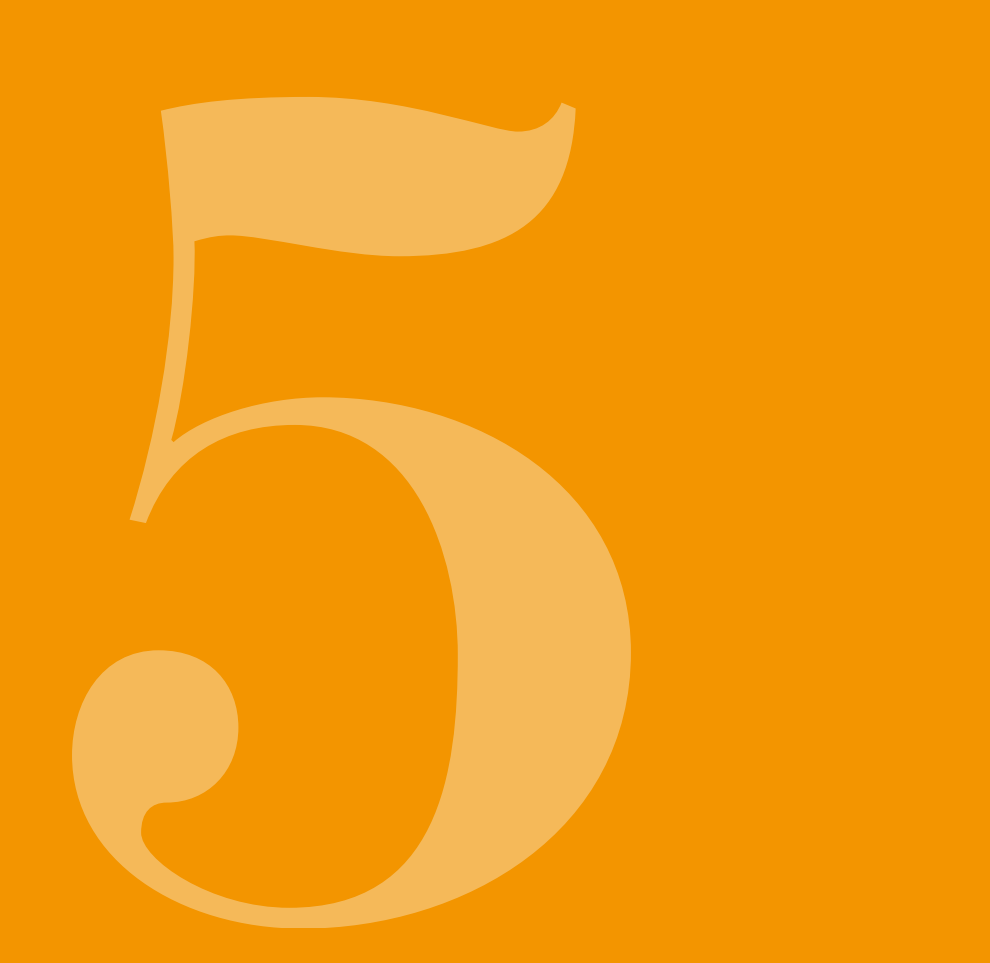

NASTAVENÍ 5. **HLASITOSTI** Nabídka 1. Historie 2. Nastavení dávkování 3. Nastavení zařízení Výměna infuzní sady 

3.1 Jazyk 3.2 Čas 3.3 Hasitost

Hlasitost oznamovacích signálů lze nastavit na jednu ze tří úrovní.

Volba funkce hlasitosti  $\checkmark$ 

#### Volba nastavení zařízení

 $\checkmark$ 

V hlavní nabídce zvolte možnost Nastavení zařízení a stiskněte tlačítko

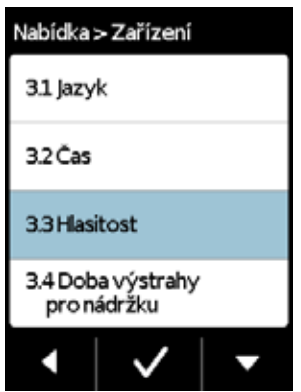

V nabídce nastavení zařízení zvolte možnost Hlasitost a stiskněte tlačítko

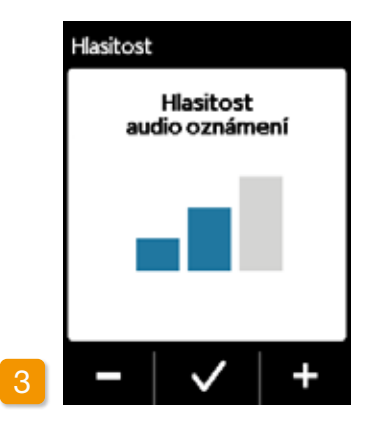

#### Nastavení hlasitosti

Požadovanou hlasitost oznamovacích signálů můžete nastavit pomocí funkčních tlačítek a + Stisknutím tlačítka 🔽 nastavenou hodnotu uložíte.

#### PROHLÍŽENÍ NEBO ZMĚNA 5.2 NASTAVENÍ ZAŘÍZENÍ

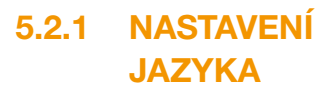

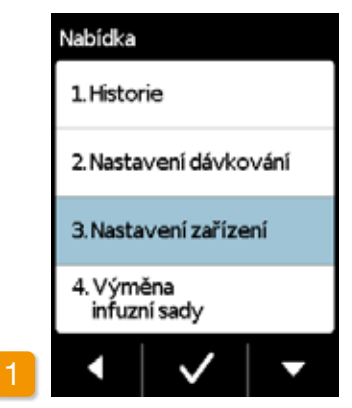

|   | Nabídka > Zařízení               |
|---|----------------------------------|
|   | 31 Jazyk                         |
|   | 3.2 Čas                          |
|   | 3.3 Hlasitost                    |
|   | 3.4 Doba výstrahy<br>pro nádržku |
| 2 | •   •   •                        |

Nastavení jazyka Zvolte možnost Jazyk v nabídce Nastavení zařízení a stiskněte tlačítko **\_** 

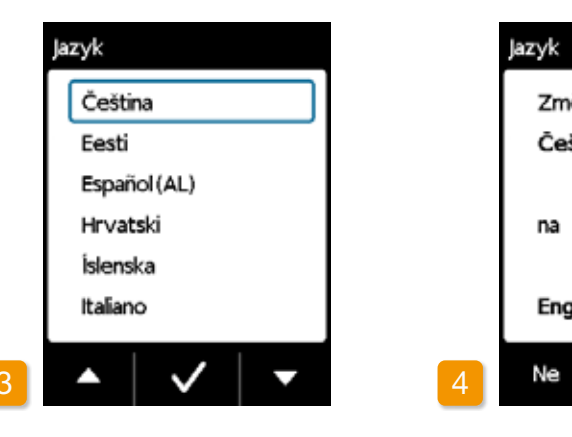

Volba jazyka

tlačítka zvolte Pomocí požadovaný jazyk a volbu potvrďte stisknutím tlačítka 🗸. Veškeré texty na obrazovce pumpy se budou nyní zobrazovat ve zvoleném jazyce. Stisknutím tlačítka 🚺 se vrátíte k nastavení zařízení.

Provedení požadované změny potvrďte tlačítkem Ano. Stisknutím tlačítka Ne se vrátíte do nabídky Nastavení zařízení.

82

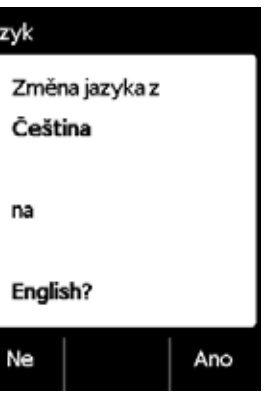

#### Potvrzení nastavení jazyka

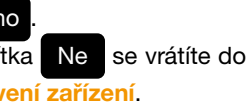

#### 5.2.2 NASTAVENÍ ČASU

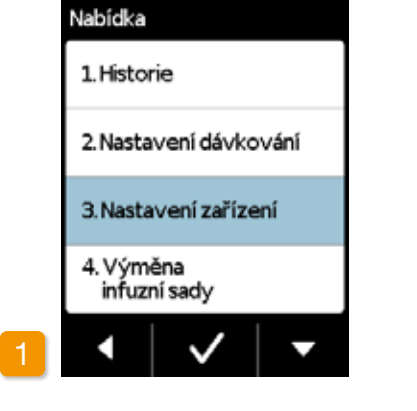

### Zastavení podávání léku

Nastavení času můžete měnit pouze v průběhu přestávek v podávání léku. Nejprve zastavte podávání léku. Část 3.4

Změna času má vliv na množství podávaného léku za aktuální den. Příslušná změna času může způsobit, že některá denní dávka bude zopakována nebo naopak promeškána.

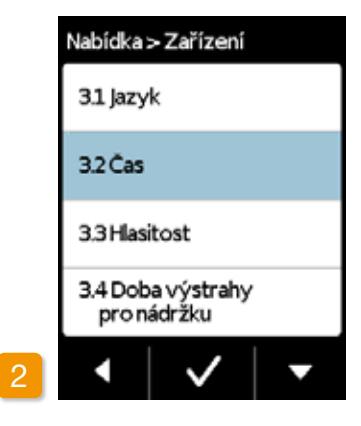

#### Volba funkce času Zvolte možnost Čas v nabídce Nasta-

vení zařízení a stiskněte tlačítko 🗸.

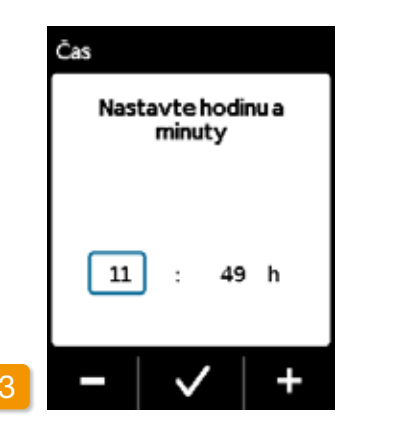

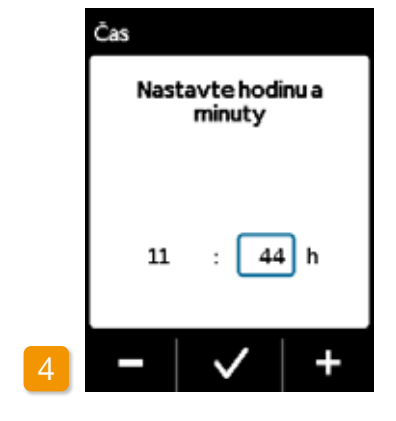

#### Nastavení hodin

Pomocí tlačítek - a + nastavte aktuální hodinu a potvrďte stisknutím tlačítka 🗸

 $\checkmark$ 

#### Nastavení minut

Postup zopakujte s minutami aktuálního času a potvrďte stisknutím tlačítka

| Nabídka :                        | > Zařízení   |   |
|----------------------------------|--------------|---|
| 3.1 Jazy                         | k            |   |
| 3.2 Čas                          |              |   |
| 3.3 Hlasi                        | tost         |   |
| 3.4 Doba výstrahy<br>pro nádržku |              |   |
|                                  | $\checkmark$ | • |

#### Restartování podávání léku

Chcete-li se vrátit na hlavní obrazovku, stiskněte tlačítko můžete znovu spustit zde. Část 3.4

#### 5.2.3 NASTAVENÍ DOBY PRO PŘEDBĚŽNÉ VAROVÁNÍ U NÁDRŽKY

|   | Nabídka                   |
|---|---------------------------|
|   | 1. Historie               |
|   | 2. Nastavení dávkování    |
|   | 3. Nastavení zařízení     |
|   | 4. Výměna<br>infuzní sady |
| 1 | •   •   •                 |

Funkce Doba výstrahy pro nádržku vám umožní nastavit čas, kdy má pumpa zobrazit varování Nádržka je téměř prázdná. Doba výstrahy pro nádržku je doba, která vám zbývá od zobrazení zprávy do chvíle, kdy bude nutné nádržku vyměnit. Tato doba nebere v úvahu maximální počet bolusů.

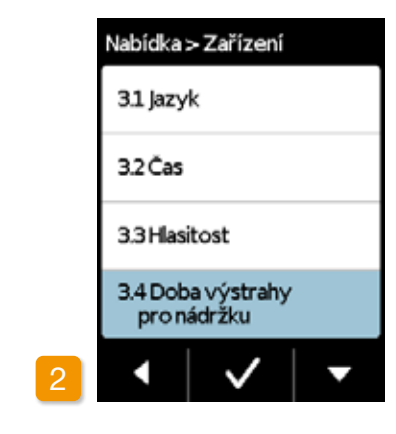

Volba doby výstrahy pro nádržku V nabídce Nastavení zařízení vyberte funkci Doba výstrahy pro nádržku a stiskněte tlačítko 🗸.

 Zvolit můžete hodnoty mezi 1 a 8
 hodinomi hodinami.

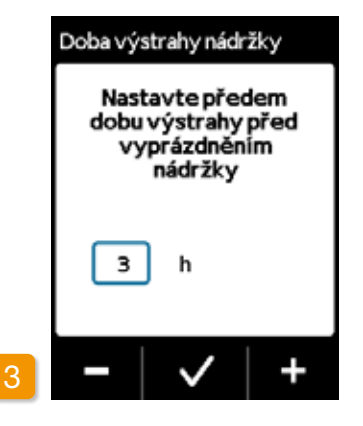

Nastavení doby předběžné výstrahy Pomocí tlačítek – a + nastavte požadovanou dobu výstrahy před vyprázdněním nádržky a potvrďte stisknutím tlačítka 🗸.

#### ZOBRAZENÍ IDENTIFIKACE ZAŘÍZENÍ 5.2.4

| Nabídka                   |   | Nab |
|---------------------------|---|-----|
| 1. Historie               |   | 3.5 |
| 2. Nastavení dávkování    |   | 3.6 |
| 3. Nastavení zařízení     |   | 3.7 |
| 4. Výměna<br>infuzní sady |   |     |
| •   •   •                 | 2 |     |

Volba funkce identifikace Použijte tlačítko 🔽 v nabídce Nastavení zařízení, sjeďte k funkci Identifikace a stiskněte tlačítko 🗸.

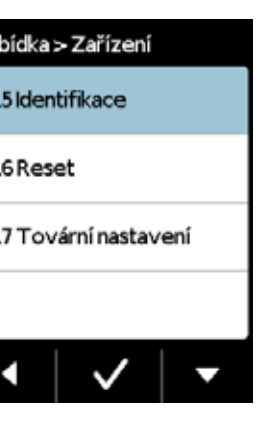

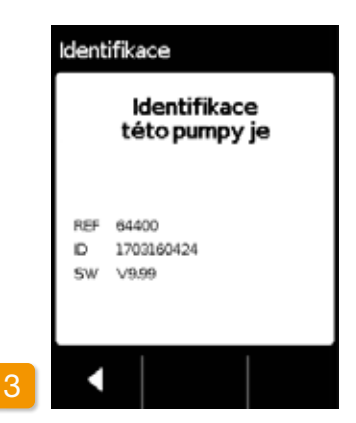

#### Zobrazení funkce identifikace

Stisknutím tlačítka opustíte.

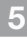

obrazovku

# 5.3 RESETOVÁNÍ NASTAVENÍ

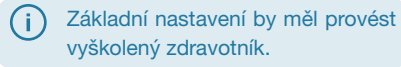

Po resetování nastavení budou veškerá nastavení dávkování a celá historie trvale vymazány. Nastavení nebude možné obnovit.

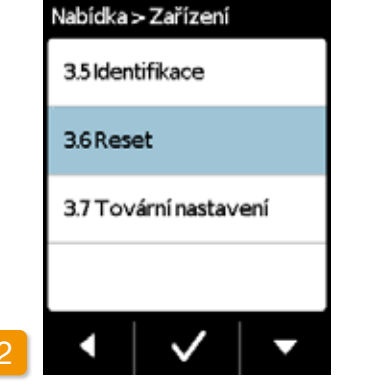

Funkce resetování Zvolte funkci Reset v nabídce Nastavení zařízení a stiskněte tlačítko V. Nastavení lze resetovat, pouze pokud bylo podávání léku zastaveno.

### 1 Sejmutí pumpy

Pumpu zastavte a před resetováním nastavení ji sejměte.

Část 3.4

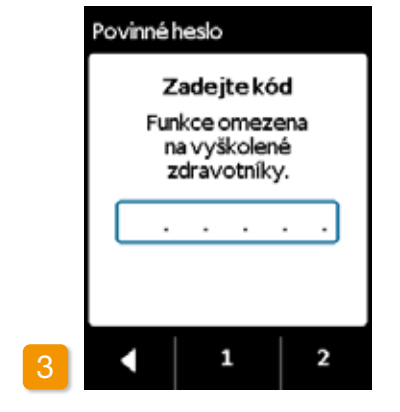

#### Zadání kódu

Zadejte kód uvolnění. Strana 161

Nastavte kód uvolnění pro změnu nastavení dávkování pomocí tlačítek 1 a 2. Stisknutím tlačítka

se vrátíte na obrazovku pro nastavení dávkování.

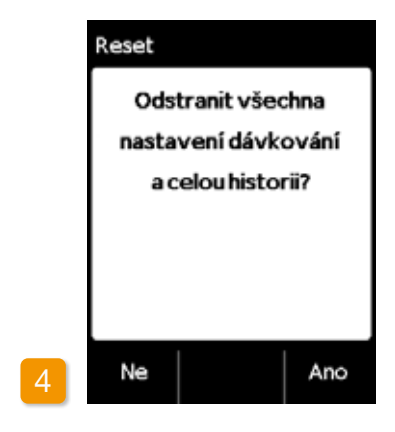

#### Potvrzení resetu

Chcete-li trvale vymazat nastavení dávkování a celou historii, stiskněte tlačítko Ano. Stisknutím tlačítka Ne se vrátíte do nabídky Nastavení zařízení.

## NASTAVENÍ DÁVKOVÁNÍ

6.1 Naprogramování bazálního průtoku 6.2 Nastavení bolusu 6.3 Zadání názvu léku

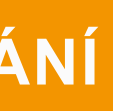

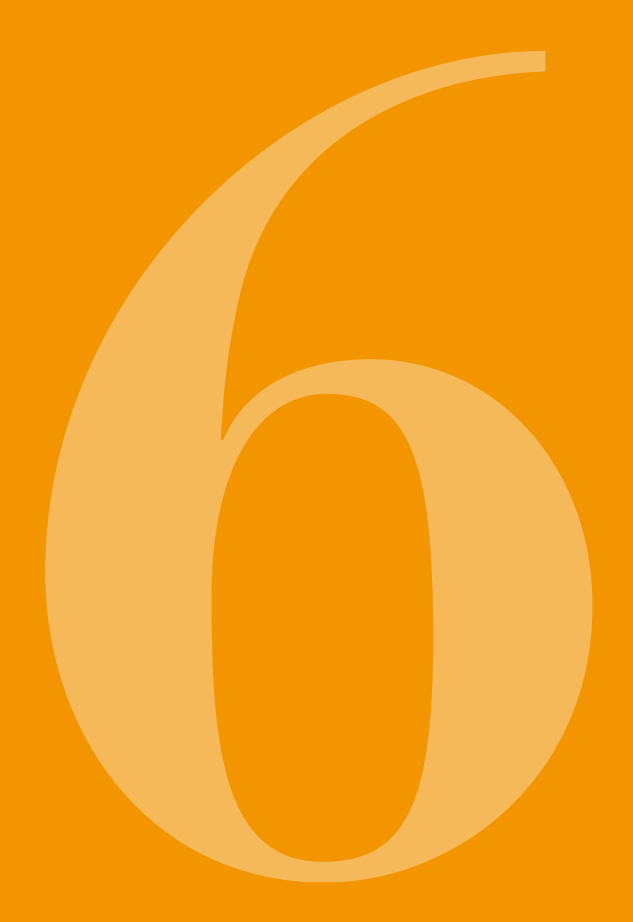

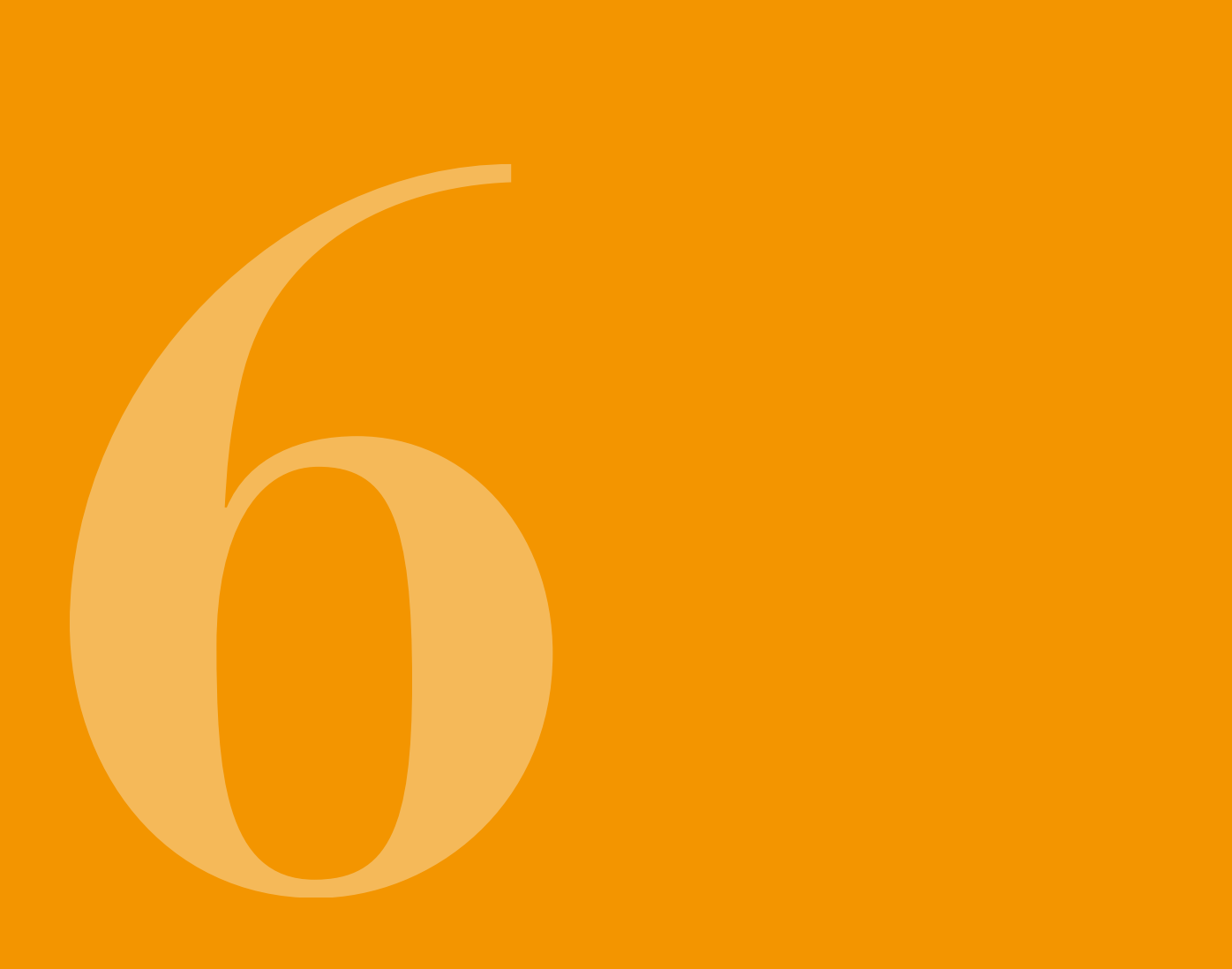

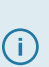

Základní nastavení by měl provést (i) vyškolený zdravotník.

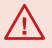

Nastavení dávkování použijete k nastavení množství léku podávaného bazálním průtokem nebo jako bolus. Nevhodné změny mohou mít vážné dopady na vaše zdraví.

#### NAPROGRAMOVÁNÍ **BAZÁLNÍHO PRŮTOKU**

Denní průběh podávání léku (bazální průtok) můžete naprogramovat na až pět volně zvolitelných časových dob (bazální doby). Zde platí následující:

- Bazální doba je časové období, pro které nastavíte konkrétní bazální průtok, např. 6:00 až 9:00.
- Bazální průtok se zadává v mg za hodinu. Příklad: 1,5 mg/h po 24 h = 36 mg za den.
- Bazální doba 1 je vždy první doba v průběhu dne. U této bazální doby můžete nastavit jak její začátek tak i konec.
- Všechny ostatní bazální doby se spustí automaticky, jakmile skončí předchozí doba. Pro každou tuto dobu nastavíte ukončení.

Poslední definované časové období trvá v každém případě až do zahájení bazální doby 1. Jakmile bude definováno pět časových období, nebude již možné zadávat žádné další bazální doby.

Abyste mohli naprogramovat bazální průtok, projděte si průběh svého dne od rána do večera a podle toho nastavte nové doby a množství dávek. Jakékoli předchozí hodnoty budou přepsány.

Postupem programování vás provedou krok za krokem části 6.1.1 až 6.1.4.

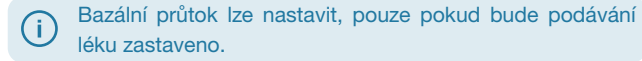

#### PŘÍPRAVA NA 6.1.1 PROGRAMOVÁNÍ

Než se pustíte do programování profilu bazálního průtoku, připravte si potřebné informace.

Informace uvedené v této tabul-(i) ce byly náhodně vybrány a slouží pouze jako příklad. Při programování svého profilu použijte své vlastní hodnotv.

Definování profilu Nadefinujte profil bazálního průtoku na celý den. Rozdělte si den na jednu až pět bazálních dob podle svého plánu léčby a pro každou bazální dobu definujte příslušný bazální průtok v mg/h.

(i) vídá 100 mg léku.

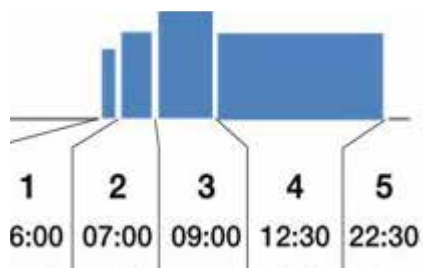

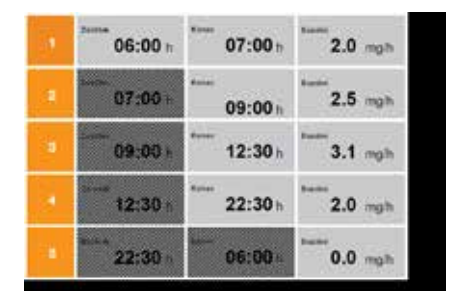

2

Objem nádržky je 20 ml, což odpo-

#### Tabulka

Pro lepší přehled se doporučuje zadávat údaje do tabulky. Při zadávání hodnot pak stačí jen nahlédnout do tabulky. V příloze těchto pokynů naleznete formulář pacienta s touto tabulkou. Informace ve vyšrafovaných polích budou doplněna systémem automaticky a nemusíte je zadávat.

#### 6.1.2 NASTAVENÍ BAZÁLNÍ DOBY 1

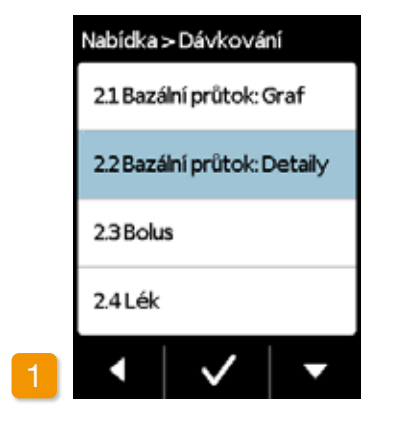

#### Volba bazálního průtoku: Detaily V nabídce Nastavení dávkování zvolte možnost Bazální průtok: Detaily.

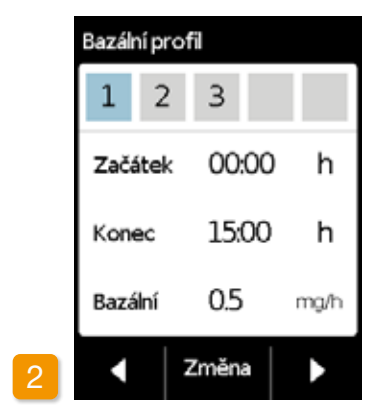

#### Volba změny

Bazální doba 1 je již zvolena automaticky. Stiskněte Změna.

Nezáleží na tom, kolik dob již bylo (i) nastaveno. Následující doby budou upraveny v průběhu programování podle specifikací.

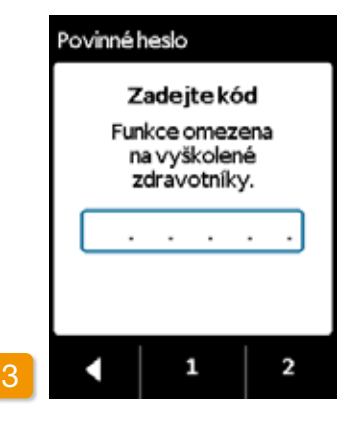

Zadání kódu

Zadejte kód uvolnění. Strana 161.

Nastavte kód uvolnění pro změnu nastavení dávkování pomocí tlačítek 1 a 2. Stisknutím tlačítka se vrátíte na obrazovku pro nastavení dávkování.

![](_page_48_Picture_11.jpeg)

![](_page_48_Figure_12.jpeg)

#### Nastavení začátku

Zahájení bazální doby 1 nastavíte tlačítky + a - (například: 6:00) a potvrdíte tlačítkem 🗸

> Z bezpečnostních důvodů se zařízení po 3 minutách nečinnosti automaticky zablokuje. Veškeré předchozí záznamy budou vymazány. Programování zopakujte od kroku 1 této části.

budou přepsány.

 $(\mathbf{i})$ 

#### Nastavení konce

Ukončení bazální doby 1 nastavíte tlačítky + a - (například: 7:00) a potvrdíte tlačítkem 🗸.

Pokud je bazální doba 1 také po-(i) slední v příslušném dni, pak by měl být čas ukončení nastaven tak, aby odpovídal času začátku. Veškeré předchozí bazální doby tak

![](_page_48_Picture_22.jpeg)

#### Nastavení bazálního průtoku

Bazální průtok pro bazální dobu 1 nastavíte tlačítky + a - (například: 2,0 mg/h) a potvrdíte tlačítkem 🗸

Pokud se nová hodnota od předchozí významně liší, na pumpě se **(i)** zobrazí příslušná zpráva. Zkontroluite správnost hodnoty a zprávu potvrďte tlačítkem 🗸.

#### 6.1.3 NASTAVENÍ OSTATNÍCH BAZÁLNÍCH DOB

#### 6.1.4 DOKONČENÍ PROGRAMOVÁNÍ

![](_page_49_Figure_2.jpeg)

#### Nastavení konce

Ukončení bazální doby 1 bude automaticky začátkem bazální doby 2. Totéž platí pro všechny následující doby. Proto stačí, když zadáte čas konce a příslušný bazální průtok pro všechny další bazální doby.

Ukončení aktuální bazální doby nastavte tlačítky + a - a potvrďte tlačítkem 🗸

Pokud má být aktuální bazální (i)doba poslední v příslušném dni, čas ukončení by měl být nastaven tak, aby odpovídal času začátku bazální doby 1. Veškeré uplynulé bazální doby tak budou přepsány.

![](_page_49_Picture_7.jpeg)

Nastavení bazálního průtoku Bazální průtok pro aktuální bazální dobu nastavíte tlačítky + a a potvrdíte tlačítkem 🗸.

Tyto dva kroky zopakujte pro všechny ostatní bazální doby. Čas ukončení pro poslední bazální dobu by měl být nastaven tak, aby odpovídal času začátku bazální doby 1 (v příkladu 7:00).

37.85 mg / 16.5 h 2

Jakmile svými záznamy pokryjete celý den, zobrazí se graf profilu celého dne.

Nové programování pumpy nebude použito, dokud tyto záznamy nepotvrdíte.

Potvrzení profilu Na displeji pumpy se zobrazí přehled všech bazálních dob s vašimi bazálními průtoky, součtem všech dávek léku a časových dob dávek. Zkontrolujte všechna nastavení podle své tabulky. Pokud je vše správně, potvrďte údaje stisknutím tlačítka 🗸

![](_page_49_Figure_15.jpeg)

V opačném případě se stisknutím tlačítka **V**rátíte k programování nebo stisknutím tlačítka 🗙 změny zrušíte.

Pokud zobrazené nastavení zruší-() te, zůstane programování nezměněno. Vraťte se do části "Nastavení bazální doby 1" a zadejte nové hodnoty.

![](_page_50_Picture_0.jpeg)

#### Bolus zahrnuje tři nastavení:

- Velikost bolusu, tj. množství apomorfinu podávaného jako doplňková dávka pokaždé, když stisknete tlačítko bolus.
- Maximální povolený počet bolusů za den, třebaže můžete definovat délku dne (za časové období) v rozsahu od 6 do 24 hodin.
- Minimální doba uzamčení po podání bolusu.

D Tlačítko "Změna" je aktivní, pouze pokud bylo podávání léku zastaveno.

![](_page_50_Figure_6.jpeg)

Přechod k zobrazení nastavení bolusu

V nabídce přejděte do části Nastavení dávkování a zvolte možnost Bolus.

Stiskněte tlačítko Změna a zadejte kód uvolnění.

Strana 161

![](_page_50_Picture_11.jpeg)

#### Definování nastavení bolusu

Nastavení bolusu definujete stejným způsobem, jako při první přípravě zařízení. Část 4.5

![](_page_50_Picture_14.jpeg)

 Abyste mohli v terapii pokračovat, zahajte podávání léku na hlavní obrazovce.

#### Potvrzení nastavení bolusu

Zkontrolujte, zda je zobrazené nastavení bolusu správné. Pokud ano, stiskněte tlačítko .

Pokud zobrazené nastavení bolusu není správné, stiskněte tlačítko X. Vrátíte se tak k možnosti "Nastavení dávkování", kde můžete nastavení bolusu znovu definovat.  Je vhodné zvolit dávku bolusu, která překlene plánované přestávky v souvislé terapii podávání léku. Příklad: bazální průtok 3 mg/h, velikost bolusu 1,5 mg, doba uzamčení 30 min.
 Podání bolusu nahrazuje množství v průběhu 30minutové přestávky, např. když si chcete dát sprchu.

100

![](_page_51_Picture_0.jpeg)

![](_page_51_Figure_1.jpeg)

![](_page_51_Figure_2.jpeg)

#### Volba léku

V nabídce "Nastavení dávkování" zvolte funkci "Lék" a stiskněte tlačítko . Nastavení léku Stiskněte tlačítko Změna a zadejte kód uvolnění. Strana 161 Pomocí tlačítek a a vyberte název lékařem předepsaného léku a stiskněte tlačítko v. Vybraný název se vždy zobrazí na hlavní obrazovce. Dacepton®, Dopaceptin® a Dopaton® jsou regionální názvy značek pro apomorfin vyráběný společností EVER Pharma.

### CHYBOVÉ ZPRÁVY A UPOZORNĚNÍ

- 7.1 Přehled
- 7.2 Alarmy
- 7.3 Varování
- 7.4 Upozornění
- 7.5 Chybové zprávy na dokovací stanici
- 7.6 Odstraňování problémů

![](_page_51_Picture_14.jpeg)

# 7.1

### **PŘEHLED**

Vaše pumpa souvisle sleduje práci systému a automaticky informuje o důležitých změnách v provozním režimu. Zařízení dokáže aktivovat jednu z následujících čtyř typů

Alarm s chybovou zprávou Posloupnost signálů: dva po sobě jdoucí, stejně krátké akustické signály, které se opakují každých 16 sekund

zpráv, které se liší podle urgence:

!

2 Chyba zařízení

Posloupnost signálů: stejná jako posloupnost u CHYBY, ale o vyšším tónu

Varování 3

> Posloupnost signálů: čtyři krátké akustické signály, střídavě dva a dva

Upozornění Žádný akustický signál

![](_page_52_Picture_11.jpeg)

![](_page_52_Picture_12.jpeg)

![](_page_52_Picture_13.jpeg)

![](_page_52_Picture_14.jpeg)

# **7.2** ALARMY

Pumpa spustí alarm, pokud vyžaduje zásah uživatele, aby bylo možné zajistit pokračování bezpečného podávání léku.

Pumpa v případě alarmu okamžitě přeruší podávání léku a začne vydávat zvukový signál označující přerušení.

Tabulky na následujících stránkách popisují různé druhy alarmů a opatření k nápravě příslušného problému.

![](_page_53_Figure_4.jpeg)

#### Chyba zařízení

V případě všech alarmů bude blikat červené signalizační světlo, které se nachází nad displejem. Zařízení vydává akustický signál. Pokud zůstane obrazovka černá, znamená to, že došlo k chybě zařízení.

Zpráva o chybě zařízení zůstane zobrazena po dobu tří minut. Další pokyny týkající se chyb zařízení viz strana 109.

![](_page_53_Picture_8.jpeg)

#### Alarm s chybovou zprávou

Pumpa zobrazí chybovou zprávu s textovou zprávou. Na obrazovce se zobrazí důvod přerušení a příslušné pokyny k vyřešení problému. Alarm zůstane zobrazen na obrazovce, dokud zprávu nepotvrdíte tlačítkem

![](_page_53_Picture_11.jpeg)

|                            | Co mám dělat?                                                                                                    |
|----------------------------|----------------------------------------------------------------------------------------------------|
| žce je menší<br>nebo dávka | Stisknutím tlačítka alarm potvrďte<br>a vyměňte infuzní sadu a nádržku v souladu<br>s pokyny uvedenými v části 4.4.                                                                                                |
| nu provozu                 | Stisknutím tlačítka alarm potvrďte<br>a nádržku znovu vložte na místo. Následně<br>zahajte podávání léku bazálním průtokem.<br>Chcete-li připojit novou nádržku, postupujte<br>podle pokynů uvedených v části 4.4. |
| nutné ji dobít.            | Stisknutím tlačítka v alarm potvrďte<br>a dobíjecí baterii vyměňte v souladu s<br>pokyny uvedenými v části 4.7.                                                                                                    |

| Alarm         | Důvod alarmu                                                | Co mám dělat?                                                                                                    |
|---------------|-------------------------------------------------------------|----------------------------------------------------------------------------------------------------|
| <b>Okluze</b> | Infuzní cesta (nádržka,<br>infuzní sada, kanyla) je ucpaná. | Stisknutím tlačítka alarm potvrďte<br>a odpojte infuzní sadu od těla. K pumpě<br>připojte novou infuzní sadu postupem<br>popsaným v části (4.3) a spusťte funkci<br>plnění infuzní sady. Léčba může pokračovat,<br>jakmile v průběhu cyklu plnění infuzní sady<br>zaznamenáte v hadičce lék nebo bude lék<br>vycházet z konce hadičky.<br>Pokud se hadička v průběhu plnění infuzní<br>sady nebo později opět ucpe, nádržku<br>vyhodte do domovního odpadu, tak jak<br>je uvedeno v části (9.5) a zahajte plnění<br>nové nádržky. Zde postupujte podle pokynů<br>uvedených v části (4.4). |

![](_page_54_Picture_1.jpeg)

Bliká červené signální světlo vpravo nad obrazovkou.

Důvod alarmu

technickou závadu (např. chybu senzoru

#### 1. Vyměňte dobíjecí baterii

Nejpravděpodobnější hlavní příčinou chyby zařízení je vybitá nebo vadná baterie. Proto nejprve dobíjecí baterii vyměňte a zkontrolujte, zda je nová baterie dostatečně nabitá a řádně připojena.

#### 2. Kontaktování zákaznického servisu

Pokud nebude možné chybu zařízení vyřešit výměnou dobíjecí baterie, obraťte se na zákaznický servis.

# 7.3 varování

Varování zobrazovaná na displeji pumpy vyžadují zásah uživatele v průběhu definovaného časového období. V případě varování bude podávání léku beze změny pokračovat. Pumpa bude vydávat akustický signál upozorňující uživatele na zprávu. Varování zůstane zobrazeno, dokud je nepotvrdíte stisknutím tlačítka .

![](_page_55_Picture_2.jpeg)

| Varování                   | Důvod alarmu                                                                                                    | Co mám dělat?                                                                                                    |
|----------------------------|----------------------------------------------------------------------------------------------------|----------------------------------------------------------------------------------------------------|
| <b>I</b><br>Vybitá baterie | Varování "Vybitá baterie" se objeví, jakmile<br>zbývající kapacita baterie klesne pod 20 %.                                    | Stisknutím tlačítka varování potvrďte<br>a dobíjecí baterii při nejbližší příležitosti<br>vyměňte podle pokynů uvedených v části<br>4.7. |
| Nízká hladina v<br>nádržce | Varování "Nízká hladina v nádržce" se<br>objeví, jakmile zbývající množství léku v<br>nádržce dosáhne nastavené doby výstrahy. | Stisknutím tlačítka varování potvrďte<br>a nádržku co nejdříve vyměňte podle pokynů<br>uvedených v části 4.4.                            |

### 7.4 UPOZORNĚNÍ

Upozornění jsou zprávy týkající se stavu pumpy. Nemají žádný vliv na vývoj dříve použité dávky. Proto je zařízení pouze zobrazuje, ale nevydává žádné akustické signály.

Tabulky na dalších stránkách popisují různá upozornění a zprávy k nápravě problémů.

![](_page_55_Picture_7.jpeg)

(i) Upozornění se zobrazují jen jednou. Pokud upozornění nepotvrdíte, bude zobrazeno tak dlouho, dokud obrazovku nevypnete.

| Upozornění                       | Proč se objevilo?                                                                                                    | Co mám dělat?                                                                                                    | Upozornění                                     | Proč se objevilo?                                                                                                    | Co mám dělat?                                                                                                    |
|----------------------------------|----------------------------------------------------------------------------------------------------|----------------------------------------------------------------------------------------------------|------------------------------------------------|----------------------------------------------------------------------------------------------------|----------------------------------------------------------------------------------------------------|
| <b>i</b><br>Připojení USB        | Upozornění "Připojení USB" se zobrazí při připoje-<br>ní pumpy k PC a exportování dat.                                   | Vyčkejte, dokud nebudou data připravena<br>k exportu.                                                                                                    | <b>i</b><br>Pumpa není připravená              | Pokusili jste se spustit pumpu před provedením<br>funkce "Příprava infuzní sady".                                                                | Stisknutím tlačítka v upozornění potvrďte<br>a připravte infuzní sadu podle pokynů uvedených<br>v části (4.3).                        |
| i<br>Nulový průtok               | Upozornění "Nulový průtok" se zobrazí v případě,<br>že dávkování pro bazální průtok i bolus jsou nasta-<br>veny na nulu. | Stisknutím tlačítka v upozornění potvrďte<br>a provedte úplné nastavení dávkování (pouze vy-<br>školení zdravotníci). Příslušné pokyny jsou uvedeny<br>v části 6.                                  | <b>i</b><br>Příliš slabá baterie pro<br>plnění | Oznámení "Příliš slabá baterie pro plnění" se<br>zobrazí, pokud nebude dobíjecí baterie dostatečně<br>nabitá pro účely dokončení procesu plnění. | Stisknutím tlačítka upozornění potvrďte a pum-<br>pu umístěte do dokovací stanice pro plnění podle<br>pokynů uvedených v části (3.1). |
| j<br>Nulová velikost bolusu      | Upozornění "Nulová velikost bolusu" se zobrazí,<br>pokud je dávka bolusu nastavena na nulu.                              | Stisknutím tlačítka upozornění potvrdte a za-<br>dejte nastavení dávkování (pouze vyškolení zdravot-<br>níci). Příslušné pokyny jsou uvedeny v části 6.                                            | <b>i</b><br>Aktivní blokování<br>bolusu        | Pokusili jste se podat další bonus v průběhu aktiv-<br>ního uzamčení bolusu.                                                                     | Stisknutím tlačítka v upozornění potvrďte<br>a vyčkejte, až uplyne doba uzamčení. Pak můžete<br>podat další bolus.                    |
| <b>i</b><br>Bolus není připraven | Upozornění "Bolus není připraven" se zobrazí<br>v případě spuštění bolusu v průběhu podávání<br>dávky bazálním průtokem. | Stisknutím tlačítka upozornění potvrdte a po-<br>dání bolusu zopakujte ve chvíli, kdy nebude dávka<br>podávána bazálním průtokem (motor nepoběží).<br>Příslušné pokyny jsou uvedeny v části (4.2). | <b>i</b><br>Nádržka je prázdná                 | Upozornění "Nádržka je prázdná" se zobrazí, po-<br>kud zbývající množství léku v nádržce klesne pod<br>nastavené množství dávky bolusu.          | Stisknutím tlačítka vpozornění potvrďte<br>a vyměňte infuzní sadu a nádržku podle pokynů<br>uvedených v části 4.4.                    |
| i)<br>Reset                      | Upozornění "Reset" se zobrazí v případě, že jsou<br>parametry pumpy resetovány na tovární nastavení.                     | Nastavení znovu zadejte. Nastavení mohou prová-<br>dět pouze vyškolení zdravotníci. Příslušné pokyny<br>jsou uvedeny v části 6.                                                                    | <b>i</b><br>Žádná nádržka                      | Upozornění "Žádná nádržka" se zobrazí, pokud<br>se pokusíte provést funkci "Příprava infuzní sady",<br>aniž byste do zařízení vložili nádržku.   | Stisknutím tlačítka vpozornění potvrďte<br>a do zařízení vložte novou nádržku podle pokynů<br>uvedených v<br>části (3.1).             |

| Image: space problem: space problem                                                                                                    | Upozornění                                 | Proč se objevilo?                                                                                                    | Co mám dělat?                                                                                                    | Upozornění                                 | Proč se objevilo?                                                                                                    | Co mám dělat?                                                                                                    |
|----------------------------------------------------------------------------------------------------|--------------------------------------------|----------------------------------------------------------------------------------------------------|----------------------------------------------------------------------------------------------------|--------------------------------------------|----------------------------------------------------------------------------------------------------|----------------------------------------------------------------------------------------------------|
| iUpozornění "Přiliš dlouhý stisk tlačítka Bolus" se<br>zobrazí, pokud tlačítko Bolus stisknete a podržite<br>dele než 30 sekund.Stisknutím tlačítka j upozornění potvrdte a po-<br>stupujte podle pokynů pro dávku bolusu uvedených<br>v části (4.2).Upozornění "Bez injekční lahvičky" se zobrazí, po-<br>tuvujete podle pokynů pro dávku bolusu uvedených<br>v části (4.2).Stisknutím tlačítka j upozornění potvrdte a po-<br>stupujte podle pokynů pro dávku bolusu uvedenýchIUpozornění "Bez injekční lahvičky" se zobrazí, po-<br>tuvujete podle pokynů pro dávku bolusu uvedených<br>v části (3.1).Stisknutím tlačítka j upozornění potvrdte a po-<br>stupujte podle pokynů pro dávku bolusu uvedenýchStisknutím tlačítka j upozornění potvrdte a po-<br>stupujte podle pokynů pro dávku bolusu uvedenýchIUpozornění "Bez injekční lahvičku.Stisknutím tlačítka j upozornění potvrdte a po-<br>včásti (3.1).Mitačítka BolusJe zapnuto podávání léku a pokusili jste se provést<br>některou z následujících funkci:<br>- Reset<br>- Nastavení času<br>- Nastavení času<br>- Nastavení času<br>- Nastavení času<br>- Nastavení času<br>- Nastavení plnění infuzní sadyZastavte podávání léku restartovat!Vpozornění potvrdte.Vpozornění "Odmitněte nastavení" se zobrazí,<br>pokud naprogramování pumpy nebylo potvrzeno<br>pokud naprogramování pumpy nebylo potvrzenoVšechny změny budou zrušeny. Stist                                                                                                    | <b>i</b><br>Dosaženo maxima<br>bolusu      | Upozornění "Dosaženo maxima bolusu" se zob-<br>razí, pokud bylo dosaženo maximálního možného a vyč<br>počtu bolusů k podání během dne. poda       | e zob-<br>ožného Stisknutím tlačítka v upozornění potvrďte<br>ožného a vyčkejte, až uplyne doba uzamčení. Pak můžete<br>podat další bolus. | <b>i</b><br>Nesprávná injekční<br>lahvička | Upozornění "Nesprávná injekční lahvička" se zob-<br>razí, pokud pumpa zaznamená nevhodnou nebo<br>použitou injekční lahvičku. | Stisknutím tlačítka upozornění potvrďte,<br>injekční lahvičku vyhodte do domovního odpadu<br>a nádržku naplňte z nové injekční lahvičky podle<br>pokynů uvedených v části (3.1). |
| Image: Description of the section of the section o                                                                                                    | j<br>Příliš dlouhý stisk<br>tlačítka Bolus | Upozornění "Příliš dlouhý stisk tlačítka Bolus" se Stisk<br>zobrazí, pokud tlačítko Bolus stisknete a podržíte stupu<br>déle než 30 sekund. v čás | us" se<br>održíte Stisknutím tlačítka v upozornění potvrdte a po-<br>stupujte podle pokynů pro dávku bolusu uvedených<br>v části (4.2).    | <b>i</b><br>Bez injekční lahvičky          | Upozornění "Bez injekční lahvičky" se zobrazí, po-<br>kud pumpa zaznamená nevhodnou nebo použitou<br>injekční lahvičku.       | Stisknutím tlačítka upozornění potvrdte a ná-<br>držku naplňte z nové injekční lahvičky podle pokynů<br>uvedených v části 3.1.                                                   |
| - Nastavení casu<br>- Nastavení plnění infuzní sady<br>- Nastavení plnění infuzní sady<br>- Nastavení plnění plnění plnění plnění plnění plnění plnění plnění plnění plnění plnění plnění plnění plnění plnění plnění plnění plnění plnění plnění plnění plnění plnění plnění plnění plnění plnění plnění plněn | j<br>Funkce není dostupná                  | Je zapnuto podávání léku a pokusili jste se provést Zasta<br>některou z následujících funkcí: prove<br>– Reset Neza                               | e provést Zastavte podávání léku a požadovanou funkci<br>proveďte.<br>Nezapomeňte podávání léku restartovat!                               | <b>i</b><br>Nesprávný kód                  | Upozornění "Nesprávný kód" se zobrazí po zadání<br>nesprávného kódu u heslem chráněné funkce<br>pumpy.                        | Stisknutím tlačítka vpozornění potvrdte<br>a zadejte správný kód uvedený na straně (161).                                                                                        |
|                                                                                                    |                                            | – Nastaveni casu<br>– Nastavení plnění infuzní sady                                                                                               |                                                                                                    | ()                                         | Upozornění "Odmítněte nastavení" se zobrazí,<br>pokud naprogramování pumpy nebylo potvrzeno                                   | Všechny změny budou zrušeny. Stisknutím tlačítka<br>vpozornění potvrdte.                                                                                                    |
| Upozornění "Hodnota vzroste" se zobrazí, pokud Zkontrolujte, zda jste zadali správnou hodnotu díacitkem vzroste v tlacitkem vzroste v tacitkem vzroste v tacitkem vzr                                                                                                    | (i)                                        | Upozornění "Hodnota vzroste" se zobrazí, pokud Zkon                                                                                               | pokud Zkontrolujte, zda jste zadali správnou hodnotu                                                                                       | Odmítněte nastavení                        | tlačítkem .                                                                                                    |                                                                                                    |
| Hodnota vzroste ní hodnoty o alespoň 100 %.                                                                                                    | Hodnota vzroste                            | ní hodnoty o alespoň 100 %.                                                                                                    |                                                                                                    | $\mathbf{\hat{i}}$                         | Upozornění "Příliš dlouhý stisk tlačítka Start" se<br>zobrazí, pokud tlačítko Start stisknete a podržíte                      | Stisknutím tlačítka vpozornění potvrdte                                                                                                    |
| Upozornění "Hodnota výrazně klesne" se zobrazí, pokud nastavená hodnota klesne pod původní hodnota klesne pod původní hodnota klesne pod původní       Stisknutím tlačítka vjupozornění potvrďte a zkontrolu zkontrolu z                                                                                                    | i<br>Hodnota výrazně<br>klesne             | Upozornění "Hodnota výrazně klesne" se zobrazí, Stisk<br>pokud nastavená hodnota klesne pod původní troluj<br>hodnotu alespoň o 50 %.             | zobrazí, Stisknutím tlačítka v upozornění potvrďte a zkon-<br>odní trolujte, zda jste zadali správnou hodnotu.                             | Příliš dlouhý stisk<br>tlačítka Start      | déle než 30 sekund.                                                                                                    | straně 57.                                                                                                    |

| Upozornění                                | Proč se objevilo?                                                                                                    | Co mám dělat?                                                                                                    |
|-------------------------------------------|----------------------------------------------------------------------------------------------------|----------------------------------------------------------------------------------------------------|
| i<br>Příliš dlouhý stisk<br>tlačítka Stop | Upozornění "Příliš dlouhý stisk tlačítka Stop" se<br>zobrazí, pokud tlačítko Stop stisknete a podržíte<br>déle než 30 sekund. | Stisknutím tlačítka upozornění potvrdte<br>a postupujte podle pokynů pro zastavení pumpy<br>uvedených v části (3.4).                            |
| <b>i</b><br>Plnění přerušeno              | Upozornění "Plnění přerušeno" se zobrazí, pokud<br>v průběhu procesu plnění dojde k vyjmutí nádržky.                          | Stisknutím tlačítka v upozornění potvrdte,<br>nádržku vratte na místo a pokračujte v plnění podle<br>pokynů uvedených v části (3.1).            |
| <b>i</b><br>Chyba<br>během plnění         | Upozornění "Chyba během plnění" se zobrazí, po-<br>kud bude v průběhu plnění spuštěn alarm a proces<br>plnění bude zrušen.    | Stisknutím tlačítka v upozornění potvrdte.<br>Vyjměte nádržku a proces plnění zopakujte s novou<br>nádržkou podle pokynů uvedených v části 3.1. |
| <b>i</b><br>Příprava přerušena            | Upozornění "Příprava přerušena" se zobrazí,<br>pokud v průběhu procesu přípravy dojde k vyjmutí<br>nádržky.                   | Stisknutím tlačítka v upozornění potvrdte, ná-<br>držku vratte na místo a pokračujte v přípravě podle<br>pokynů uvedených v části (3.2).        |

CHYBOVÉ ZPRÁVY 7.5 NA DOKOVACÍ STANICI

#### 7.5.1. SIGNALIZAČNÍ SVĚTLO PŘI-POJENÍ K SÍTI NA DOKOVACÍ STA-NICI NESVÍTÍ

Bez připojení k síti

![](_page_58_Picture_6.jpeg)

Pokud signalizační světlo připojení k síti na dokovací stanici nesvítí, znamená to, že buď v rozvodné síti není proud, nebo že je dokovací stanice závadná.

#### Kontrola připojení k síti

Zkontrolujte připojení dokovací stanice k síti.

Část 2.1

Pokud připojení k dokovací stanici í nefunguje, obraťte se na zákaznický servis.

#### 7.5.2 SIGNALIZAČNÍ SVĚTLO NA DOKOVACÍ STANICI BLIKÁ

Pokud některé ze signalizačních světel na dokovací stanici bliká, mohlo dojít k jedné z následujících chyb:

| Signalizační<br>světlo                                       | Barva       | Význam                                                                                                | Co mám dělat?                                                                                                    |
|--------------------------------------------------------------|-------------|----------------------------------------------------------------------------------------------------|----------------------------------------------------------------------------------------------------|
| Signalizační bliká žlutě<br>světlo dobíjecí<br>baterie pumpy |             | Pumpa není zcela zasunuta do<br>dokovací stanice<br>nebo dobíjecí baterie není připo-<br>iena k pumpě | Zkontrolujte, zda byla pumpa správně<br>umístěna do dokovací stanice<br>Zasuňte dobíjecí baterii do pumpy.                            |
|                                                              |             | nebo je dobíjecí baterie závadná                                                                      | V případě potřeby co nejrychleji vy-<br>měňte dobíjecí baterii v pumpě.                                                               |
| Signalizační<br>světlo náhradní<br>dobíjecí baterie          | bliká žlutě | Dobíjecí baterie je závadná                                                                           | Dobíjecí baterii v pumpě vyměňte co<br>nejrychleji a vadnou dobíjecí baterii na-<br>hradte novou. Obratte se na zákaznický<br>servis. |

# 7.6 ODSTRAŇOVÁNÍ PROBLÉMŮ

Tato část uvádí některé příklady, kdy pumpa správně nefunguje. Dále navrhuje doporučení týkající se dalšího bezpečného používání pumpy.

Pokud informace v této části nejsou pro další bezpečné používání pumpy dostatečné, obraťte se prosím na zákaznický servis.

| Popis                                                                                                    | Co mám dělat?                                                                                                    |  |
|----------------------------------------------------------------------------------------------------|----------------------------------------------------------------------------------------------------|--|
| Pumpa upadla                                                                                                    | Zastavte podávání léku a odpojte infuzní sadu od těla. Vyjměte nádržku a infuzní sadu. Ze zařízení vyjměte dobíjecí baterii, zda nejsou popraskané či jinak poškozené. Zařízení restartujte a sledujte postup spouštění. Vždy se musí zobrazit kompletní displej. Pokud pumpa ani dobíjecí baterie nevykazují žádné viditelné poškozená, můžete naplnit novou nádržku a pokračujte v léčbě s novou infuzní sadou. Pokud je pumpa poškozená, obratte se na zákaznický servis. |  |
| Do části oddělení<br>pro nádržku se                                                                                                    | Zastavte podávání léku a odpojte infuzní sadu od těla. Vyjměte nádržku a infuzní sadu a obojí vyhoďte. Ze<br>zařízení vyjměte dobíjecí baterii. Pumpu a dobíjecí baterii očistěte papírovým ubrouskem a zkontrolujte, zda                                                                                                    |  |
| dostal roztok léku<br>nejsou popraskané či jinak poškozené. Zařízení restartujte a sledujte postup spouštění. Vždy se musí zobrazit<br>kompletní displej. Pokud zařízení nevykazuje žádné zjevné poškození, můžete léčbu znovu spustit. Vždy pou-<br>žijte novou nádržku a novou infuzní sadu. Pokud je pumpa poškozená, obraťte se na zákaznický servis. |                                                                                                    |  |
| Injekční lahvička<br>se nevyprázdnila                                                                                                    | Pokud nebyla injekční lahvička zcela vyprázdněna, zopakujte proces plnění s novou nádržkou a novou injekč-<br>ní lahvičkou. Po dokončení procesu plnění zůstane vždy v injekční lahvičce malé množství léku.                                                                                                    |  |
| Samočinný test<br>pumpy, bez<br>signálu                                                                                                    | Nádržku vyjměte a znovu vložte, vyberte možnost "Nová nádržka" a postupujte podle pokynů v části<br>3.1. Pokud v průběhu samočinného testu ani přesto nezazní příslušný akustický signál nebo zazní jen                                                                                                    |  |
|                                                                                                    | jeden akustický signál, pumpa je závadná. Obraťte se na zákaznický servis.                                                                                                    |  |

#### Co mám dělat?

ojte infuzní sadu od těla. Ze zařízení vyjměte dobíjecí baterii. Z oddělení náaminaci (zrnka písku, prachu apod.) lehkým poklepáním pumpy o dlaň nebo nažte zařízení vyklepat o tvrdý povrch. Zkontrolujte také spojení nádržky, zda ně zařízení vyčistěte vlhkým bavlněným hadříkem. Vlhké části osušte suchým pírovou utěrkou. Zkontrolujte pumpu a dobíjecí baterii, zda nejsou popraskané startujte a sledujte postup spouštění. Vždy se musí zobrazit kompletní displej. ie nevykazují žádné zjevné poškození, můžete léčbu znovu spustit. Vždy použijzní sadu. Pokud je pumpa poškozená, obraťte se na zákaznický servis.

avo dole) se přepnete do nabídky a postupně zvolte tyto možnosti:

nastavení jazyka podle části 5

ůže to mít následující důvody:

oo byla vyměněna nesprávně. Postupujte podle pokynů uvedených v části

a. Postupujte podle pokynů uvedených v části (4.3) a proveďte nápravu

drželi příliš dlouho nebo nedostatečně dlouho. Postupujte podle pokynů uve-

| Popis                                       | Co mám dělat?                                                                                                    |
|---------------------------------------------|----------------------------------------------------------------------------------------------------|
| Pumpa se<br>nevypíná                        | Pokud se pumpa nevypíná, může to mít následující důvody:<br>Tlačítko "Stop" jste stiskli a podrželi příliš dlouho nebo nedostatečně dlouho. Postupujte podle pokynů uve-<br>dených v části (3.4).                                                                                                    |
| Nádržka není<br>zcela naplněna<br>kapalinou | Před zahájením procesu plnění nebylo zkontrolováno správné zasunutí adaptéru. Pokud je adaptér uvolněn, může dojít v průběhu procesu plnění k nasátí vzduchu. Vezměte novou nádržku a novou injekční lahvičku. Než plnění spustíte, zkontrolujte umístění adaptéru na nádržce v pumpě. Pro tento účel adaptér s injekční lahvičkou zlehka otočte doprava (ve směru hodinových ručiček). Proces plnění zopakujte podle pokynů uvedených v části (3.1).         |
| Bolus nelze podat                           | Pokud nelze bolus podat, může to mít následující důvody:<br>Podávání léku bylo zastaveno a musí být restartováno. Postupujte podle pokynů uvedených v části (3.4).<br>Bylo aktivováno blokování bolusu. Bolus nelze podávat před uplynutím doby uzamčení bolusu.<br>Bylo dosaženo počtu povolených podání bolusů. Další podání bolusu proto není možné, dokud neuplyne<br>doba uzamčení bolusu.<br>Dávka bolusu překračuje zbývající množství léku v nádržce. |

| Popis                                                   |                                                                                                    |
|---------------------------------------------------------|----------------------------------------------------------------------------------------------------|
| Dobíjecí baterie je<br>vybitá nebo není<br>zcela nabitá | Pokud je dobíjecí baterie vybitá nebo<br>Dobíjecí baterie byla z dokovací stanio<br>vací stanice nevyjímali, dokud nebude<br>Životnost dobíjecí baterie uplynula ne<br>lizační světla na dokovací stanici, tak<br>kému servisu. |
| Novou nádržku<br>nelze naplnit                          | Pokud nelze novou nádržku naplnit, n<br>Při vložení nové nádržky byla nespráv<br>zvolte možnost "Nová nádržka" a pos                                                                                                    |
| Nesprávný<br>záznam při vložení<br>nové nádržky         | Při vložení nové nádržky byla nespráv<br>pujte prosím takto:<br>Nádržku vyjměte, znovu vložte, prove                                                                                                    |

#### Co mám dělat?

oo není zcela nabitá, může to mít následující důvody:

nice vyjmuta předčasně. Dávejte si pozor, abyste dobíjecí baterii z dokoide zcela dobitá. Postupujte podle pokynů uvedených v části (4.7)

nebo je dokovací stanice poškozená a baterie se nedobíjí. Sledujte signaak jak je to uvedeno v části (1.2) a zobrazené chyby nahlaste zákaznic-

, může to mít následující důvody:

ávně zvolena možnost "Stejná nádržka". Nádržku vyjměte, znovu vložte, ostupujte podle pokynů uvedených v části (3.1).

ávně zvolena možnost "Stejná nádržka" namísto "Nová nádržka". Postu-

veďte správnou volbu a postupujte podle pokynů uvedených v části 3.1.

| Popis                                                                                                    | Co mám dělat?                                                                                                    |
|----------------------------------------------------------------------------------------------------|----------------------------------------------------------------------------------------------------|
| Infuzní sada byla<br>správně naplněna,<br>podávání léku<br>bylo zahájeno,<br>nedostavuje<br>se účinek<br>léku a zařízení<br>signalizuje stav<br>"VYPNUTO" | Nejprve zkontrolujte, zda spojení se závitem mezi pumpou a infuzní sadou bylo pevně utaženo a infuzní sada<br>byla řádně připojena k tělu.<br>Pokud jde o tento případ, ale problém přetrvává, zastavte podávání léku a odpojte infuzní sadu od těla. Vy-<br>jměte nádržku a infuzní sadu a obojí vyhoďte. Ze zařízení vyjměte dobíjecí baterii.<br>Zkontrolujte pumpu a dobíjecí baterii, zda nejsou popraskané či jinak poškozené. Zařízení restartujte a sleduj-<br>te postup spouštění. Každý krok musí být na obrazovce řádně uveden.<br>Pokud pumpa a dobíjecí baterie nevykazují žádné zjevné poškození, můžete pokračovat s léčbou s novou<br>nádržkou. Nádržku a infuzní sadu vyměňte podle pokynů uvedených v části . 3.1 |
| Nesprávné<br>zobrazení<br>obrazovky                                                                                                    | Pokud nelze tlačítka odblokovat, pak vyjměte baterii krátce z pumpy a opět ji vložte zpět.<br>Pokud je pumpa poškozená, obraťte se na zákaznický servis.                                                                                                    |
| Po naplnění se<br>v nádržce<br>zjevně vyskytuje<br>vzduch                                                                                                 | Po dokončení procesu plnění zkontrolujte průhledovým okénkem úroveň naplnění nádržky. Vzduchové bublinky lze z nádržky odstranit procesem plnění infuzní sady přes připojenou infuzní sadu. Pro tento účel postupujte podle pokynů pro plnění infuzní sady uvedených v části 3.2                                                                                                    |
| V infuzní sadě<br>není žádná<br>kapalina                                                                                                    | Než připojíte infuzní sadu k tělu, zkontrolujte úroveň naplnění nádržky. Pokud se po procesu plnění infuzní sady nedostane do infuzní sady žádná kapalina, proces zopakujte s novou nádržkou a novou injekční lahvič-kou. Pokyny uvedené v části 3.1                                                                                                    |

### POUŽÍVÁNÍ PUMPY EVER PHARMA D-*mine*® V KAŽDODENNÍM ŽIVOTĚ

8.1 Cestování

8.2 Nebezpečné zóny elektromagnetického pole

8.3 Kontakt s vodou, prachem, horkem, vlhkostí

8.4 Pravidelné testování

ole stí

![](_page_63_Picture_0.jpeg)

### CESTOVÁNÍ

Pumpu si můžete bez problémů vzít s sebou na cesty. Dodržujte však prosím následující pravidla:

- Pokud na pumpě změníte nastavení časového pásma, bude to mít okamžitě vliv na podávání léku. V závislosti na časovém rozdílu může dojít k situaci, kdy některá denní dávka bude zopakována nebo naopak promeškána. Proto byste měli jakoukoli změnu času před svou cestou projednat s vyškoleným zdravotníkem.
   Nezapomeňte si s sebou vzít celý systém, včetně pumpy a příslušenství. Nikdy si nezapomeňte dokovací stanici s druhou dobíjecí baterií.
   Ujistěte se, že v místě pobytu můžete baterie nabíjet. V závislosti na příslušné zemi budete možná
- Vždy se ujistěte, že si s sebou berete potřebná jednorázová příslušenství, nebo že si je můžete na své cestě pořídit.
- na své cestě pořídit.
   Pumpa nevysílá rádiový signál a splňuje předpisy pro neúmyslné rušení způsobené elektromagnetickým zářením. Letištní bezpečnostní systémy sloužící k bezpečnostní kontrole by neměly způsobit narušení funkčnosti. V opačném případě se obraťte na zákaznický servis.
- Zjistěte si, zda budete moci z místa pobytu kontaktovat tým svého lékaře doma nebo jiný vhodný lékařský tým v místě pobytu.

 Ujistěte se, že v místě pobytu můžete baterie
 nabíjet. V závislosti na příslušné zemi budete možná potřebovat vhodný adaptér, abyste mohli dokovací stanici zapojit do místní elektrické sítě.

#### 8.2 NEBEZPEČNÉ ZÓNY ELEKTROMAGNETICKÉHO POLE

Pumpa EVER Pharma D-*mine®* splňuje veškeré normy a předpisy, které se vztahují na provozování zařízení v domácím nebo veřejném prostředí. Pumpu neovlivňují domácí spotřebiče, vlaky, elektrické instalace v budovách, bezpečnostní systémy ani jiná elektronická zařízení v těchto prostředích. Ani pumpa naopak neovlivňuje funkčnost výše uvedených zařízení.

Vyhněte se oblastem s velmi silným elektrickým polem, např.:

- radarovým nebo anténním zařízením
- skenerům magnetické rezonanční tomografie (MRT)
- skenerům počítačové tomografie (CT)
- zdrojům rentgenového záření nebo vysokého napětí

Nadměrné elektromagnetické záření může narušovat funkčnost pumpy (např. snížením přesnosti podávání léku o +/- 15 %) nebo může způsobit chybu zařízení, viz část 7.2. Pumpu EVER Pharma D-*mine®* nikdy neponechávejte v blízkosti skeneru magnetické rezonanční tomografie (MRT).

#### **3** KONTAKT S VODOU, PRACHEM, HORKEM, VLHKOSTÍ

Pumpa EVER Pharma D-*mine®* je chráněna proti postříkání vodou a vniknutí prachu při vkládání nádržky (třída ochrany IP 42). Pumpa by však neměla být přímo vystavena vodě a neměla by být používána v prašném prostředí.

Proto si pumpu sundejte, pokud:

- se jdete koupat nebo plavat
- nebo si chcete dát sprchu

Pokud se voda dostane do pumpy, může narušit její funkčnost a způsobit závadu zařízení, viz část 7.2.

Dávejte pozor, abyste pumpu EVER Pharma D-mine® nevystavovali přímému světlu, záření a zdrojům tepla (např. v blízkosti radiátorů, ohnišť).

Pumpu chraňte před kondenzující vlhkostí (např. zvlhčovači vzduchu, vařící vodou).

# 8.4 PRAVIDELNÉ TESTOVÁNÍ

Pumpa EVER Pharma D-*mine®* je bezúdržbová a nevyžaduje žádné každoroční bezpečnostní kontroly.

Pumpu EVER Pharma D-*mine*<sup>®</sup> je však nutné pravidelně kontrolovat, zda je čistá, kompletní a nepoškozená.

Před každým naplněním nové nádržky pumpa provádí samočinný test.

Část 3.1.

### BĚŽNÉ INFORMACE K POUŽÍVÁNÍ A ÚDRŽBĚ PUMPY

9.1 Příslušenství pro jednorázové použití

9.2 Příslušenství/náhradní díly

9.3 Čištění

9.4 Uchovávání

9.5 Záruka

9.6 Likvidace

![](_page_65_Picture_8.jpeg)

![](_page_66_Picture_0.jpeg)

#### 9.1 PŘÍSLUŠENSTVÍ PRO JEDNORÁZOVÉ POUŽITÍ

Nádržky a injekční lahvičky s lékem k pumpě EVER Pharma D-*mine*<sup>®</sup> získáte na základě receptu vystaveného lékařem.

Infuzní sady používejte pouze s jehlou o průměru mezi 28 a 31 G.

![](_page_66_Picture_4.jpeg)

#### 9.2 PŘÍSLUŠENSTVÍ/ NÁHRADNÍ DÍLY

Příslušenství k pumpě EVER Pharma D-mine<sup>®</sup> můžete pořídit přímo u pobočky společnosti Ever Pharma ve své zemi.

- Pouzdro pumpy
- Dobíjecí baterie
- Dokovací stanici

#### 9.2.1. POUZDRO PUMPY

![](_page_67_Picture_1.jpeg)

#### MOŽNOST NOŠENÍ PUMPY "A"

Pouzdro pumpy EVER Pharma D-mine®

Pouzdro pumpy umožňuje pohodlné přenášení pumpy na opasku nebo okolo horní části těla.

![](_page_67_Picture_5.jpeg)

Možnost nošení "A" umožňuje nosit pumpu napříč horní částí těla.

![](_page_67_Picture_7.jpeg)

Protáhněte oba konce pásku skrze háčky, tak aby strana suchého zipu s háčky směřovala ven.

Pásek zajistěte stlačením obou stran suchého zipu pásku k sobě.

![](_page_67_Picture_11.jpeg)

![](_page_67_Picture_12.jpeg)

Délku pásku můžete nastavit na každé straně tak, aby byla pro vás optimální. Zkontrolujte, zda je suchý zip dobře stisknut. Žádná jeho část nesmí přečnívat.

![](_page_68_Picture_0.jpeg)

5

Vložte pumpu do pouzdra. Zkontrolujte, zda infuzní sada směřuje nahoru. Pouzdro pumpy dobře zavřete. Zkontrolujte, zda je otvor pro stisknutí tlačítka bolus dobře přístupný. MOŽNOST NOŠENÍ PUMPY "B" B

Možnost nošení "B" umožňuje nosit pumpu umístěnou na opasku.

![](_page_68_Picture_8.jpeg)

![](_page_68_Picture_9.jpeg)

Háčky zcela zasuňte dovnitř přenosného pouzdra. Pokud by háčky přečnívaly, nebylo by nošení pouzdra pohodlné.

![](_page_69_Picture_0.jpeg)

![](_page_69_Picture_1.jpeg)

![](_page_69_Picture_2.jpeg)

Protáhněte opasek skrze poutko na zadní straně pouzdra pumpy. Ujistěte se, že lze horní část pouzdra pumpy umístěného na těle otevřít.

Pumpu vložte do pouzdra a pouzdro zavřete. Zkontrolujte, zda infuzní sada směřuje ke středu břicha a že je otvor pro stisknutí tlačítka bolus dobře přístupný.

Otvor na pouzdru pumpy by  $\wedge$ nikdy neměl směřovat dolů, protože by pumpa mohla vypadnout a poškodit se.

#### DOBÍJECÍ BATERIE 9.2.2

![](_page_69_Picture_7.jpeg)

 $\underline{\wedge}$ kůže.

Dobíjecí sada baterií Pumpa EVER Pharma D-mine®

Při manipulaci s dobíjecí baterií postupujte podle níže uvedených pokynů:

Dobíjecí baterii pumpy EVER Phar- $\mathbb{A}$ ma D-mine® dobíjejte pouze pomocí dokovací stanice navržené speciálně pro tento účel.

do ohně.  $\wedge$ 

pro tento účel.

Dobíjecí baterii nesmíte nikdy poškodit ani ji rozebírat.

Unikající obsah dobíjecí baterie může způsobit chemické poleptání

Vyhněte se zahřátí dobíjecí baterie / na více než 70 stupňů Celsia (158 stupňů Fahrenheita).

Dobíjecí baterii nikdy nevhazujte

Vadné dobíjecí baterie nesmíte nikdy vyhazovat do domovního odpadu. Vadné baterie vždy vyhazujte na sběrném místě vyhrazeném

K vyčištění pumpy EVER Pharma D-mine® vám bude stačit vodou navlhčený hadřík. Nepoužívejte čisticí prostředky obsahující alkohol či rozpouštědla. Doporučuje se používat: Pěnový dezinfekční prostředek pro otírání povrchů citlivých na alkohol. Použít můžete tekutý mycí prostředek nebo šetrný čisticí prostředek. Čištění a dezinfikování neprovádějte bez vložené nádržky. Všechny otvory zařízení chraňte proti vniknutí kapalin.

Pumpu EVER Pharma D-mine® je nutné pravidelně kontrolovat, zda je čistá, kompletní a nepoškozená. S pumpou nakládejte v souladu s návodem k použití. Pumpa automaticky provádí samočinný test po každé výměně nádržky a injekční lahvičky, viz část 3.1 .

![](_page_70_Picture_3.jpeg)

Pumpu EVER Pharma D-mine® a její příslušenství uchovávejte při běžných vnitřních podmínkách, viz strana 10.2.

Pumpu sejměte, tak jak je uvedeno v části 4.8 a vyjměte z ní dobíjecí baterii. Veškeré součástky pumpy můžete bezpečně uchovávat v balení, dokud pumpu nerestartujete.

# **Ζά**ΡΙΙΚΔ

Společnost EVER Pharma GmbH poskytuje - bez ohledu na jakékoli zákonné či smluvní záruky, které vám mohly být poskytnuty na základě jakékoli smlouvy s vašim autorizovaným prodejcem - limitovanou záruku na materiály a/nebo provedení v délce trvání dvou let od data dodání prvnímu koncovému zákazníkovi (které bude doloženo fakturou).

Tato záruka podléhá rakouským zákonům s výjimkou volby rozhodného práva. Záruka se nevztahuje na závady způsobené buď nesprávným nakládáním a/nebo násilnou mani-

| Název                                        | Zá     |
|----------------------------------------------|--------|
| Pumpa D- <i>mine<sup>®</sup></i> bez nádržky | 2 roky |
| Dokovací stanice/zdroj napájení              | 2 roky |
| Dobíjecí baterie                             | 2 roky |
| Nádržka D-mine®                              | 2 roky |

- pulací, chybami při používání, nadměrným používáním, ne-
- dostatečnou údržbou, rozebíráním produktu a/nebo běžným
- opotřebením. Záruka se nevztahuje na spotřební části.
- Jakékoli vady, na které se záruka vztahuje, budou v záruční době společností EVER dle jejího rozhodnutí buď opraveny nebo vyměněny.

![](_page_70_Picture_19.jpeg)

# 9.6 LIKVIDACE

![](_page_71_Picture_1.jpeg)

Pumpa EVER Pharma D-*mine®* a dobíjecí baterie jsou přijímány autorizovanými prodejci k likvidaci. Při likvidaci jednorázových částí a léčiv je nutné dodržovat platné hygienické předpisy a předpisy pro likvidaci.

- Nádržky, injekční lahvičky a adaptéry vyhazujte do domovního odpadu.
- Do domovního odpadu nesmíte nikdy vyhazovat vadné dobíjecí baterie. Vadné baterie vždy vyhazujte na sběrném místě vyhrazeném pro tento účel.

### PŘÍLOHA

10.1 Symboly na obrazovce
10.2 Technické údaje
10.3 Zdroje rušení
10.4 Podávání léku
10.5 Nastavení
10.6 Zkratky a glosář
10.7 Licenční podmínky - Font "DejaVu"
10.8 Prohlášení o shodě

![](_page_71_Picture_8.jpeg)
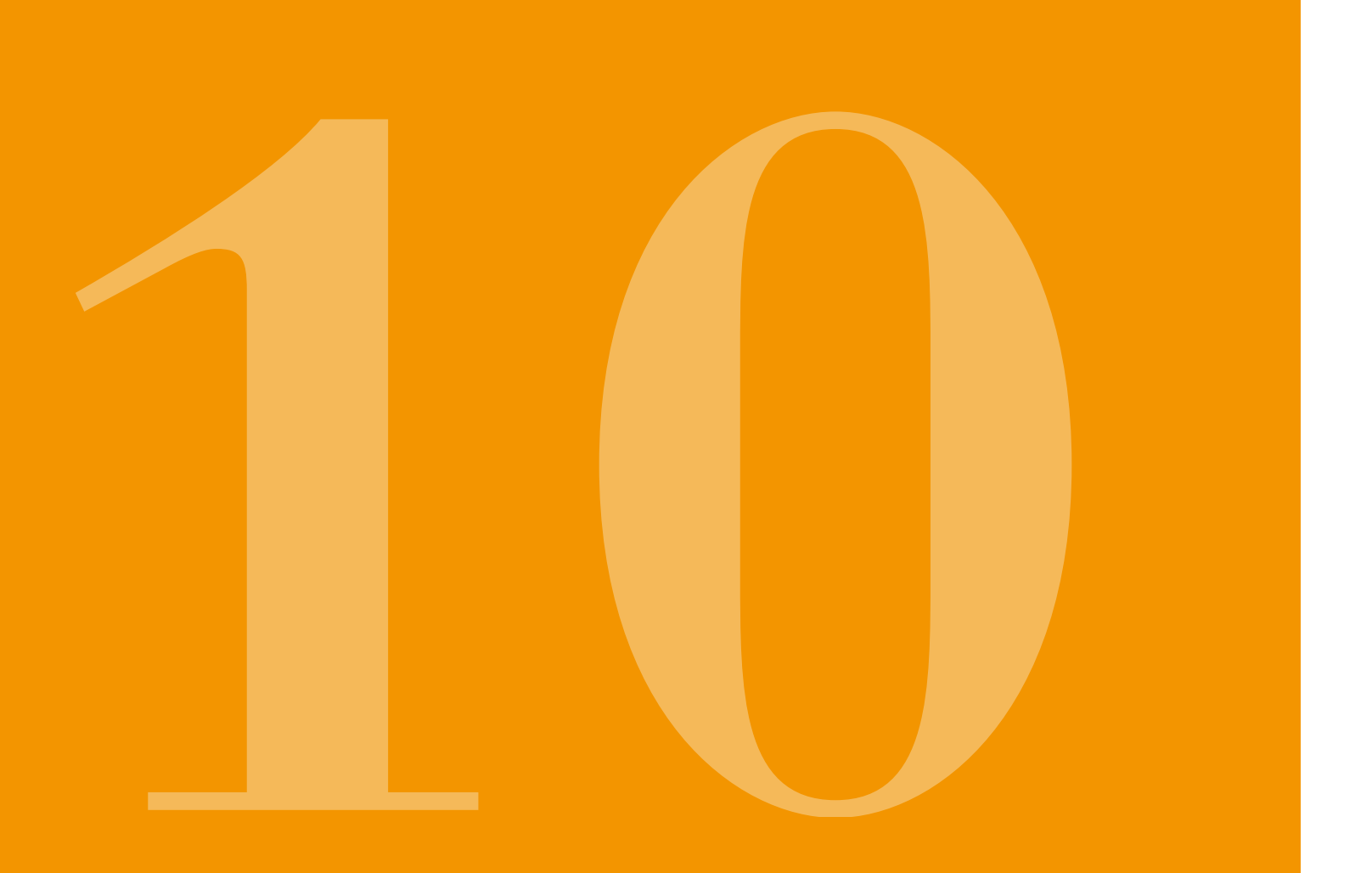

#### 10.1 SYMBOLY NA OBRAZOVCE Nádržka Úroveň naplnění 100 % ~ Nádržka Úroveň naplnění 75 % 兲 Nádržka Úroveň naplnění 50 %

Nádržka (nikoli v průběhu plnění) Úroveň naplnění 25 %

Úroveň naplnění 25 %

Alarm Nádržka je prázdná

Plnění nádržky

Bez nádržky nebo se nádržka plní Úroveň naplnění 0%

- Dobíjecí baterie OK
- Dobíjecí baterie se nabíjí
- Varování Dobíjecí baterie je téměř vybitá
- Alarm Vybitá dobíjecí baterie

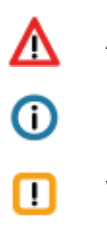

Alarm

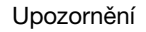

Varovná zpráva

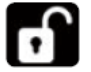

Tlačítko odblokování

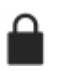

Bolus v této chvíli není povolen

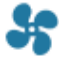

Probíhá podávání léku

#### SYMBOLY NA PRODUKTU

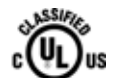

a kanadskými normami LÉKAŘSKÉ – KARDIOVASKULÁRNÍ A PULMONÁRNÍ ZAŘÍZENÍ POUZE POKUD JDE O ZÁSAH ELEKTRICKÝM PROUDEM, POŽÁR A MECHANICKÁ NEBEZPEČÍ V SOULADU S ANSI/AAMI ES60601-1 (2005) + AMD 1 (2012) CAN/CSA-C22.2 Č. 60601-1 (2014) IEC 60601-1-6 (2013) ANSI/AAMI HA60601-1-11 (2015) IEC 60601-2-24 (2012) E363201

Označení podle klasifikace UR

Označení pro soulad s americkými

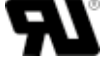

AAA

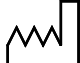

Datum výroby

Výrobce

Typ zařízení BF podle

normy IEC 60601-1.

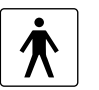

proudem Dodržujte varování uvedená v návodu k použití.

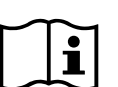

Postupujte podle návodu k použití.

Ochrana proti zásahu elektrickým

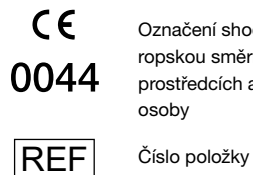

SN

X

Označení shody v souladu s evropskou směrnicí o zdravotnických prostředcích a číslo notifikované cechy

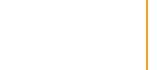

dit.

淤

(2)

STERILE R

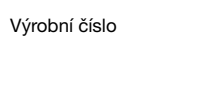

LOT Číslo šarže

IP 42 Symbol odolnosti proti vniknutí prachu a vody v souladu s IEC 60529

Nevyhazujte do domovního odpadu

Neobsahuje pyrogen

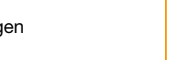

Sterilizováno ozařováním

Pouze k jednorázovému

Nepoužívejte, pokud je

balení poškozeno

Ochrana proti vlhkosti

Ochrana proti teplu a slu-

nečnímu světlu

Teplotní limit

použití

Spotřebujte do

## **10.2 TECHNICKÉ ÚDAJE**

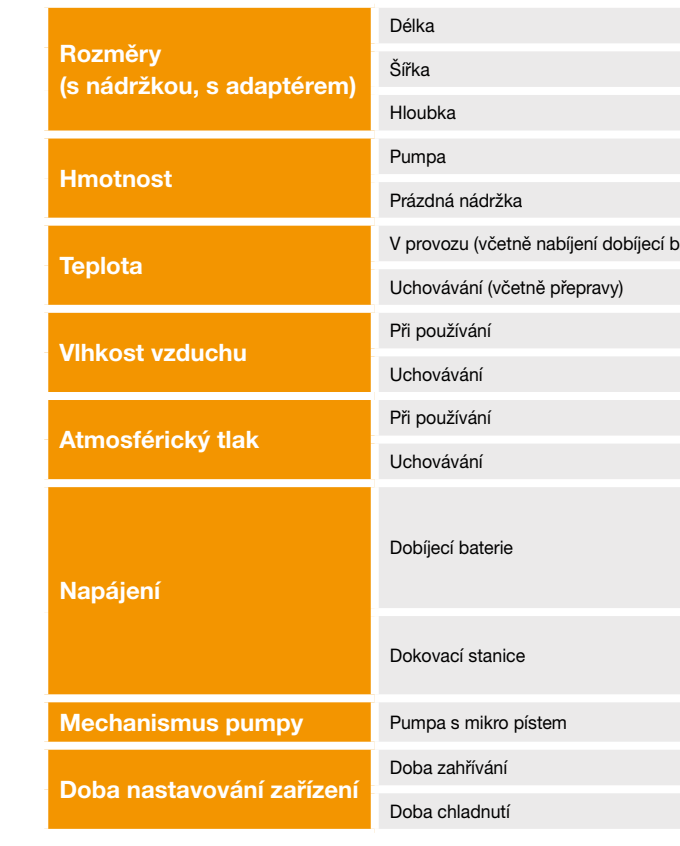

146

|         | 114,3                                             | mm             |
|---------|---------------------------------------------------|----------------|
|         | 61,4                                              | mm             |
|         | 29,9                                              | mm             |
|         | 140                                               | g              |
|         | 22                                                | g              |
| aterie) | +5 až +40                                         | ٥°             |
|         | -25 až +70                                        | °C             |
|         | 15 až 90                                          | % RH           |
|         | až do 93                                          | % RH           |
|         | 700 až 1060                                       | hPa            |
|         | nevztahuje se                                     | hPa            |
|         | Lithium polymer<br>CP5/26/54<br>3,7<br>650<br>2,4 | V<br>mAh<br>Wh |
|         | 100-240<br>50-60<br>0,6                           | V<br>Hz<br>A   |
|         | 10 µl/takt                                        |                |
|         | 30                                                | min            |
|         | 30                                                | min            |

| Životnost dobíjací bataria                  | Typická provozní doba s jedním nabitím           | 7            | dnů                   |
|---------------------------------------------|--------------------------------------------------|--------------|-----------------------|
|                                             | Počet cyklů nabíjení                             | 300          | cyklů                 |
| Historie                                    | Náhled                                           | 3<br>800     | dny<br>záznamů za den |
|                                             | Export                                           | až do 12 500 | záznamů               |
| Ochrana proti zásahu<br>elektrickým proudem | Lékařské zařízení třídy II                       |              |                       |
| Provozní režim                              | Vhodný pro nepřetržitý provoz a vnitřní napájení |              |                       |
| Třída ochrany                               | IP 42                                            |              |                       |
| Metoda sterilizace<br>nádržky               | Gama záření                                      |              |                       |
| Používání v prostředí<br>bohatém na kyslík  | Ne                                               |              |                       |
| Maximální tlak infuze                       |                                                  | 4            | bary                  |
| Práh alarmu okluze                          |                                                  | 4            | bary                  |
| Max. doba do alarmu<br>okluze               |                                                  | 10           | min                   |

| Použitá součást                                                      | Infuzní sada             |
|----------------------------------------------------------------------|--------------------------|
| Neúmyslný bolus                                                      | Bazální průtok 4,8 mg/h  |
| Maximální objem dávky<br>podávaný infuzí při<br>výskytu jedné závady | Bazální průtok 4,8 mg/h  |
|                                                                      |                          |
| PEID                                                                 | Vysílací frekvence       |
|                                                                      | Efektivní vyzářený výkon |

| Тур  | BF |
|------|----|
| < 70 | μL |
| 50   | μL |

| 13,56 | MHz |
|-------|-----|
| 200   | mW  |

- Pumpa EVER Pharma D-mine<sup>®</sup> byla testována jako zdravotnický prostředek třídy B, skupiny 1 v souladu s normou IEC 60601-1-2: 2014. Pumpa je určena k používání v nemocnicích, na klinikách i v domácnostech.
- Pumpa EVER Pharma D-mine<sup>®</sup> je určena k podávání apomorfinu. Používání zařízení v blízkosti silného elektromagnetického pole může způsobit omezování nebo bránění fungování zařízení. V takovém případě může pumpa EVER Pharma D-mine<sup>®</sup> signalizovat výskyt chyby.
- Vyhněte se používání pumpy EVER Pharma D-mine® v blízkosti aktivních elektrochirurgických nástrojů a v místnostech MRT stíněných proti radiové frekvenci v lékařských zařízeních s vysokou intenzitou elektromagnetického vlnění.
- Je třeba se vyhnout používání pumpy EVER Pharma D-mine® v blízkosti nebo spolu s jinými zařízeními, které může vést k selhání zařízení.
- Používání příslušenství, transformátorů nebo kabelů, které nejsou určeny k používání nebo dodány spolu s pumpou EVER Pharma D-mine® může mít za následek zvýšené elektromagnetické emise, sníženou elektromagnetickou odolnost a závadu pumpy.

tato zařízení mohla způsobit sníženou funkčnost pumpy EVER Pharma D-mine®.

#### **ELEKTROMAGNETICKÉ EMISE**

| RF emise CISPR 11                          | Skupina 1  |
|--------------------------------------------|------------|
| Emise harmonického proudu<br>IEC 61000-3-2 | Třída A    |
| Kolísání napětí / blikání<br>IEC 61000-3-3 | dmax < 4 % |

Přenosná RF komunikační zařízení (včetně periferních zařízení, jako jsou anténní kabely a externí antény) by měla být používána ve vzdálenosti alespoň 30 cm (12 palců) od jakékoli součásti pumpy EVER Pharma D-mine®, včetně kabelů. Tato zařízení zahrnují mobilní telefony, bezdrátové telefony a bezdrátová počítačová zařízení. V opačném případě by

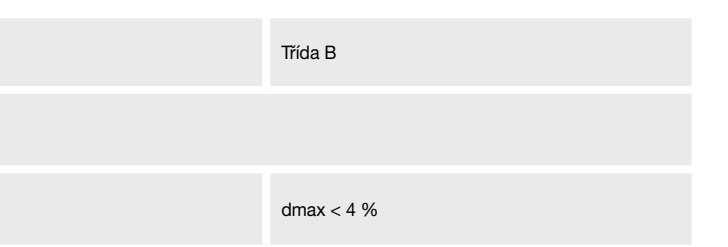

### **ELEKTROMAGNETICKÁ ODOLNOST**

|                                                             | IEC 60601 zkušební hladina                                               | Úroveň dodržování                                                        |
|-------------------------------------------------------------|--------------------------------------------------------------------------|--------------------------------------------------------------------------|
| Elektrostatický výboj (ESD)<br>IEC 61000-4-2                | +/- 8 kV kontakt<br>+/-2 kV, +/-4kV, +/-8kV +/-15kV vzduch               | +/- 8 kV kontakt<br>+/-2 kV, +/-4kV, +/-8kV +/-15kV vzduch               |
|                                                             | 10 V/m<br>80 MHz – 2,7 GHz<br>80 % AM při 1 kHz                          | 10 V/m<br>80 MHz – 2,7 GHz<br>80 % AM při 1 kHz                          |
|                                                             | 27 V/m<br>385 MHz PM 18Hz                                                | 27 V/m<br>385 MHz PM 18Hz                                                |
|                                                             | 28 V/m<br>450 MHz PM 18Hz                                                | 28 V/m<br>450 MHz PM 18Hz                                                |
| Vysokofrekvenční<br>elektromagnetická pole<br>IEC 61000-4-3 | 9 V/m<br>710 MHz PM 217 Hz<br>745 MHz PM 217 Hz<br>780 MHz PM 217 Hz     | 9 V/m<br>710 MHz PM 217 Hz<br>745 MHz PM 217 Hz<br>780 MHz PM 217 Hz     |
|                                                             | 28 V/m<br>810 MHz PM 18 Hz<br>870 MHz PM 18 Hz<br>930 MHz PM 18 Hz       | 28 V/m<br>810 MHz PM 18 Hz<br>870 MHz PM 18 Hz<br>930 MHz PM 18 Hz       |
|                                                             | 28 V/m<br>1720 MHz PM 217 Hz<br>1845 MHz PM 217 Hz<br>1970 MHz PM 217 Hz | 28 V/m<br>1720 MHz PM 217 Hz<br>1845 MHz PM 217 Hz<br>1970 MHz PM 217 Hz |

|                                          | IEC 60601 zkušební hla-<br>dina | Úroveň dodržování          | Doporučovaný odstup                                                         |
|------------------------------------------|---------------------------------|----------------------------|-----------------------------------------------------------------------------|
| RF interferenční proudy<br>IEC 61000-4-6 | 3 Vrms<br>150 kHz – 80 MHz      | 3 Vrms<br>150 kHz – 80 MHz | $d = 1.2 \sqrt{P}$                                                          |
| Vyzařovaná RF rušení<br>IEC 61000-4-3    | 10 V/m 80 MHz – 2,7 GHz         | 10 V/m 80 MHz – 2,7 GHz    | $d = 1.2 \sqrt{P}$ 80 MHz - 800 MHz<br>$d = 2.3 \sqrt{P}$ 800 MHz - 2.5 GHz |

| Vysokofrekvenční                                                                                                | 28 V/m<br>2450 MHz PM 18Hz                                                                                                    | 28 V/m<br>2450 MHz PM 18Hz                                                                                                    |
|----------------------------------------------------------------------------------------------------|----------------------------------------------------------------------------------------------------|----------------------------------------------------------------------------------------------------|
| elektromagnetická pole<br>IEC 61000-4-3                                                                         | 9 V/m<br>5240 MHz PM 217 Hz<br>5500 MHz PM 217 Hz<br>5785 MHz PM 217 Hz                                                                                                    | 9 V/m<br>5240 MHz PM 217 Hz<br>5500 MHz PM 217 Hz<br>5785 MHz PM 217 Hz                                                                                                    |
| Rychlé elektrické přechodové<br>jevy/skupiny impulsů<br>IEC 61000-4-4                                           | +/- 2kV<br>100 kHz opakovací frekvence                                                                                                    | +/- 2kV<br>100 kHz opakovací frekvence<br>Vstup / výstup signálu<br>+/-1 kV<br>100 kHz opakovací frekvence                                                                                                    |
| Rázový impuls<br>IEC 61000-4-5                                                                                  | +/-1 kV vodič-vodič<br>+/-2 kV vodič-zem                                                                                                    | +/-0,5 kV vodič<br>+/-1 kV vodič-vodič<br>+/-2 kV vodič-zem                                                                                                    |
| Krátkodobé poklesy napětí, krátká<br>přerušení a pomalé změny napětí<br>u elektrických vodičů<br>IEC 61000-4-11 | Krátkodobé poklesy napětí:<br>0 % UT; 0,5 cyklu<br>při 0°, 45°, 90°, 135°, 180°, 225°, 270° a 315°<br>0 % UT; 1 cyklus při 0°<br>a<br>70 % UT; 25 cyklů (50 Hz) / 30 cyklů (60Hz) při 0°<br>Výpadek el. energie 0 % UT 250 cyklů (50Hz),<br>300 cyklů (60Hz) | Krátkodobé poklesy napětí:<br>0 % UT; 0,5 cyklu<br>při 0°, 45°, 90°, 135°, 180°, 225°, 270° a 315°<br>0 % UT; 1 cyklus při 0°<br>a<br>70 % UT; 25 cyklů (50 Hz) / 30 cyklů (60Hz) při 0°<br>Výpadek el. energie 0 % UT 250 cyklů (50Hz),<br>300 cyklů (60Hz) |
| Magnetická pole síťového<br>kmitočtu (50/60 Hz)<br>IEC 61000-4-8                                                | 30 A/m                                                                                                    | 30 A/m                                                                                                    |

#### Doporučovaný odstup mezi přenosnými a mobilními RF zařízeními a pumpou Ever Pharma D-*mine<sup>®</sup>*

#### Odstup podle frekvence vysílače [m]

| Jmenovitý maximální<br>výkon vysílače [W] | 150 kHz až 80 MHz<br>mimo ISM pásma |
|-------------------------------------------|-------------------------------------|
| 0,01                                      | 0,12                                |
| 0,1                                       | 0,38                                |
| 1                                         | 1.2                                 |
| 10                                        | 3,8                                 |
| 100                                       | 12                                  |

Pumpa EVER Pharma D-*mine*<sup>®</sup> je vhodná k používání v elektromagnetickém prostředí, ve kterém jsou řízena vyzařovaná RF rušení. Zákazníci a uživatelé pumpy EVER Pharma D-*mine*<sup>®</sup> mohou pomoci zabránit elektromagnetickému rušení udržováním minimální vzdálenosti mezi přenosnými a mobilními RF komunikačními zařízeními (vysílači) a pumpou EVER Pharma D-*mine*<sup>®</sup> podle maximálního výstupního výkonu komunikačního zařízení.

| 80 MHz až 800 MHz | 800 MHz až 2,5 GHz |
|-------------------|--------------------|
| 0,12              | 0,23               |
| 0,38              | 0,73               |
| 1.2               | 2,3                |
| 3,8               | 7,3                |
| 12                | 23                 |

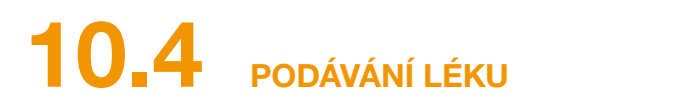

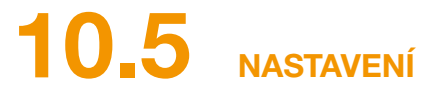

#### TRUMPETOVÁ KŘIVKA

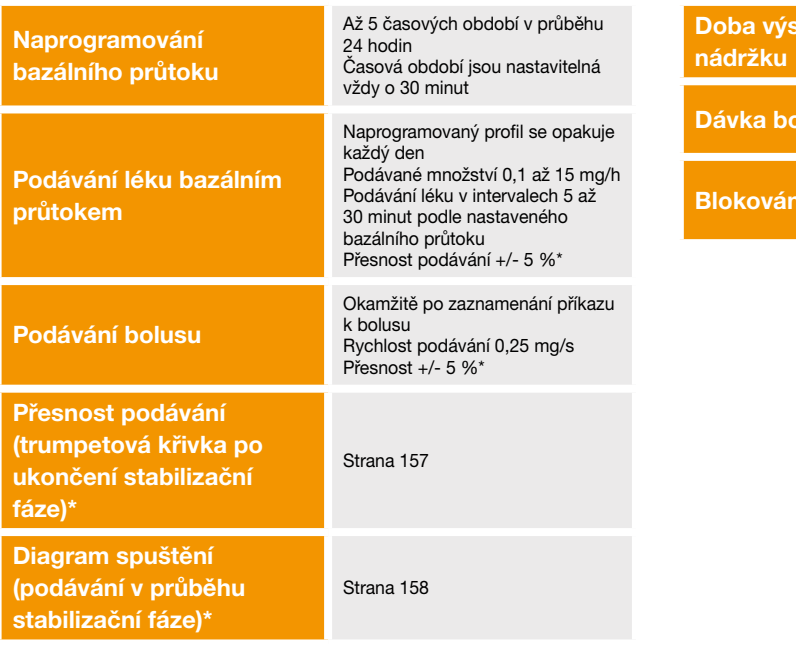

\* Měřeno podle normy EN 60601-2-24

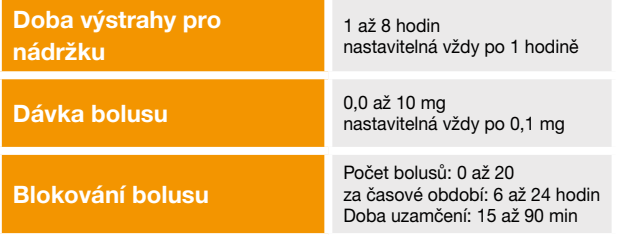

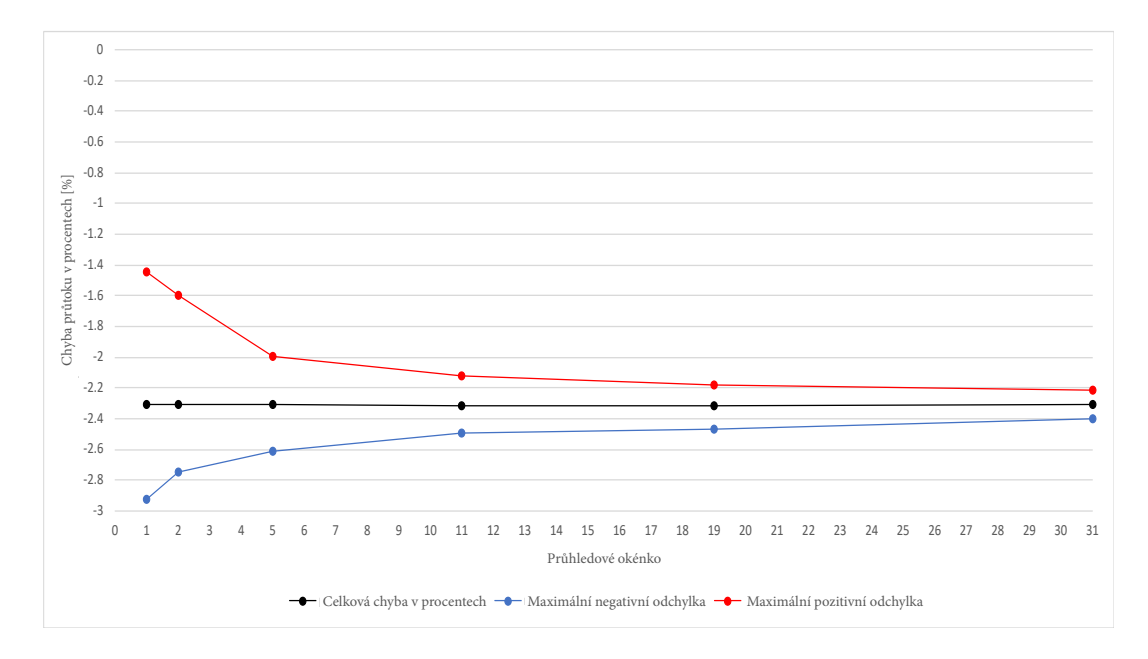

Zařízení a podmínky:

- Rychlost podávání léku 4,8 mg/h
- Aplikační souprava Orbit
- Okolní podmínky: 22°C, neregulovaná relativní vlhkost

#### DIAGRAM SPUŠTĚNÍ

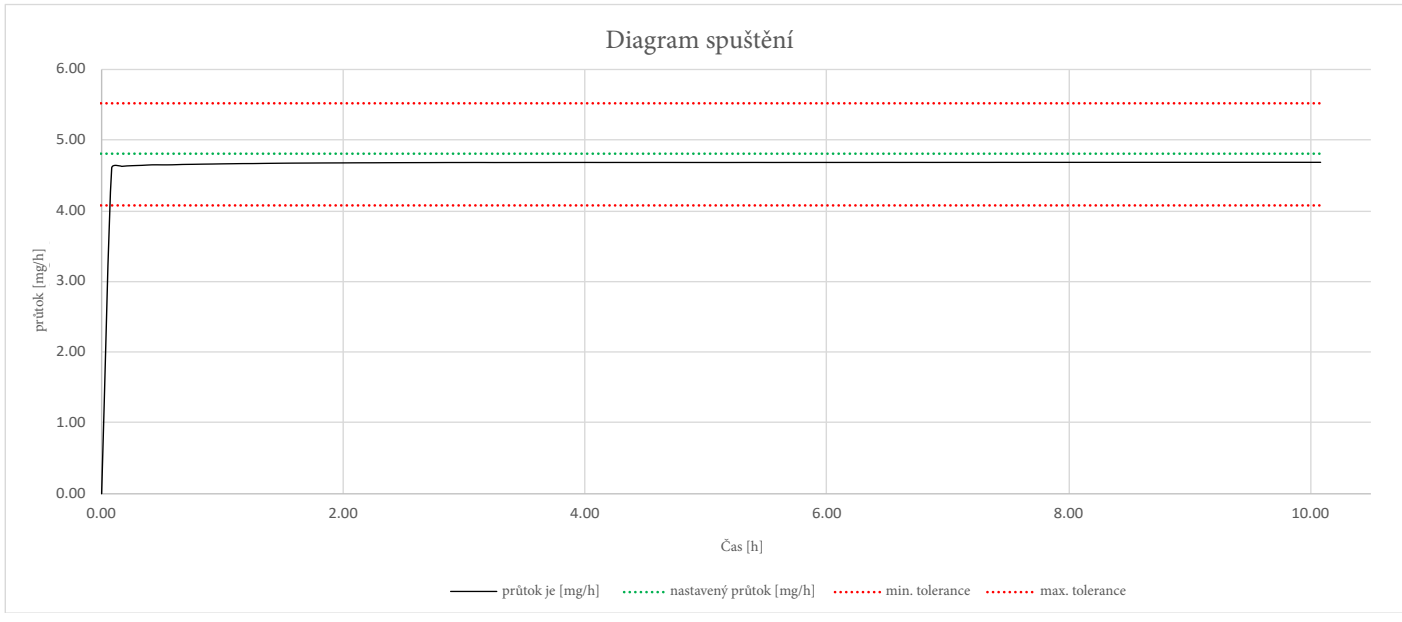

Diagram spuštění s rychlostí podávání léku 4,8 mg/h

Zařízení a podmínky:

- Aplikační souprava Orbit
- Okolní podmínky: 22°C, neregulovaná relativní vlhkost

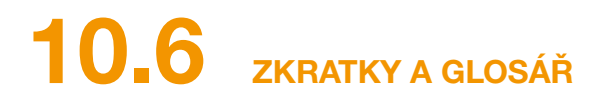

| Apomorfin        | Název aktivní farmaceutické látk<br>vašeho léku se může od tohoto n<br>léčbu přerušte a okamžitě se obra |
|------------------|----------------------------------------------------------------------------------------------------|
| Bazální průtok   | Souvisle podávané množství apor                                                                          |
| Bolus            | Dodatečná dávka apomorfinu.                                                                              |
| Blokování bolusu | Blokování bolusu, aby nedošlo k p                                                                        |
| Funkční tlačítko | Tlačítko pro ovládání funkcí nabíd<br>pro funkční tlačítko v dolní části o                               |
| Spojka Luer      | Standardizovaný spojovací kus r<br>zapojení zajišťuje neprodyšné spo                                     |
| Nabídka          | Nabídka funkcí.                                                                                          |

ky používané k léčbě Parkinsonovy choroby. Název názvu lišit. Nejste-li si jisti, zda používáte správný lék, aťte na svého lékaře.

omorfinu, které lze na pumpě naprogramovat.

překročení předepsané dávky léku.

dky. Význam funkčních tlačítek je vždy uveden v části obrazovky.

mezi infuzní sadou a nádržkou, který při správném ojení.

# **10.7** LICENČNÍ PODMÍNKY – Font "DejaVu"

Copyright (c) 2003 by Bitstream, Inc. All Rights Reserved. Bitstream Vera is a trademark of Bitstream, Inc.

Permission is hereby granted, free of charge, to any person obtaining a copy of the fonts accompanying this license ("Fonts") and associated documentation files (the "Font Software"), to reproduce and distribute the Font Software, including without limitation the rights to use, copy, merge, publish, distribute, and/or sell copies of the Font Software, and to permit persons to whom the Font Software is furnished to do so, subject to the following conditions:

The above copyright and trademark notices and this permission notice shall be included in all copies of one or more of the Font Software typefaces.

The Font Software may be modified, altered, or added to, and in particular the designs of glyphs or characters in the Fonts may be modified and additional glyphs or characters may be added to the Fonts, only if the fonts are renamed to names not containing either the words "Bitstream" or the word "Vera".

This License becomes null and void to the extent applicable to Fonts or Font Software that has been modified and is distributed under the "Bitstream Vera" names.

The Font Software may be sold as part of a larger software package but no copy of one or more of the Font Software typefaces may be sold by itself.

THE FONT SOFTWARE IS PROVIDED "AS IS", WITHOUT WARRANTY OF ANY KIND, EXPRESS OR IMPLIED, INCLUDING BUT NOT LIMITED TO ANY WARRANTIES OF MERCHANTABI-LITY, FITNESS FOR A PARTICULAR PURPOSE AND NONINFRINGEMENT OF COPYRIGHT, PATENT, TRADEMARK, OR OTHER RIGHT. IN NO EVENT SHALL BITSTREAM OR THE GNO-ME FOUNDATION BE LIABLE FOR ANY CLAIM, DAMAGES OR OTHER LIABILITY, INCLUDING ANY GENERAL, SPECIAL, INDIRECT, INCIDENTAL, OR CONSEQUENTIAL DAMAGES, WHETHER IN AN ACTION OF CONTRACT, TORT OR OTHERWISE, ARISING FROM, OUT OF THE USE OR INABILITY TO USE THE FONT SOFTWARE OR FROM OTHER DEALINGS IN THE FONT SOFTWARE.

Except as contained in this notice, the names of Gnome, the Gnome Foundation, and Bitstream Inc., shall not be used in advertising or otherwise to promote the sale, use or other dealings in this Font Software without prior written authorization from the Gnome Foundation or Bitstream Inc., respectively. For further information, contact: fonts at gnome dot org.

### **10.8** PROHLÁŠENÍ O SHODĚ

Společnost EVER Pharma GmbH tímto prohlašuje, že toto zařízení vyhovuje podmínkám příslušných ustanovení směrnice EU o zdravotnických prostředcích 93/42/EHS

(MDD 93/42/EHS) a Direktivy 2014/53/EU (RED 2014/53/EU) pro rádiová zařízení. Plné znění prohlášení o shodě si můžete vyžádat u společnosti na této adrese:

EVER Neuro Pharma GmbH Oberburgau 3

o bol bul guu o

A- 4866 Unterach/Rakousko

#### NASTAVENÍ

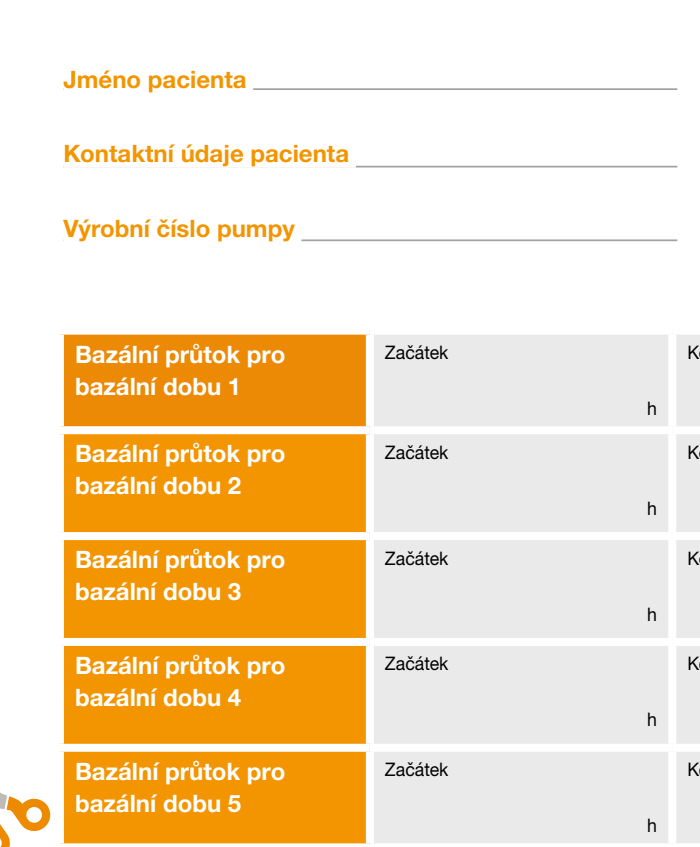

#### FORMULÁŘ PACIENTA PRO LÉKAŘE (MOŽNO ODSTŘIHNOUT)

Datum nastavení

Název léku

Kód pro změnu nastavení \_\_\_\_ \_\_\_ \_\_\_ \_\_\_ \_\_\_ \_\_\_

| Konec |   | Bazální průtok |      |
|-------|---|----------------|------|
| H     | h | r              | ng/h |
| Konec |   | Bazální průtok |      |
| ł     | h | r              | ng/h |
| Konec |   | Bazální průtok |      |
| ,     | h | r              | ng/h |
| Konec |   | Bazální průtok |      |
| I     | h | r              | ng/h |
| Konec |   | Bazální průtok |      |
| I     | h | r              | ng/h |

#### NASTAVENÍ BOLUSU

### FORMULÁŘ PACIENTA PRO LÉKAŘE (MOŽNO ODSTŘIHNOUT)

| Dávka bolusu  |     |  |
|---------------|-----|--|
|               | mg  |  |
| Počet bolusů  |     |  |
| Časové období | h   |  |
| Doba uzamčení | min |  |

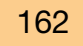

PHARMAGEN CZ, s.r.o. Member EVER Pharma Group Reinerova 1712 / 9 163 00 Praha 6 - Řepy Česká republika +420 739 099 196

EVER Pharma, Dacepton<sup>®</sup>, Dopaceptin<sup>®</sup> a Dopaton<sup>®</sup> jsou ochranné známky společnosti EVER Neuro Pharma GmbH. © 2017 EVER Neuro Pharma GmbH. Všechna práva vyhrazena.

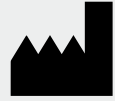

EVER Neuro Pharma GmbH Oberburgau 3 A-4866 Unterach/Rakousko

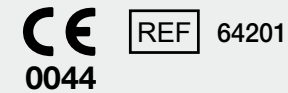

Telefon: +43 7665 20555 0 Fax: +43 7665 20555 910 E-mail: office@everpharma.com www.everpharma.com www.d-minecare.com

Návod k použití pumpy EVER Pharma D-mine®

D-mine\_IFUPump\_64204\_CZ\_V01 Revize: 04/2019